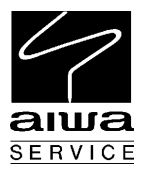

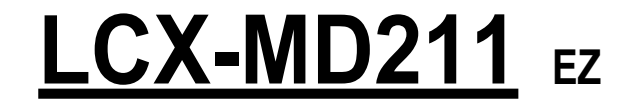

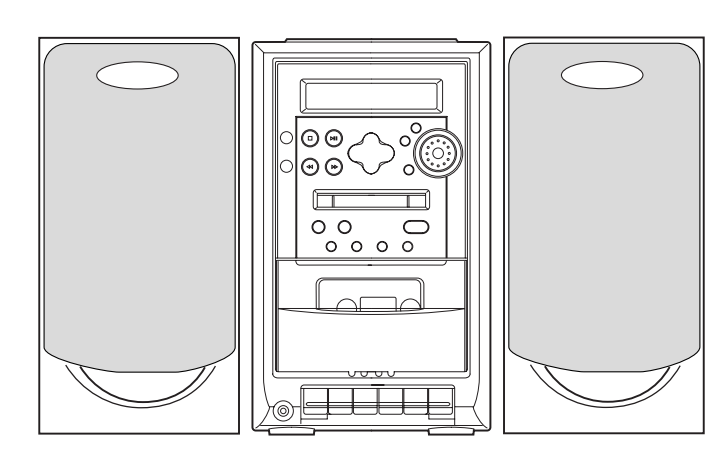

# SERVICE MANUAL

MD/CD STEREO SYSTEM

BASIC TAPE MECHANISM : TN-21ZSC-2003 BASIC CD MECHANISM : DA11T3C BASIC MD MECHANISM : AZG-4 A

REVISION

| SYSTEM    | SPEAKER  | REMOTE<br>CONTROLLER |
|-----------|----------|----------------------|
| LCX-MD211 | SX-MD210 | RC-AAT11             |

• This Service Manual is the "Revision Publishing" and replaces "Simple Manual" LCX-MD210(D), LCX-MD211(EZ), (S/M Code No. 09-003-429-4T2).

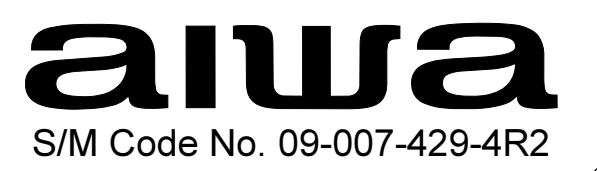

#### SPECIFICATIONS

#### MAIN UNIT

FM tuner section Tuning range Antenna terminals

MW tuner section Tuning range

Antenna

LW tuner section Tuning range Usable sensitivity Antenna

Amplifier section Power output

Input Output 87.5 MHz to 108 MHz 75 ohms (unbalanced)

531 - 1,602 kHz (9 kHz step) 530 - 1,702 kHz (10 kHz step) Loop antena

144 - 290 kHz 1400uV/m Loop antena

Rated: 5.5W + 5.5W (4 ohms, T.H.D. 1%, 1kHz/DIN 45500) Reference: 7.0W + 7.0W (4 ohms, T.H.D. 10%, 1kHz/DIN 45324) DIN MUSIC POWER 10W + 10W AUX: 800mV SPEAKERS: accept speakers of 4 ohms or more PHONES (stereo minijack): accepts headphones of 32 ohms or more

Cassette deck section Track format Frequency response Recording system Erasure system Heads 4 tracks, 2 channels stereo Normal tape: 50 - 10000 Hz AC bias Magnet erase Recording/playback head (1), Erase head (1)

#### Compact disc player section Laser Semiconductor laser ( $\lambda$ = 780nm)

Laser D-A converter Wow and flutter

MD recorder section Scanning method

Recording system

Rotation speed Sampling frequency No.of channels A-D,D-A converter Frequency Wow and flutter

#### SPEAKER SYSTEM

Speakers Impedance Dimensions (W x H x D) Weight Non-contact optical scanner (Semiconductor laser application) Magnetic polarity modulation overwrite system Approx. 400 to 900 rpm (CLV) 44.1 kHz Stereo: 2channels 1-bit

1-bit 200 to 20000 Hz +0.5 - -1.5dB Unmeasurable

1 bit linear

Unmeasureable

100 mm cone type, 4 ohms 4 ohms 130 x 262.5 x 215 mm 1.3 kg

- Design and specifications are subject to change without notice.
- Manufactured under license from Dolby Laboratories Licensing Corporation.

"DOLBY", the double-D symbol and "PRO LOGIC" are trademarks of Dolby Laboratories Licensing Corporation.

# ACCESSORIES / PACKAGE LIST

| REF. NO. | PART NO.       | kanri<br>No. | DESCRIPTION |
|----------|----------------|--------------|-------------|
| 1        | 8A-CJB-906-010 | IB,EZ(9      | )I)I        |
| 2        | 87-A90-030-010 | ANT,LOC      | OP AM-NC C  |
| 3        | 87-A90-118-010 | ANT,WIF      | RE FM(Z)    |
| 4        | 8A-CLB-961-110 | RC UNIT      | ,RC-AAT11   |

# PROTECTION OF EYES FROM LASER BEAM DURING SERVICING

This set employs laser. Therefore, be sure to follow carefully the instructions below when servicing.

#### WARNING!!

WHEN SERVICING, DO NOT APPROACH THE LASER EXIT WITH THE EYE TOO CLOSELY. IN CASE IT IS NECESSARY TO CONFIRM LASER BEAM EMISSION. BE SURE TO OBSERVE FROM A DISTANCE OF MORE THAN 30cm FROM THE SURFACE OF THE OBJECTIVE LENS ON THE OPTICAL PICK-UP BLOCK.

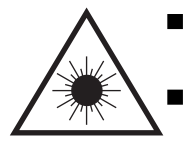

Caution: Invisible laser radiation when open and interlocks defeated avoid exposure to beam.

Advarsel: Usynlig laserståling ved åbning, når sikkerhedsafbrydere er ude af funktion. Undgå udsættelse for stråling.

#### VAROITUS!

Laiteen Käyttäminen muulla kuin tässä käyttöohjeessa mainitulla tavalla saataa altistaa käyt-täjän turvallisuusluokan 1 ylittävälle näkymättömälle lasersäteilylle.

#### VARNING!

Om apparaten används på annat sätt än vad som specificeras i denna bruksanvising, kan användaren utsättas för osynling laserstrålning, som överskrider gränsen för laserklass 1.

#### CAUTION

Use of controls or adjustments or performance of procedures other than those specified herin may result in hazardous radiation exposure.

#### ATTENTION

L'utillisation de commandes, réglages ou procédures autres que ceux spécifiés peut entraîner une dangereuse exposition aux radiations.

#### **ADVARSEL**

Usynlig laserståling ved åbning, når sikkerhedsafbrydereer ude af funktion. Undgå udsættelse for stråling.

This Compact Disc player is classified as a CLASS 1 LASER product.

The CLASS 1 LASER PRODUCT label is located on the rear exterior.

| CLASS 1  | LASER PRODUCT |
|----------|---------------|
| KLASSE 1 | LASER PRODUKT |
| LUOKAN 1 | LASER LAITE   |
| KLASS 1  | LASER APPARAT |
| KLASS I  | LASER APPARAT |

# Precaution to replace Optical block (SF-P101NR)

Body or clothes electrostatic potential could ruin laser diode in the optical block. Be sure ground body and workbench, and use care the clothes do not touch the diode.

1) After the connection, remove solder shown in the right figure.

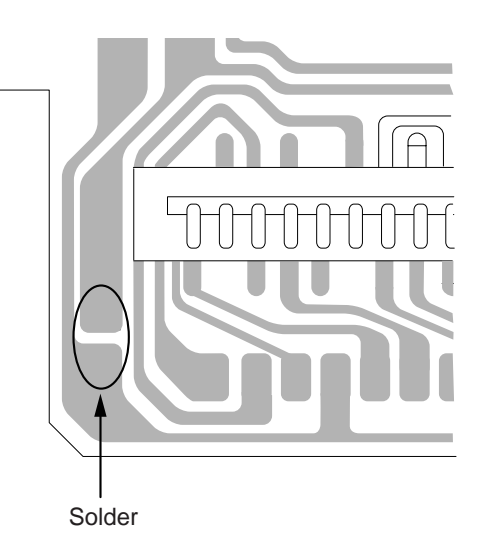

# DISASSEMBLY INSTRUCTION

- 1. Removing CD Mechanism, CHAS, CD
- 1-1. Remove 12 screws (BVT2+3-10).Pull the panel, L in the rear direction, and press it in the bottom direction to remove it.

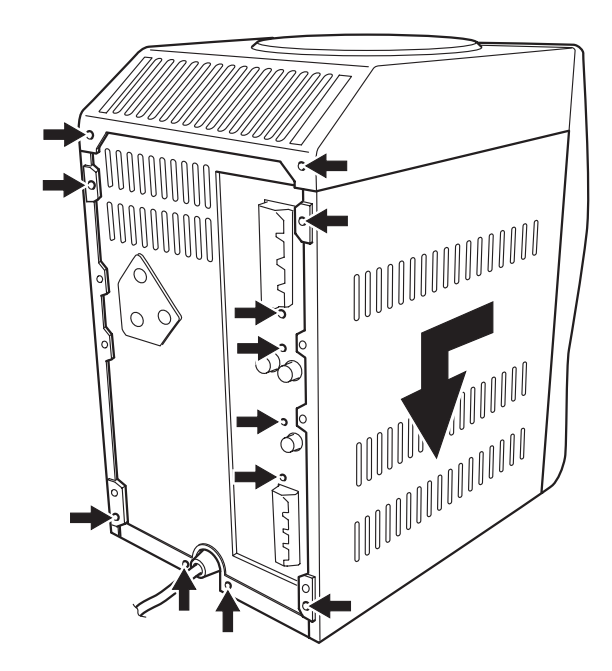

1-2. Remove the panel, R in the same way as for L.

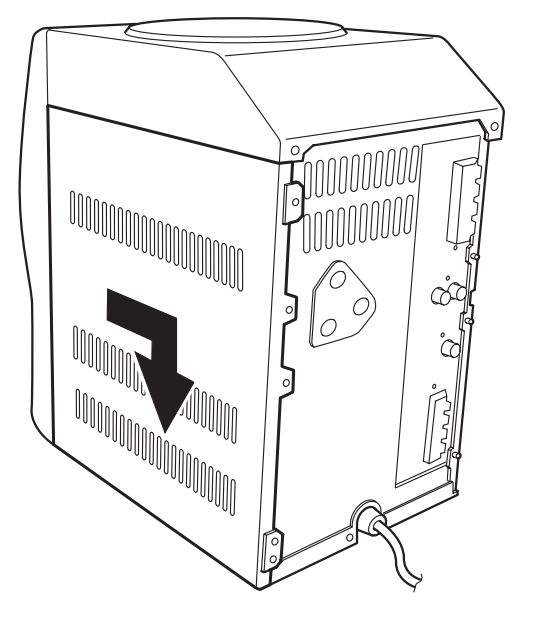

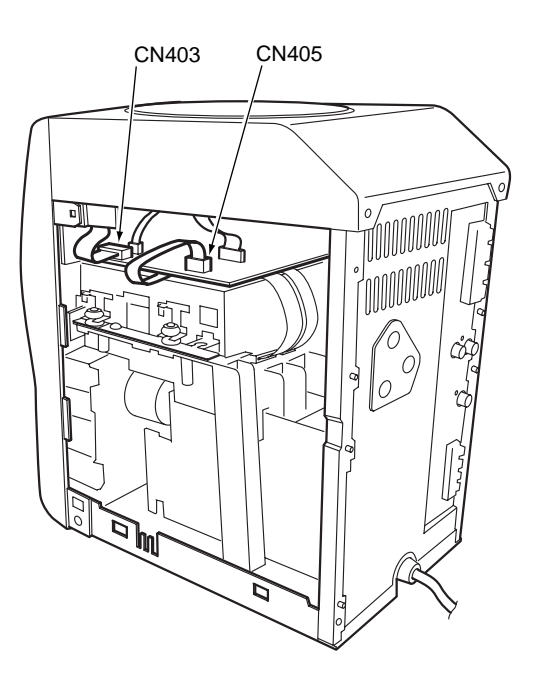

1-3. Disconnect the 8P flat cable from CN403 and the 7P flat cable from CN405 on the CD C.B.

1-4. Release the tabs on both sides at the top of front cabinet, and lift the rear of CHAS, CD to remove the CHAS, CD, CD mechanism and CD C.B. in one unit.

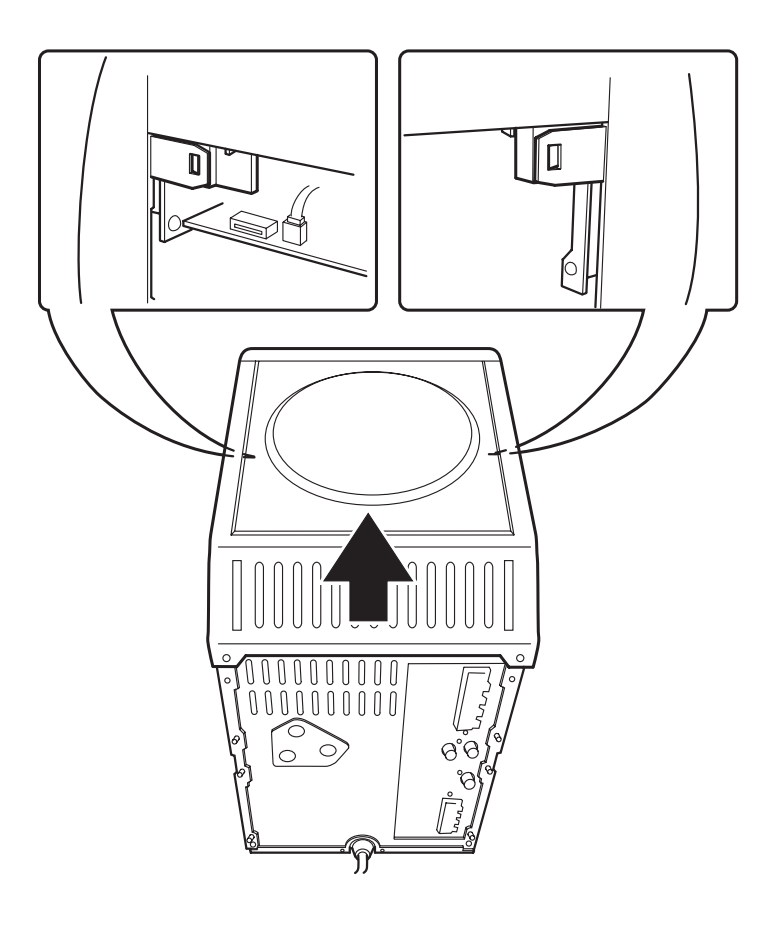

- 2. Removing MD Mechanism
- 2-1. Remove the panel, rear.

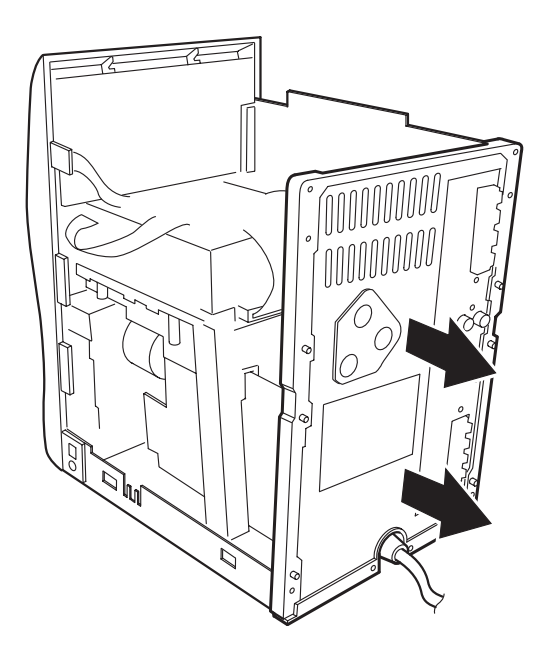

2-2. Remove two screws (BVT2+3-10) that fix the CHAS, MD to the CHAS, MAIN.

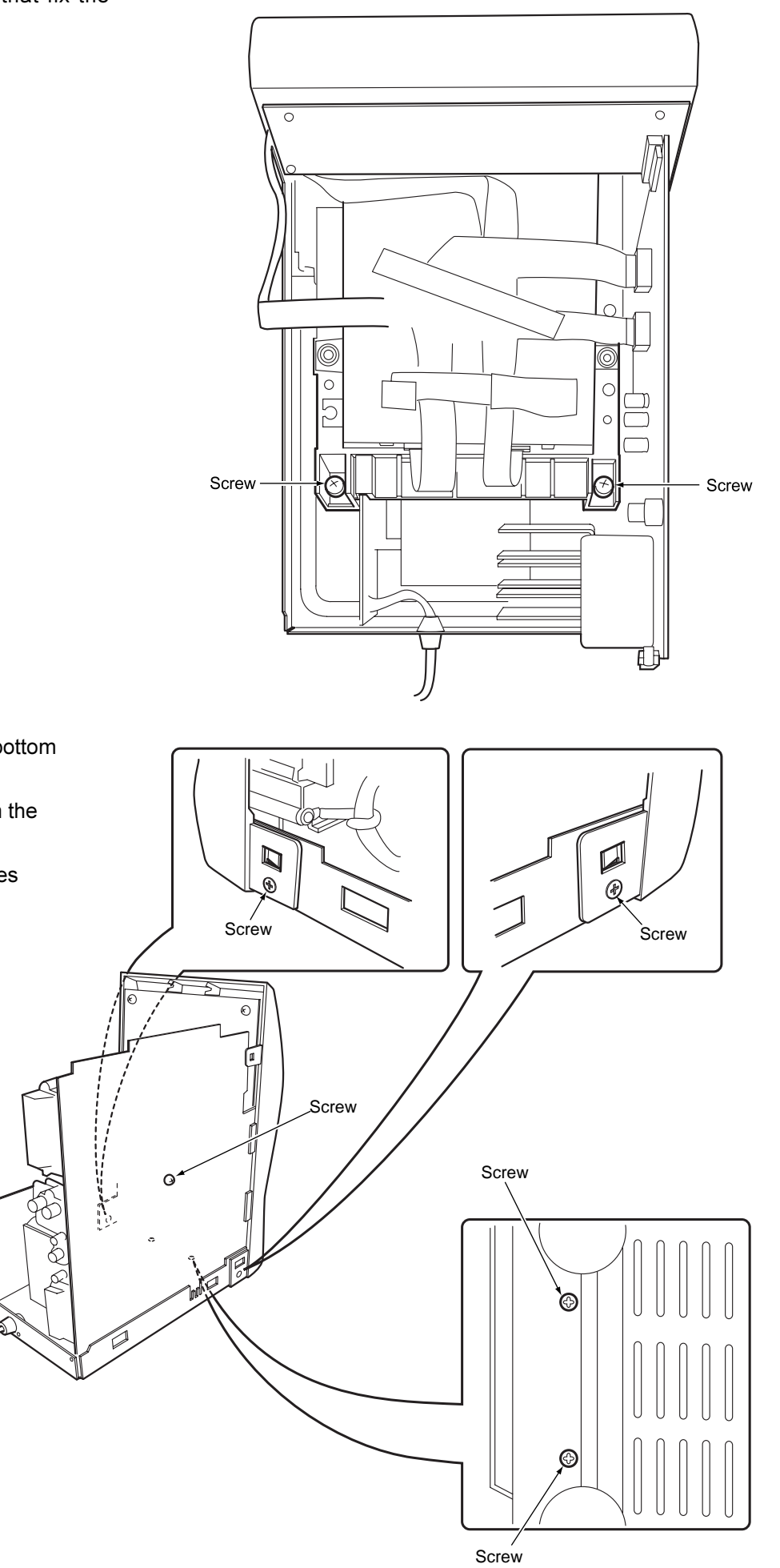

2-3. Remove two QT2+3-8 screws at the bottom of both sides of front cabinet.
Remove two BVT2+3-10 screws from the bottom of CHAS, MAIN.
Remove the BXT2+3-6 screw that fixes the CHAS, MD to the MAIN C.B.

2-4. Release the tabs of front cabinet, and remove the CHAS, MAIN with the power transformer C.B.

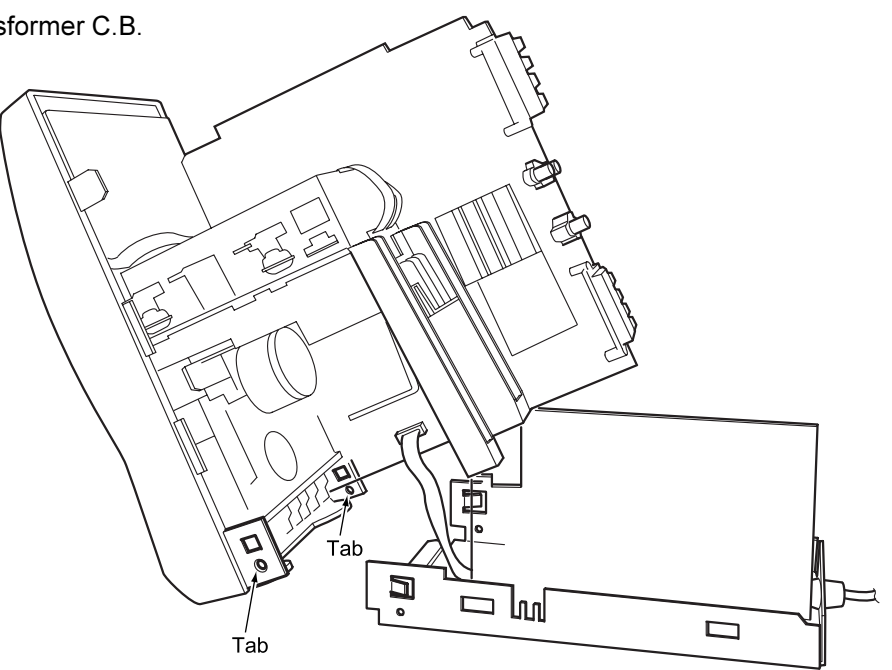

2-5. Remove two screws (BVT2+3-10) that fix the CHAS, MD to the front cabinet.Disconnect the flat cables (14P, 18P) from the MD mechanism, and remove the sheets that hold the cables.

Remove the MD mechanism with the CHAS, MD.

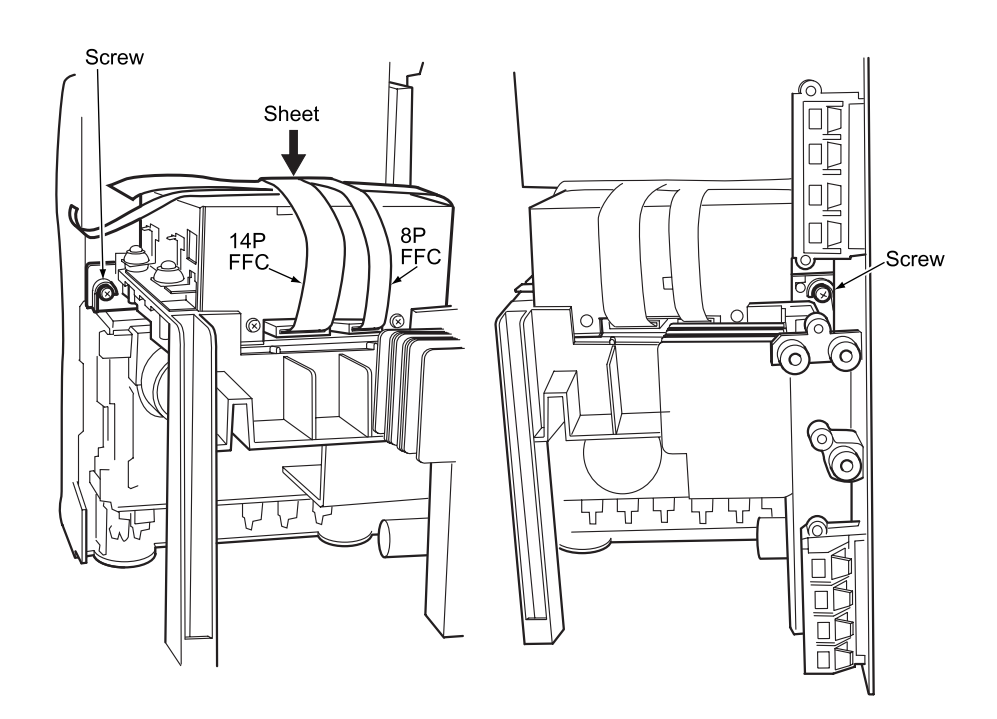

# ELECTRICAL MAIN PARTS LIST

| REF. NO.   | PART NO.                         | kanri<br>No. | DESCRIPTION                 | REF          | . NO. | PART NO.                         | kanri<br>No. | DESCRIPTION                   |
|------------|----------------------------------|--------------|-----------------------------|--------------|-------|----------------------------------|--------------|-------------------------------|
| IC         |                                  |              |                             | C204         |       | 87-010-197-080                   | CAP,         | CHIP 0.01 DM                  |
|            |                                  |              |                             | C225         |       | 87-010-401-080                   | CAP,         | ELECT 1-50V                   |
|            | 87-A20-459-010                   | С            | -IC,LC78622ED               | C226         |       | 87-010-401-080                   | CAP,         | ELECT 1-50V                   |
|            | 87-A21-213-010                   | I            | C, BA17808T                 | C227         |       | 87-018-208-080                   | CAP (        | J.04/-50E                     |
|            | 87-002-849-080                   |              | L,NJM/8LU6A<br>_TC_TA9241MI | C228         |       | 87-018-208-080                   | CAP (        | J.04/-50P                     |
|            | 87-A21-093-010                   | I            | C, LA6541D                  | C229         |       | 87-018-132-080                   | CAP,         | CER 2200P-16V                 |
|            |                                  |              |                             | C230         |       | 87-018-132-080                   | CAP,         | CER 2200P-16V                 |
|            | 87-A20-976-040                   | С            | -IC,TC74HCT7007AF           | C231         |       | 87-010-406-080                   | CAP,         | ELECT 22-50                   |
|            | 87-070-127-110                   | I            | C,LC72131 D                 | C232         |       | 87-010-406-080                   | CAP,         | ELECT 22-50                   |
|            | 87-A20-913-010<br>87-A20-440-040 |              | LAI83/NL<br>-TC BU1920FS    | 6233         |       | 87-010-260-080                   | CAP,         | ELECT 4/-25V                  |
|            | 87-A21-364-010                   | I            | C,NJM7806FA                 | C234         |       | 87-010-404-080                   | CAP,         | ELECT 4.7-50V                 |
|            |                                  |              |                             | C235         |       | 87-010-112-080                   | CAP,         | ELECT 100-16V                 |
|            | 87-A21-443-040                   | С            | -IC,M62495AFP               | C236         |       | 87-010-112-080                   | CAP,         | ELECT 100-16V                 |
|            | 87-A21-020-010                   | I            | C,TA8223K                   | C237         |       | 87-010-237-080                   | CAP,         | ELECT 1000-16V                |
|            | 87-A21-431-010<br>8A-CJB-633-010 | L<br>C       | -TC.LC877264A-EZ            | 6230         |       | 87-010-237-080                   | CAP,         | FTFC1 1000-100                |
|            | 87-A21-482-010                   | I            | C,RPM6938-H4                | C241         |       | 87-018-209-080                   | CAP,         | CER 0.1-50V                   |
|            |                                  |              |                             | C243         |       | 87-010-387-080                   | CAP, H       | E 470-25 SME                  |
|            |                                  |              |                             | C244         |       | 87-010-754-080                   | CAP, E       | E220-10 SRA 7L                |
| TRANSISTOR | R                                |              |                             | C245         |       | 87-010-196-080                   | CHIP         | CAPACITOR, 0.1-25             |
|            | 89-213-702-010                   | Т            | R.2SB1370E(1.8W)            | 6249         |       | 87-010-401-080                   | CAP,         | ELECI I-JUV                   |
|            | 87-026-291-080                   | Ť            | R, DTC124XS                 | C250         |       | 87-010-401-080                   | CAP,         | ELECT 1-50V                   |
|            | 87-026-215-080                   | Т            | ,DTC114YS                   | C251         |       | 87-010-401-080                   | CAP,         | ELECT 1-50V                   |
|            | 87-026-610-080                   | Т            | R, KTC3198GR                | C252         |       | 87-010-401-080                   | CAP,         | ELECT 1-50V                   |
|            | 89-406-555-080                   | Т            | R,2SD655E(0.5W)             | C255         |       | 87-010-401-080                   | CAP,         | ELECT 1-50V                   |
|            | 89-109-521-080                   | т            | R 251952K(0 6W)             | C256         |       | 87-010-401-080                   | CAP,         | ELECI 1-20V                   |
|            | 87-A30-216-080                   | T            | R, 2SA933AS (R)             | C257         |       | 87-010-401-080                   | CAP,         | ELECT 1-50V                   |
|            | 89-113-187-080                   | Т            | R,2SA1318TU                 | C258         |       | 87-010-401-080                   | CAP,         | ELECT 1-50V                   |
|            | 87-026-239-080                   | Т            | R,DTC114TK (0.2W)           | C259         |       | 87-010-401-080                   | CAP,         | ELECT 1-50V                   |
|            | 87-026-210-080                   | С            | HIP-TR,DTC144EK             | C260         |       | 87-010-401-080                   | CAP,         | ELECT 1-50V                   |
|            | 89-112-965-080                   | Т            | R. 25A1296GR(0.75W)         | 62.62        |       | 87-010-401-080                   | CAP,         | ELECI I-JUV                   |
|            | 87-026-263-080                   | Ċ            | -TR, RN1410                 | C263         |       | 87-010-401-080                   | CAP,         | ELECT 1-50V                   |
|            | 87-026-237-080                   | С            | HIP-TR, DTC124XK            | C270         |       | 87-010-322-080                   | C-CAH        | P,S 100P-50 CH                |
|            | 89-320-011-080                   | Т            | R,2SC2001K(15W)             | C271         |       | 87-010-322-080                   | C-CAI        | P,S 100P-50 CH                |
|            | 8/-A30-0/2-080                   | C            | -TR, RTIP 144C              | C280         |       | 87-018-134-080                   | CAP, 1       | IC U U.UI-16 NY<br>47D        |
|            | 89-327-143-080                   | Т            | $R_{2}SC2714(0)(0.1W)$      | 6291         |       | 07-AII-000-000                   | CAP,         | 4 / E                         |
|            | 87-A30-076-080                   | C            | -TR,2SC3052F                | C292         |       | 87-A11-080-080                   | CAP,4        | 47P                           |
|            | 87-026-213-080                   | С            | HIP-TR,DTC114YK             | C296         |       | 87-018-131-080                   | CAP,         | CER 1000P-50V                 |
|            | 89-505-434-540                   | C            | -FET,2SK543(4/5)            | C297         |       | 87-018-131-080                   | CAP,         | CER 1000P-50V                 |
|            | 8/-A30-086-0/0                   | C            | -TR,CSDI306E                | C298         |       | 87-018-131-080                   | CAP,         | CER 1000P-50V                 |
|            | 87-A30-074-080                   | С            | -TR,RT1P 141C               | 0255         |       | 07 010 101 000                   | 0111 /       | CHR 10001 50V                 |
|            |                                  |              |                             | C301         |       | 87-010-322-080                   | C-CAH        | P,S 100P-50 CH                |
|            |                                  |              |                             | C302         |       | 87-010-401-080                   | CAP,         | ELECT 1-50V                   |
| DIODE      |                                  |              |                             | C305         |       | 87-010-374-080                   | CAP,         | ELECT 4/-IUV                  |
|            | 87-070-178-090                   | D            | TODE, 1N5402-BD54           | C308         |       | 87-010-248-080                   | CAP,         | ELECT 220-10V                 |
|            | 87-020-465-080                   | D            | IODE, 1SS133 (110MA)        |              |       |                                  | ,            |                               |
|            | 87-017-126-080                   | Z            | ENER, HZS11B3               | C309         |       | 87-010-405-080                   | CAP,         | ELECT 10-50V                  |
|            | 87-A40-189-080                   | D            | IODE,1SR139-400             | C310         |       | 87-010-322-080                   | C-CAI        | P,S 100P-50 CH                |
|            | 87-A40-430-080                   | Z            | ENER, HZS2C2                | C312         |       | 87-010-374-080                   | CAP,         | ELECT 4/-IUV                  |
|            | 87-070-345-080                   | D            | TODE.IN4148                 | C315         |       | 87-010-426-080                   | C-CAF        | P.S 0.012-25 B                |
|            | 87-A40-270-080                   | C            | -DIODE, MC2838              | 0010         |       | 0, 010 120 000                   | 0 0111       | .,                            |
|            |                                  |              |                             | C318         |       | 87-010-426-080                   | C-CAH        | P,S 0.012-25 B                |
|            |                                  |              |                             | C319         |       | 87-A11-098-080                   | CAP,2        | 270PF-50 CH                   |
| MAIN C.B   |                                  |              |                             | C320         |       | 8/-010-19/-080                   | CAP,         | CHIP 0.01 DM                  |
| C109       | 87-016-658-090                   | С            | AP.E. 4700-35 SMG           | C322         |       | 87-010-754-080                   | CAP, F       | E220-10 SRA 7L                |
| C110       | 87-010-388-080                   | C            | AP ELECT 1000-25V SME       | 0011         |       | 0, 010 ,01 000                   | 0111 / 1     |                               |
| C111       | 87-010-196-080                   | С            | HIP CAPACITOR,0.1-25        | C324         |       | 87-010-186-080                   | CAP, C       | CHIP 4700P                    |
| C112       | 87-010-401-080                   | С            | AP, ELECT 1-50V             | C327         |       | 87-010-405-080                   | CAP,         | ELECT 10-50V                  |
| C113       | 87-010-401-080                   | С            | AP, ELECT 1-50V             | C328         |       | 87-010-405-080                   | CAP,         | ELECT 10-50V                  |
| C114       | 87-010-101-080                   | С            | AP. ELECT 220-16            | C330         |       | 87-010-178-080                   | CHIP         | CAP 1000P                     |
| C115       | 87-010-237-080                   | C            | AP, ELECT 1000-16V          | 0000         |       | 2. 010 1/0 000                   | 01111        | 20002                         |
| C116       | 87-010-401-080                   | C            | AP, ELECT 1-50V             | C331         |       | 87-010-178-080                   | CHIP         | CAP 1000P                     |
| C117       | 87-010-403-080                   | С            | AP, ELECT 3.3-50V           | C332         |       | 87-010-263-080                   | CAP,         | ELECT 100-10V                 |
| C118       | 87-010-385-080                   | С            | AP, ELECT 220-25V           | C334         |       | 8/-010-401-080                   | CAP,         | ELECT 1-50V                   |
| C119       | 87-010-196-090                   | ~            | HIP CAPACITOR 0 1-25        | C335<br>C340 |       | 0/-UIU-26U-U8U<br>87-018-131-000 | CAP,         | БББСТ 4/-20V<br>СЕВ 1000Р-50V |
| C120       | 87-010-263-080                   | C            | AP, ELECT 100-10V           | 0.40         |       | 2, 010 IDI-000                   | CAr,         | CDIV TOOOL JUN                |
| C150       | 87-010-101-080                   | C            | AP, ELECT 220-16            | C341         |       | 87-010-197-080                   | CAP,         | CHIP 0.01 DM                  |
| C199       | 87-018-134-080                   | С            | AP,TC U 0.01-16 NY          | C701         |       | 87-010-381-080                   | CAP,         | ELECT 330-16V                 |
| C201       | 87-010-248-080                   | С            | AP, ELECT 220-10V           | C702         |       | 87-010-404-080                   | CAP,         | ELECT 4.7-50V                 |
| C203       | 87-010-248-000                   | C            | AP. ELECT 220-10V           | C703<br>C704 |       | 87-012-286-080                   | CAP,         | U U.UI-25<br>U 0.01-25        |
| 0200       | 2, 010 240 000                   | U            | , 220 101                   | 0101         |       | 00 000                           | 0/11/        |                               |

| REF. NO.                             | PART NO.                                                                                                 | KANRI                                  | DESCR                                                                        | IPTION                                                | REF. N                                           | NO. | PART NO.                                                                               | KAN | RI                                        | DESCRIPTION                                                                          |
|--------------------------------------|----------------------------------------------------------------------------------------------------|----------------------------------------|------------------------------------------------------------------------------|-------------------------------------------------------|--------------------------------------------------|-----|----------------------------------------------------------------------------------------|-----|-------------------------------------------|--------------------------------------------------------------------------------------|
| C709<br>C711<br>C712<br>C714<br>C715 | 87-012-195-080<br>87-010-265-080<br>87-010-831-080<br>87-012-286-080<br>87-012-195-080                   | NO.<br>C<br>C<br>C<br>C<br>C<br>C<br>C | -CAP,U 100P-<br>AP, ELECT 33<br>-CAP,U,0.1-1<br>AP, U 0.01-2<br>-CAP,U 100P- | -50CH<br>3-16V<br>26F<br>25<br>-50CH                  | C862<br>C863<br>C864<br>C865<br>C866             |     | 87-012-199-080<br>87-012-270-080<br>87-010-405-080<br>87-010-196-080<br>87-010-405-080 | NU. | CAP<br>CAP,<br>CAP,<br>CHIP<br>CAP,       | 220P<br>U 470P-50<br>ELECT 10-50V<br>CAPACITOR,0.1-25<br>ELECT 10-50V                |
| C717<br>C719<br>C720<br>C721<br>C722 | 87-012-286-080<br>87-012-286-080<br>87-012-195-080<br>87-012-176-080<br>87-012-176-080                   |                                        | AP, U 0.01-2<br>AP, U 0.01-2<br>-CAP,U 100P-<br>AP 15P<br>AP 15P             | 25<br>25<br>-50CH                                     | C867<br>C868<br>C869<br>C897<br>C899             |     | 87-012-286-080<br>87-012-184-080<br>87-012-180-080<br>87-010-101-080<br>87-010-406-080 |     | CAP,<br>C-CAP<br>C-CAP<br>CAP,<br>CAP,    | U 0.01-25<br>,U 33P-50 CH<br>,U 22P-50 CH<br>ELECT 220-16<br>ELECT 22-50             |
| C723<br>C725<br>C727<br>C728<br>C729 | 87-012-274-080<br>87-018-131-080<br>87-010-196-080<br>87-010-248-080<br>87-012-274-080                   |                                        | HIP CAP,U 10<br>AP, CER 1000<br>HIP CAPACITC<br>AP, ELECT 22<br>HIP CAP,U 10 | 000P-50B<br>0P-50V<br>0R,0.1-25<br>20-10V<br>000P-50B | C940<br>C942<br>C947<br>C949<br>C952             |     | 87-012-286-080<br>87-012-168-080<br>87-012-286-080<br>87-A10-039-080<br>87-012-286-080 |     | CAP,<br>C-CAP<br>CAP,<br>C-CAP<br>CAP,    | U 0.01-25<br>,U 6P-50 CH<br>U 0.01-25<br>,U 470P-50 J CH<br>U 0.01-25                |
| C731<br>C733<br>C734<br>C752<br>C753 | 87-012-286-080<br>87-012-280-080<br>87-012-280-080<br>87-012-282-080<br>87-012-195-080                   |                                        | AP, U 0.01-2<br>AP, U 3300P-<br>AP, U 3300P-<br>AP, U 4700P-<br>-CAP,U 100P- | 25<br>-50<br>-50<br>-50<br>-50CH                      | C958<br>C959<br>C960<br>C962<br>CF801            |     | 87-010-197-080<br>87-010-831-080<br>87-010-196-080<br>87-010-401-080<br>87-008-423-010 |     | CAP,<br>C-CAP<br>CHIP<br>CAP,<br>CERAM    | CHIP 0.01 DM<br>,U,0.1-16F<br>CAPACITOR,0.1-25<br>ELECT 1-50V<br>IC FILTER, SFE10.7  |
| C755<br>C756<br>C757<br>C758<br>C761 | 87-012-286-080<br>87-012-286-080<br>87-012-188-080<br>87-012-167-080<br>87-010-196-080                   |                                        | AP, U 0.01-2<br>AP, U 0.01-2<br>-CAP,U 47P-5<br>-CAP,U 5P-50<br>HIP CAPACITC | 25<br>25<br>60 CH<br>0 CH<br>0R,0.1-25                | CF802<br>CN101<br>CN201<br>CN202<br>CN203        |     | 82-785-747-010<br>87-009-195-010<br>87-099-719-010<br>87-A60-423-010<br>87-A60-060-010 |     | CF MS<br>CONN,<br>CONN,<br>CONN,<br>CONN, | 2 GHY R<br>5P B5BEH<br>30P TYK-B(X)<br>14P V TOC-B<br>07P V 9604S-07C                |
| C762<br>C763<br>C765<br>C766<br>C768 | 87-012-286-080<br>87-010-829-080<br>87-012-286-080<br>87-010-197-080<br>87-012-286-080                   |                                        | AP, U 0.01-2<br>AP, U 0.047-<br>AP, U 0.01-2<br>AP, CHIP 0.0<br>AP, U 0.01-2 | 25<br>-16<br>25<br>01 DM<br>25                        | CN301<br>FFC1<br>FFC2<br>FFE801<br>ICP203        |     | 87-A60-627-010<br>8A-CJB-619-010<br>88-907-211-110<br>A8-6ZA-199-170<br>87-001-132-080 |     | CONN,<br>FF-CA<br>FF-CA<br>6ZA-1<br>ICP-N | 10P V 2MM JMT<br>BLE,14P 1.0 MD<br>BLE,7P 1.25 210MM<br>FEENC<br>38                  |
| C769<br>C770<br>C771<br>C772<br>C773 | 87-010-260-080<br>87-010-829-080<br>87-010-383-080<br>87-010-829-080<br>87-010-196-080                   |                                        | AP, ELECT 47<br>AP, U 0.047-<br>AP, ELECT 33<br>AP, U 0.047-<br>HIP CAPACITC | 7-25V<br>16<br>3-25V<br>16<br>DR,0.1-25               | ▲ ICP204<br>J201<br>J202<br>J203<br>J203<br>J204 |     | 87-001-132-080<br>87-A60-420-010<br>87-A60-754-010<br>87-A60-881-010<br>87-099-801-010 |     | ICP-N<br>JACK,<br>TERMI<br>JACK,<br>JACK, | 38<br>3.5 ST (MSC)<br>NAL,SPK 4P MSP-154V-05<br>PIN 2P MSP 242V05 PBSN<br>PIN 1P BLK |
| C774<br>C775<br>C776<br>C777<br>C778 | 87-010-263-080<br>87-010-404-080<br>87-012-286-080<br>87-010-493-080<br>87-010-401-080                   |                                        | AP, ELECT 10<br>AP, ELECT 4.<br>AP, U 0.01-2<br>AP,E 0.47-50<br>AP, ELECT 1- | 00-10V<br>7-50V<br>25<br>) GAS<br>-50V                | J801<br>JW252<br>L201<br>L202<br>L203            |     | 87-033-241-010<br>87-005-239-080<br>87-005-366-010<br>87-005-366-010<br>87-005-366-010 |     | TERMI<br>COIL,<br>COIL,<br>COIL,<br>COIL, | NAL,ANT AJ-2039<br>1000H<br>1UH<br>1UH<br>1UH                                        |
| C779<br>C780<br>C781<br>C782<br>C783 | 87-010-401-080<br>87-010-196-080<br>87-010-405-080<br>87-010-405-080<br>87-012-286-080                   |                                        | AP, ELECT 1-<br>HIP CAPACITC<br>AP, ELECT 10<br>AP, ELECT 10<br>AP, U 0.01-2 | -50V<br>DR,0.1-25<br>D-50V<br>D-50V<br>25             | L301<br>L771<br>L772<br>L781<br>L791             |     | 87-007-342-010<br>87-A50-266-010<br>87-A91-110-010<br>87-005-847-080<br>87-A50-027-010 |     | COIL,<br>COIL,<br>FLTR,<br>COIL,<br>COIL, | OSC 85K BIAS<br>FM DET-2N(TOK)<br>PCFJZH-450 (TOK)<br>2.2UH(CECS)<br>1 POLE MPX(TOK) |
| C784<br>C785<br>C786<br>C787<br>C788 | 87-012-286-080<br>87-010-402-080<br>87-010-402-080<br>87-012-275-080<br>87-012-275-080                   |                                        | AP, U 0.01-2<br>AP, ELECT 2.<br>AP, ELECT 2.<br>-CAP,U 1200P<br>-CAP,U 1200P | 25<br>2-50V<br>2-50V<br>2-50 B<br>2-50 B              | L792<br>L832<br>L851<br>L941<br>L942             |     | 87-A50-027-010<br>87-005-847-080<br>87-005-847-080<br>87-A50-020-010<br>87-A50-019-010 |     | COIL,<br>COIL,<br>COIL,<br>COIL,<br>COIL, | 1 POLE MPX(TOK)<br>2.2UH(CECS)<br>2.2UH(CECS)<br>ANT LW(COI)<br>OSC LW(COI)          |
| C789<br>C790<br>C791<br>C793<br>C794 | 87-012-275-080<br>87-012-275-080<br>87-010-405-080<br>87-012-273-080<br>87-012-273-080<br>87-010-406-080 |                                        | -CAP,U 1200F<br>-CAP,U 1200F<br>AP, ELECT 10<br>-CAP,U 820P-<br>AP, ELECT 22 | 2-50 B<br>2-50 B<br>0-50V<br>50 B<br>2-50             | L981<br>R245<br>R246<br>R251<br>R252             |     | 82-ZA1-665-010<br>87-005-239-080<br>87-005-239-080<br>87-029-124-080<br>87-029-124-080 |     | COIL,<br>COIL,<br>COIL,<br>RES,F<br>RES,F | AM PACK 2(TOK)<br>100UH<br>100UH<br>USE 2.2-1/4 W J<br>USE 2.2-1/4 W J               |
| C795<br>C796<br>C797<br>C798<br>C799 | 87-010-596-080<br>87-010-403-080<br>87-012-276-080<br>87-012-276-080<br>87-010-829-080                   |                                        | AP, S 0.047-<br>AP, ELECT 3.<br>AP, CHIP SS<br>AP, CHIP SS<br>AP, U 0.047-   | 16<br>3-50V<br>1500 PBK<br>1500 PBK<br>16             | S301<br>TC942<br>X721<br>X851                    |     | 8Z-CL8-668-010<br>87-011-164-010<br>87-A70-061-010<br>87-A70-091-010                   |     | SW, RP<br>CAPAC<br>VIB, X<br>VIB, X       | ZCL8<br>ITOR,TRIMMER 30P<br>TAL 4.500MHZ CSA-309<br>TAL 4.332MHZ CSA-309             |
| C812                                 | 87-012-286-080                                                                                           | ) C.                                   | AP, U 0.01-2                                                                 | 25                                                    | FRONT C                                          | .B  |                                                                                        |     |                                           |                                                                                      |
| C820<br>C821<br>C822                 | 87-012-286-080<br>87-010-260-080<br>87-012-286-080<br>87-012-286-080                                     |                                        | AP, 0 0.01-2<br>AP, ELECT 47<br>AP, U 0.01-2<br>AP, U 0.01-2                 | 25<br>25<br>25                                        | C601<br>C602<br>C603<br>C604                     |     | 87-010-196-080<br>87-010-248-080<br>87-010-318-080<br>87-010-318-080<br>87-010-318-080 |     | CHIP<br>CAP,<br>C-CAP<br>C-CAP            | CAPACITOR,0.1-25<br>ELECT 220-10V<br>,S 47P-50 CH<br>,S 47P-50 CH                    |
| C828                                 | 87-010-196-080                                                                                           | ) C.                                   | HIP CAPACITO                                                                 | DR,0.1-25                                             | CUOU                                             |     | 07 010 170 000                                                                         |     | C-CAP                                     | ,5 4/F-30 CH                                                                         |
| C829<br>C859<br>C861                 | 87-012-286-080<br>87-012-199-080                                                                         | ) C.<br>) C.                           | AP, U 0.01-2<br>AP, 220P                                                     | 25<br>25                                              | C606<br>C607<br>C608                             |     | 87-010-317-080<br>87-010-312-080                                                       |     | C-CAP<br>C-CAP                            | ,S 39P-50 CH<br>,S 15P-50 CH                                                         |

| REF. NO.       | PART NO.                         | KAN      | RI I       | DESCRIPTION                      | REF. NO.     | PART NO.       | KAN | RI                 | DESCRIPTION                  |   |
|----------------|----------------------------------|----------|------------|----------------------------------|--------------|----------------|-----|--------------------|------------------------------|---|
| 0600           | 07 010 215 000                   | NO.      | C CAD C -  | 27D 50 CH                        | C106         | 07 010 274 000 | NO. | CAD E.             | TECT 47 101                  |   |
| C609<br>C610   | 87-010-315-080                   | )        | CADACITO   | Z/P-SU CH<br>D 1_16              | C406         | 87-010-374-080 |     | CHID C             | AD 1000D                     |   |
| C613           | 87-010-196-080                   | )<br>)   | CHID CAD   | Λ,Ι-10<br>Λαττόρ Ο 1-25          | C407         | 87-010-198-080 |     |                    | HTD 0 022                    |   |
| C614           | 87-010-196-080                   | ,<br>)   | CHIP CAP   | ACITOR, 0.1 -25                  | C400         | 87-010-248-080 |     | CAP F              | LECT 220-10V                 |   |
| C618           | 87-012-156-080                   | )        | C-CAP,S    | 220P-50 CH                       | C410         | 87-010-263-080 | )   | CAP, EI            | LECT 100-10V                 |   |
| C619           | 87-010-196-080                   | )        | CHIP CAP   | ACITOR,0.1-25                    | C411         | 87-A11-177-080 | )   | C-CAP,             | s 0.15-16 к в                |   |
| C620           | 87-010-318-080                   | )        | C-CAP,S    | 47P-50 CH                        | C412         | 87-010-401-080 | )   | CAP, E             | LECT 1-50V                   |   |
| C621           | 87-010-196-080                   | )        | CHIP CAP   | ACITOR,0.1-25                    | C413         | 87-016-369-080 | )   | C-CAP,             | S 0.033-25 B K               |   |
| C622           | 87-010-401-080                   | )        | CAP, ELE   | CT 1-50V                         | C414         | 87-010-405-080 |     | CAP, EI            | LECT 10-50V                  |   |
| C630           | 87-010-196-080                   | )        | CHIP CAP   | ACITOR,0.1-25                    | C416         | 87-010-545-080 | )   | CAP, EI            | LECT 0.22-50V                |   |
| C631           | 87-012-153-080                   | )        | C-CAP,S    | 120P-50 CH                       | C417         | 87-012-157-080 | )   | C-CAP,             | S 330P-50 CH                 |   |
| C632           | 87-012-153-080                   | )        | C-CAP,S    | 120P-50 CH                       | C418         | 8/-010-213-080 |     | C-CAP,             | 3 0.015-50 B                 |   |
| C633           | 87-012-153-080                   | )        | C-CAP,S    | 120P-50 CH                       | C419         | 87-AIU-201-080 |     | C-CAP,             | 30.33-16 KB                  |   |
| CN601          | 87-099-720-010                   | )        | CONN, 30P  | TYK-B(P)                         | C420<br>C421 | 87-A11-177-080 | )   | C-CAP,             | S 0.15-16 К В                |   |
| CN602          | 87-A60-059-010                   | )        | CONN,08P   | V 9604S-08C                      | C422         | 87-010-184-080 |     | CHIP C             | APACITOR 3300P(K)            |   |
| CN603          | 87-A60-422-010                   | )        | CONN, 8P   | V TOC-B                          | C423         | 87-010-992-080 | )   | C-CAP,             | S 0.047-25 B                 |   |
| CN604          | 87-099-749-010                   | )        | CONN, 9P   | V 9604SC                         | C424         | 87-016-460-080 |     | C-CAP,             | S 0.22-16 B                  |   |
| CN605          | 87-A60-539-010                   | )        | CONN, 5P   | V TUC-P05P-B1                    | C425         | 87-010-176-080 | )   | C-CAP,             | S 680P-50 SL                 |   |
| FFC3           | 88-908-101-110                   | )        | FF-CABLE   | ,8P 1.25 100MM                   | C426         | 87-A10-201-080 |     | C-CAP,             | S0.33-16 KB                  |   |
| FFC4           | 8A-CJB-620-010                   | )        | FF-CABLE   | ,8P 1.0 270MM                    | C428         | 87-010-197-080 |     | CAP, C             | HIP 0.01 DM                  |   |
| FFC5           | 88-909-121-110                   | )        | FF-CABLE   | ,9P 1.25 120MM                   | C429         | 87-010-186-080 | )   | CAP,CH             | IP 4700P                     |   |
| L601           | 87-003-098-080                   | )        | COIL, 2.2  | UH                               | C430         | 87-012-156-080 | )   | C-CAP,             | S 220P-50 CH                 |   |
| LCD601<br>X601 | 8A-CJB-630-010<br>87-030-376-080 | )<br>)   | VIB,CER    | 214-30PIN ACJ-11<br>CSA5.76MG200 | C431<br>C432 | 87-010-374-080 |     | CAP, EL<br>CAP, EL | LECT 0.22-50V<br>LECT 47-10V |   |
|                |                                  |          |            |                                  | C133         | 97_010_401_090 |     | CAD E.             | T FCT 1-50V                  |   |
| KEV C B        |                                  |          |            |                                  | C433         | 87-010-184-080 |     | CHID C             | 7ECI 1-200                   |   |
| KEI C.B        |                                  |          |            |                                  | C434         | 87-010-104-080 |     |                    | HTD 0 01 DM                  |   |
| C901           | 87-010-196-080                   | )        | CHIP CAP   | ACTTOR 0 1-25                    | C435         | 87-010-374-080 |     | CAP F              | LECT 47-10V                  |   |
| C902           | 87-010-196-080                   | )        | CHIP CAP   | ACITOR, 0.1-25                   | C437         | 87-010-404-080 | )   | CAP, EI            | LECT 4.7-50V                 |   |
| C903           | 87-010-197-080                   | )        | CAP, CHI   | P 0.01 DM                        | a 1 2 0      | 07 016 660 000 |     |                    | a a 1 af w b                 |   |
| C904           | 87-010-197-080                   | )        | CAP, CHI   | P U.UI DM                        | C438         | 8/-010-669-080 |     | C-CAP,             | 5 U.1-25 K B                 |   |
| 0905           | 87-010-405-080                   | )        | CAP, ELE   | CT 10-50V                        | C439         | 87-010-178-080 |     | C-CAD              | AP 1000P<br>9 10-50 CH       |   |
| C906           | 87-010-178-080                   | )        | CHID CAD   | 1000₽                            | C440         | 87-010-143-080 |     | CAD CI             | З IF-JU СП<br>НТР О О1 ПМ    |   |
| CN901          | 87-460-078-010                   | ,<br>)   | CONN. 09P  | H 96045-09F                      | C442         | 87-010-313-080 |     | CAP. CI            | HTP 18P                      |   |
| D901           | 87-A40-840-010                   | )        | LED. SEL5  | 520C PGRN                        | 0442         | 07 010 515 000 |     | CAL, CI            | .iir ior                     |   |
| S901           | 87-A91-024-180                   | )        | SW.TACT    | KSHG611BT                        | C445         | 87-010-196-080 | )   | CHIP C             | APACITOR, 0.1-25             |   |
| S902           | 87-A91-024-180                   | )        | SW, TACT   | KSHG611BT                        | C446         | 87-010-196-080 | )   | CHIP CA            | APACITOR, 0.1-25             |   |
|                |                                  |          | ,          |                                  | C447         | 87-010-196-080 | )   | CHIP CA            | APACITOR, 0.1-25             |   |
| S903           | 87-A91-024-180                   | )        | SW, TACT   | KSHG611BT                        | C448         | 87-010-315-080 | )   | C-CAP,S            | S 27P-50 CH                  |   |
| S904           | 87-A91-024-180                   | )        | SW, TACT   | KSHG611BT                        | C450         | 87-012-140-080 | )   | CAP 47             | OP                           |   |
| S905           | 87-A91-024-180                   | )        | SW, TACT   | KSHG611BT                        |              |                |     |                    |                              |   |
| S906           | 87-A91-024-180                   | )        | SW, TACT   | KSHG611BT                        | C451         | 87-012-156-080 | )   | C-CAP,             | S 220P-50 CH                 |   |
| S907           | 87-A91-024-180                   | )        | SW, TACT   | KSHG611BT                        | C455         | 8/-010-24/-080 |     | CAP, EL            | LECT 100-50V                 |   |
| 0000           | 07 101 004 100                   | <b>`</b> |            | VOUC C11DT                       | C457         | 87-010-316-080 |     | C-CAP,             | 5 33P-50 CH                  |   |
| 5900           | 87-A91-024-180                   | )<br>)   | SW, TACI I | KGHC611BT                        | C450         | 87-010-263-080 |     | CAD F              | 5 55F-50 CH<br>IFCT 100-10V  |   |
| S910           | 87-A91-024-180                   | )        | SW. TACT   | KSHG611BT                        | 0100         | 07 010 203 000 |     | Uni, 11            | DD01 100 10V                 |   |
| S911           | 87-A91-024-180                   | )        | SW, TACT   | KSHG611BT                        | C460         | 87-015-819-080 | )   | CAPACI             | TOR,0.01                     |   |
| S912           | 87-A91-024-180                   | )        | SW, TACT   | KSHG611BT                        | C461         | 87-010-197-080 |     | CAP, CH            | HIP 0.01 DM                  |   |
|                |                                  |          |            |                                  | C462         | 87-010-221-080 | )   | CAP, E             | LECT 470-10V                 |   |
| S913           | 87-A91-024-180                   | )        | SW, TACT   | KSHG611BT                        | C465         | 87-010-404-080 | )   | CAP, EI            | LECT 4.7-50V                 |   |
| S914           | 87-A91-024-180                   | )        | SW, TACT   | KSHG611BT                        | C466         | 87-010-196-080 | )   | CHIP CA            | APACITOR,0.1-25              |   |
| S915           | 87-A91-024-180                   | )        | SW, TACT   | KSHG611BT                        |              |                |     |                    |                              |   |
| S916           | 87-A91-024-180                   | )        | SW, TACT   | KSHG611BT                        | C467         | 87-010-263-080 | )   | CAP, EI            | LECT 100-10V                 |   |
| 5917           | 87-A91-024-180                   | )        | SW, TACT   | KSHG611BT                        | C468         | 87-010-322-080 |     | C-CAP,             | S 100P-50 CH                 |   |
| 0010           | 07 101 004 100                   | `        |            | ZOUC(11Dm                        | C469         | 87-012-154-080 |     | C-CAP,             | 5 150P-50 CH                 |   |
| S910<br>S919   | 87-A91-024-180                   | )        | SW, TACI I | KSHG611BI<br>KSHG611BT           | C470         | 87-015-785-080 |     | CHIP C             | APACITOR 0 1FZ-25            | 7 |
| S920           | 87-A91-385-010                   | )        | SW, RTRY   | EC12E12504-15MM                  | 01/2         |                |     | 0                  |                              |   |
|                |                                  |          |            |                                  | C472         | 87-015-785-080 | )   | CHIP CA            | APACITOR, 0.1FZ-25           | Ζ |
|                |                                  |          |            |                                  | C473         | 87-015-785-080 | )   | CHIP CA            | APACITOR, 0.1FZ-25           | Ζ |
| LED C.B        |                                  |          |            |                                  | C4/4         | 8/-015-/85-080 |     | CHIP CA            | APACITOR, 0.1FZ-25           | Z |
| CNEOE          | 07 760 520 010                   | <b>`</b> | CONN ED    | U TUC DAEV D1                    | C475         | 8/-010-19/-080 |     | CAP, CI            | HIP U.UI DM<br>1000 10 CME   |   |
| CN000<br>D621  | 87-A00-538-010<br>97-A00-921-090 | )        | TED CMIC   | H TUC-PUSA-BI                    | C476         | 87-010-236-080 |     | CAP, L             | 1000-10 SME                  |   |
| D621           | 87-A40-821-080                   | ,<br>)   | LED, SMLS  | 1BE16C BLU/UMB                   | C477         | 87-010-197-080 |     | CAP. CI            | НТР 0 01 DM                  |   |
| 0022           | 0, 1110 021 000                  | ,<br>    | 1110,01110 |                                  | C478         | 87-010-263-080 | )   | CAP. E             | LECT 100-10V                 |   |
|                |                                  |          |            |                                  | C479         | 87-010-197-080 |     | CAP, CI            | HTP 0.01 DM                  |   |
| CD C.B         |                                  |          |            |                                  | C480         | 87-010-221-080 | )   | CAP, E             | LECT 470-10V                 |   |
|                |                                  |          |            |                                  | C481         | 87-010-405-080 |     | CAP, E             | LECT 10-50V                  |   |
| C401           | 87-010-403-080                   | )        | CAP, ELE   | CT 3.3-50V                       |              |                |     |                    |                              |   |
| C402           | 87-010-197-080                   | )        | CAP, CHI   | P 0.01 DM                        | C482         | 87-010-405-080 |     | CAP, EI            | LECT 10-50V                  |   |
| C403           | 87-010-263-080                   | )        | CAP, ELE   | CT 100-10V                       | C489         | 87-010-196-080 |     | CHIP CA            | APACITOR, 0.1-25             |   |
| C404           | 87-010-248-080                   | J        | CAP, ELE   | CT 220-10V                       | C490         | 8/-010-196-080 |     | CHIP CA            | APACITOR, 0.1-25             |   |
| C405           | α/-UIU-I9/-080                   | J        | CAP, CHI   | F U.UI DM                        | C491         | σ/-UIU-197-080 |     | CAP, CI            | HIP U.UI DM                  |   |
|                |                                  |          |            |                                  | 6492         | 0/-010-221-080 |     | CAP, EL            | LECI 4/U-IUV                 |   |

|   | REF. NO.                                | PART NO.                                                                                                 | KANRI DESCRIPTION                                                                                              |             |
|---|-----------------------------------------|----------------------------------------------------------------------------------------------------|----------------------------------------------------------------------------------------------------|-------------|
|   | C501<br>C502<br>C503<br>C504<br>C505    | 87-010-196-080<br>87-010-322-080<br>87-010-322-080<br>87-010-322-080<br>87-010-322-080                   | CHIP CAPACITOR,0.1-<br>C-CAP,S 100P-50 CH<br>C-CAP,S 100P-50 CH<br>C-CAP,S 100P-50 CH<br>C-CAP,S 100P-50 CH    | -25         |
|   | C506<br>C510<br>CN401<br>CN403<br>CN405 | 87-010-322-080<br>87-016-669-080<br>87-A60-424-010<br>87-A60-079-010<br>87-A60-060-010                   | C-CAP,S 100P-50 CH<br>C-CAP,S 0.1-25 K B<br>CONN,16P V TOC-B<br>CONN,08P H 9604S-05<br>CONN,07P V 9604S-07     | 3F<br>7C    |
|   | CN406<br>CNA402<br>FFC6<br>L401<br>L404 | 87-A60-619-010<br>8A-CJB-623-010<br>8A-CJB-622-010<br>87-003-102-080<br>87-003-152-080                   | CONN,2P V 2MM JMT<br>CONN ASSY,6P CD MOT<br>FF-CABLE,16P 1.0 12<br>COIL, 10UH<br>COIL, 10UH                    | 'OR<br>20MM |
|   | SFR430<br>X401                          | 87-024-437-080<br>87-A70-046-010                                                                         | SFR100K,RH063EC<br>VIB,XTAL 16.934MHZ                                                                          |             |
| I | PT C.B                                  |                                                                                                    |                                                                                                    |             |
|   | C1<br>C2<br>C3<br>C4<br>C5              | 87-010-198-080<br>87-010-198-080<br>87-010-198-080<br>87-010-198-080<br>87-010-198-080<br>87-010-198-080 | CAP, CHIP 0.022<br>CAP, CHIP 0.022<br>CAP, CHIP 0.022<br>CAP, CHIP 0.022<br>CAP, CHIP 0.022<br>CAP, CHIP 0.022 |             |
|   | C6<br>C7<br>C8<br>C9<br>C10             | 87-010-198-080<br>87-010-198-080<br>87-010-198-080<br>87-010-389-010<br>87-016-051-090                   | CAP, CHIP 0.022<br>CAP, CHIP 0.022<br>CAP, CHIP 0.022<br>CAP, ELECT 2200-25<br>CAP, E 2200-35 SMG              | SME         |
|   | CNA1<br>F1<br>F2<br>FC1<br>FC2          | 8A-CJB-624-010<br>87-035-191-010<br>87-035-191-010<br>87-033-213-080<br>87-033-213-080                   | CONN ASSY,5P POWER<br>FUSE, 3.15AT 250V 1<br>FUSE, 3.15AT 250V 1<br>CLAMP, FUSE<br>CLAMP, FUSE                 | 218<br>218  |
|   | FC3<br>FC4<br>L1<br>PT1<br>T1           | 87-033-213-080<br>87-033-213-080<br>87-A91-453-010<br>8A-CJB-608-010<br>87-A60-317-010                   | CLAMP, FUSE<br>CLAMP, FUSE<br>PLH10A7003<br>PT,ACJ-11 EZ<br>TERMINAL, 1P MSC                                   |             |

# TRANSISTOR ILLUSTRATION

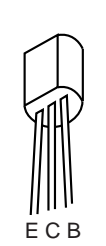

2SA952 2SA1296 2SA1318 2SC2001 2SD655 KTC3198

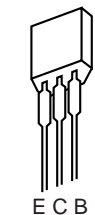

2SA933AS DTC114YS DTC124XS

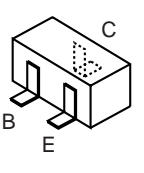

2SC2714 2SC3052 CSD1306E DTC114TK DTC114YK DTC124XK DTC124XK DTC144EK RN1410 RT1P141C RT1P144C

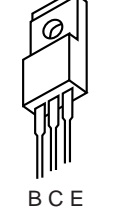

2SB1370

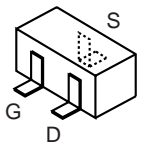

2SK543

CD MOTOR C.B

<u>∧</u> т2

| M2   | 9X-262-576-910 | MOTOR GEAR ASSY |
|------|----------------|-----------------|
| PIN3 | 91-564-722-110 | CONNECTOR 6P    |
| SW1  | 91-572-085-120 | LEAF SW         |

87-A60-317-010

#### Oチップ抵抗部品コード/CHIP RESISTOR PART CODE

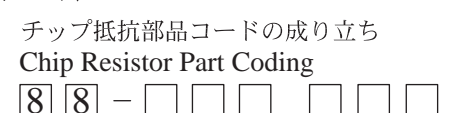

TERMINAL, 1P MSC

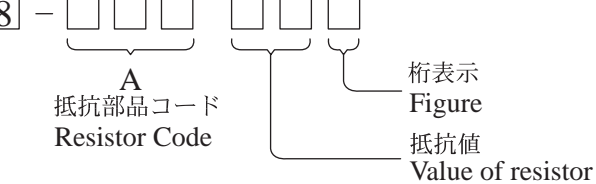

チップ抵抗 Chip resistor

| 容量      | 種類   | 許容誤差 記号 寸法/Dimensions (mm) 其 |        |         |     |      |      |                   |  |
|---------|------|------------------------------|--------|---------|-----|------|------|-------------------|--|
| Wattage | Туре | Tolerance                    | Symbol | 外形/Form | L   | W    | t    | Resistor Code : A |  |
| 1/16W   | 1005 | ± 5%                         | CJ     |         | 1.0 | 0.5  | 0.35 | 104               |  |
| 1/16W   | 1608 | ± 5%                         | CJ     |         | 1.6 | 0.8  | 0.45 | 108               |  |
| 1/10W   | 2125 | ± 5%                         | CJ     |         | 2   | 1.25 | 0.45 | 118               |  |
| 1/8W    | 3216 | ± 5%                         | CJ     | l t     | 3.2 | 1.6  | 0.55 | 128               |  |

# SCHEMATIC DIAGRAM – 1 (MAIN<AMP SECTION> / PT)

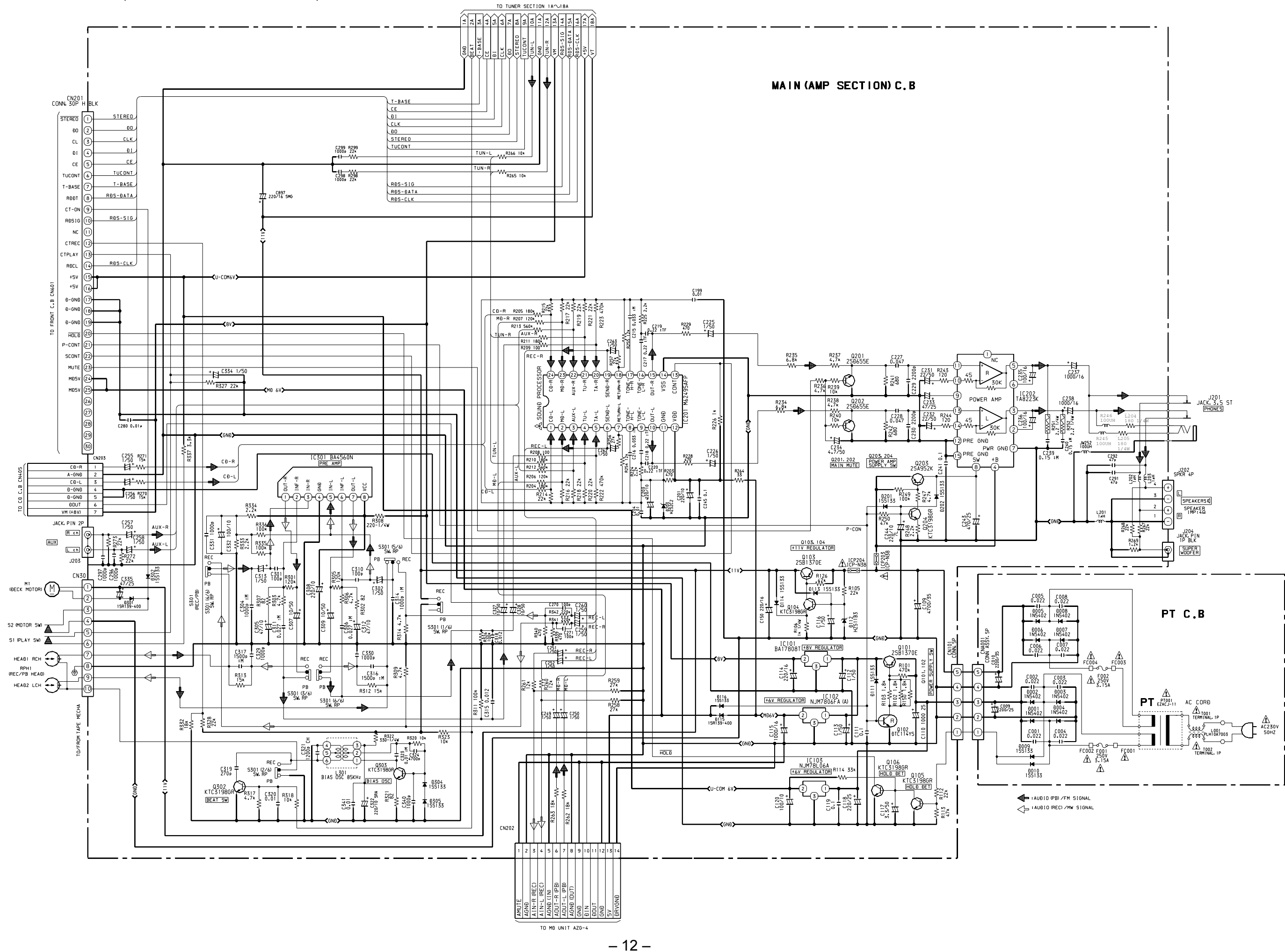

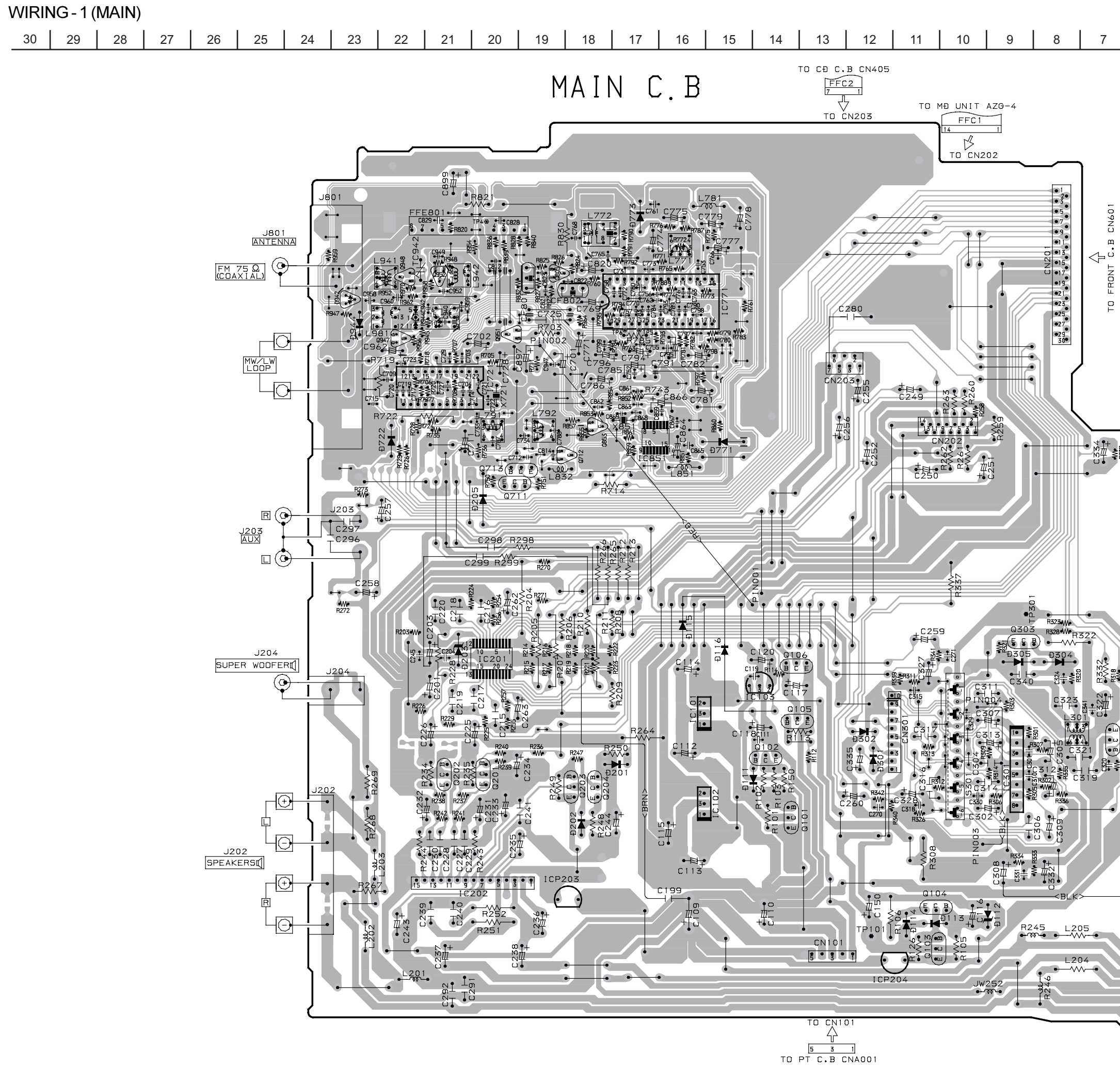

|      | 6           | 5       | 4     | 3         | 2 | 1 |          |
|------|-------------|---------|-------|-----------|---|---|----------|
|      |             |         |       |           |   |   | Α        |
|      |             |         |       |           |   |   | В        |
|      |             |         |       |           |   |   | С        |
|      |             |         |       |           |   |   | D        |
|      |             |         |       |           |   |   | E        |
|      |             |         |       |           |   |   | F        |
|      |             |         |       |           |   |   | G        |
|      |             |         |       |           |   |   | Н        |
| R527 | ך           |         |       |           |   |   | I        |
| r    | J           |         |       |           |   |   | J        |
|      |             |         |       |           |   |   | К        |
|      |             |         |       |           |   |   | L        |
|      |             |         |       |           |   |   | M        |
| -    | ,           | 10 1    |       |           |   |   | N        |
| 202  |             | 9 7 5 7 |       |           |   |   | 0        |
| R317 | S301<br>REC |         |       |           |   |   | Р        |
|      | PB          |         |       |           |   |   | Q        |
|      |             |         |       |           |   |   | R        |
|      |             | ELÐ SHE | EET   |           |   |   | s        |
|      |             |         |       |           |   |   | т        |
|      |             | J201    |       | 01<br>NES |   |   | U        |
|      |             | ريا     | <br>J |           |   |   | <b> </b> |

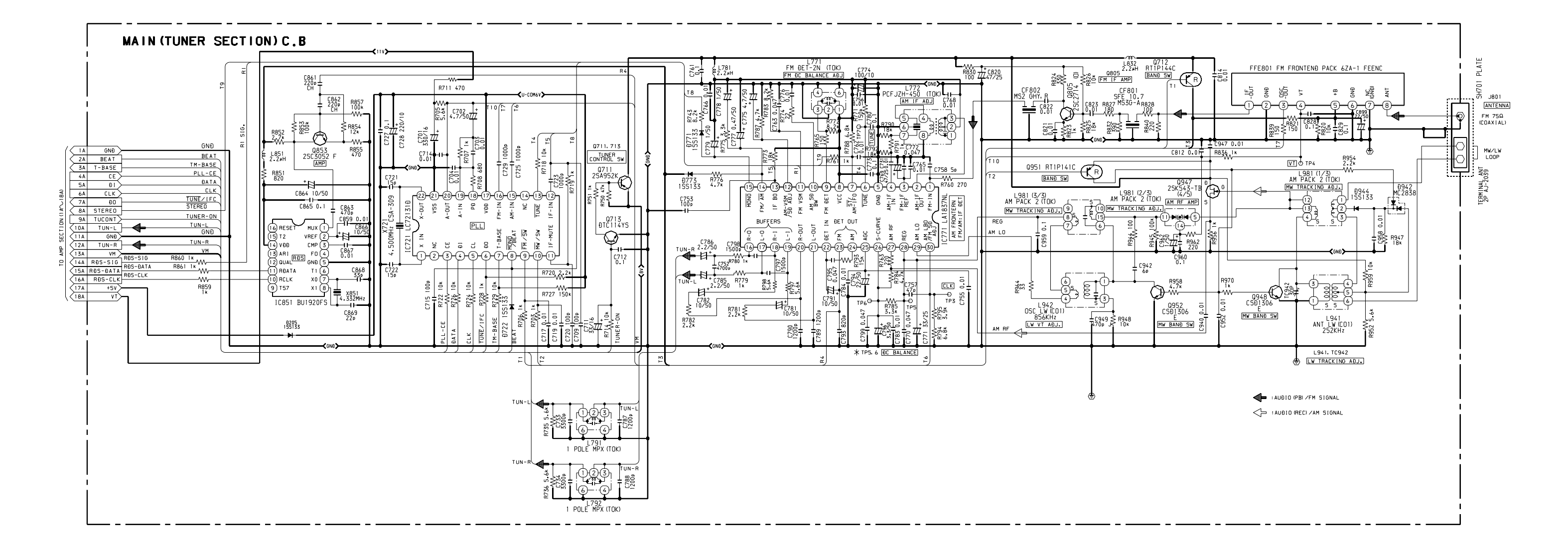

| WIRING-2 | (PT) |    |    |    |    |    |    |    |    |    |    |    |    |    |    |    |    |    |    |   |   |   |
|----------|------|----|----|----|----|----|----|----|----|----|----|----|----|----|----|----|----|----|----|---|---|---|
| 30 29    | 28   | 27 | 26 | 25 | 24 | 23 | 22 | 21 | 20 | 19 | 18 | 17 | 16 | 15 | 14 | 13 | 12 | 11 | 10 | 9 | 8 | 7 |

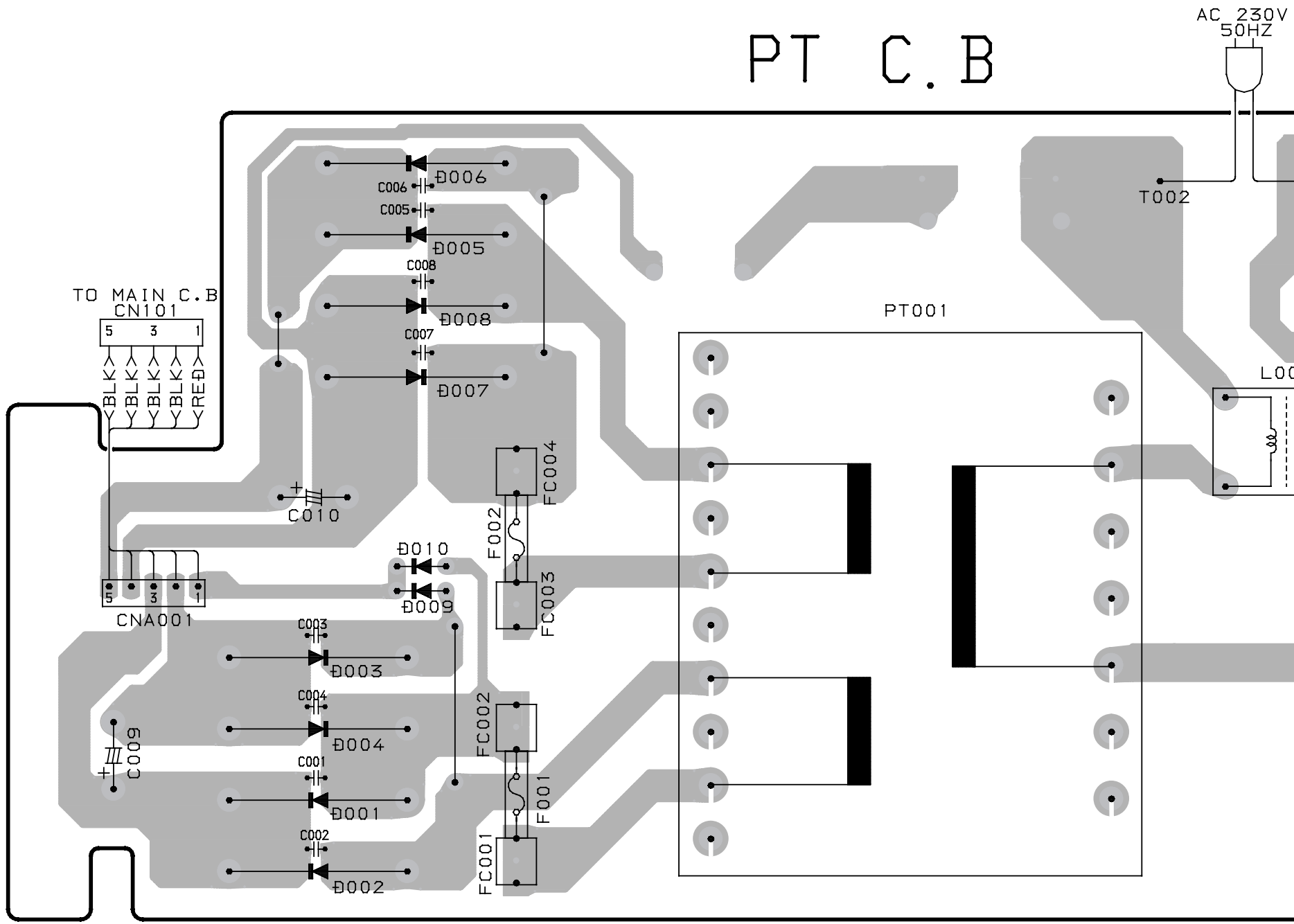

|    | 6    | 5 | 4 | 3 | 2 | 1 |   |
|----|------|---|---|---|---|---|---|
|    |      |   |   |   |   |   | A |
|    |      |   |   |   |   |   | в |
|    |      |   |   |   |   |   | с |
|    |      |   |   |   |   |   | D |
| V  |      |   |   |   |   |   | E |
|    |      |   |   |   |   |   | F |
|    |      |   |   |   |   |   |   |
| -  | T001 |   |   |   |   |   |   |
|    |      |   |   |   |   |   | Н |
|    |      |   |   |   |   |   | 1 |
|    |      |   |   |   |   |   | J |
| 00 |      |   |   |   |   |   | к |
|    |      |   |   |   |   |   | L |
|    |      |   |   |   |   |   | M |
|    |      |   |   |   |   |   | N |
|    |      |   |   |   |   |   |   |
|    |      |   |   |   |   |   |   |
|    |      |   |   |   |   |   | Р |
|    |      |   |   |   |   |   | Q |
|    |      |   |   |   |   |   | R |
|    |      |   |   |   |   |   |   |
|    |      |   |   |   |   |   | 5 |
|    |      |   |   |   |   |   | Т |
|    |      |   |   |   |   |   | U |
|    |      |   |   |   |   |   |   |
|    |      |   |   |   |   |   |   |

# SCHEMATIC DIAGRAM - 3 (FRONT / KEY / LED)

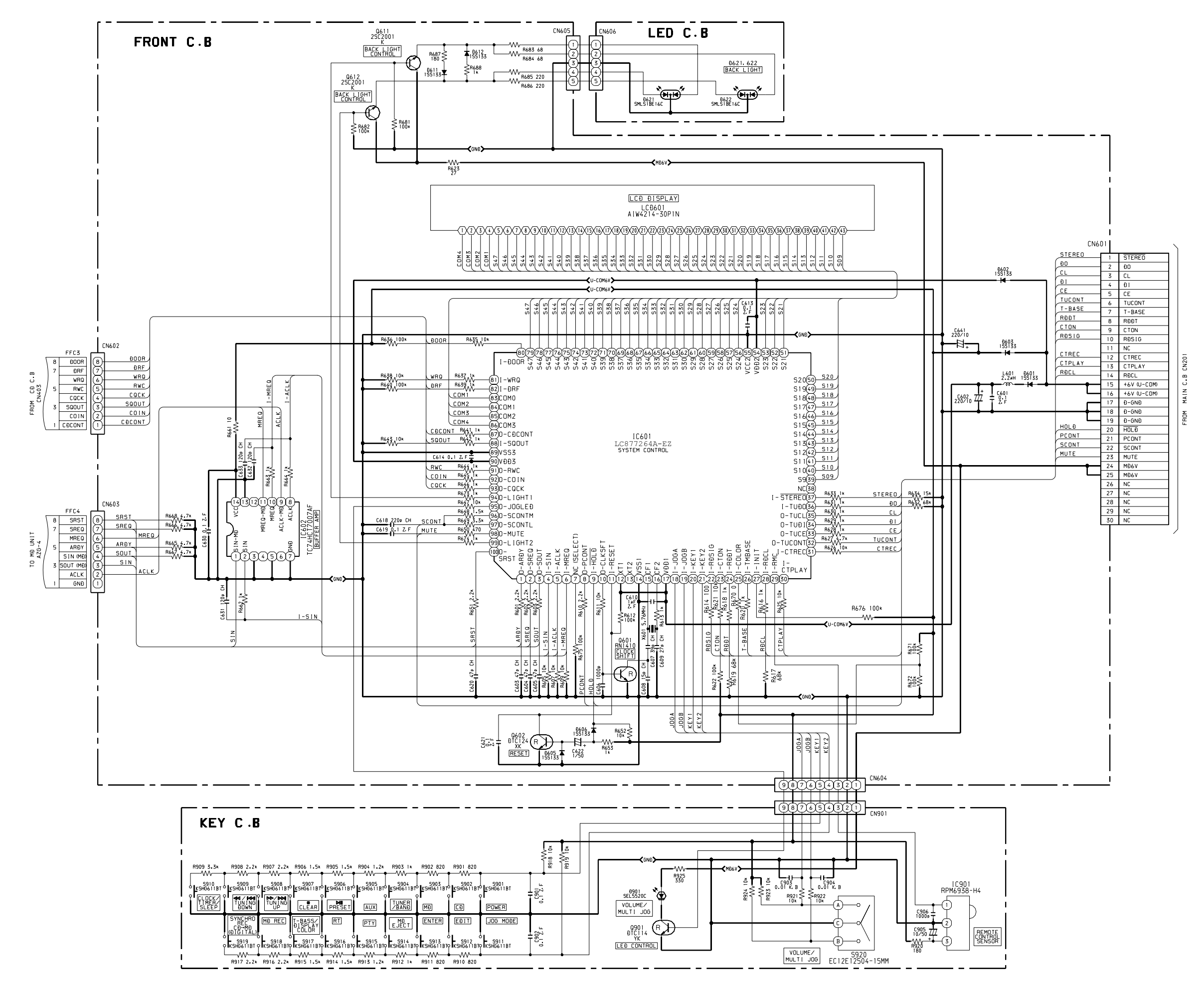

– 16 –

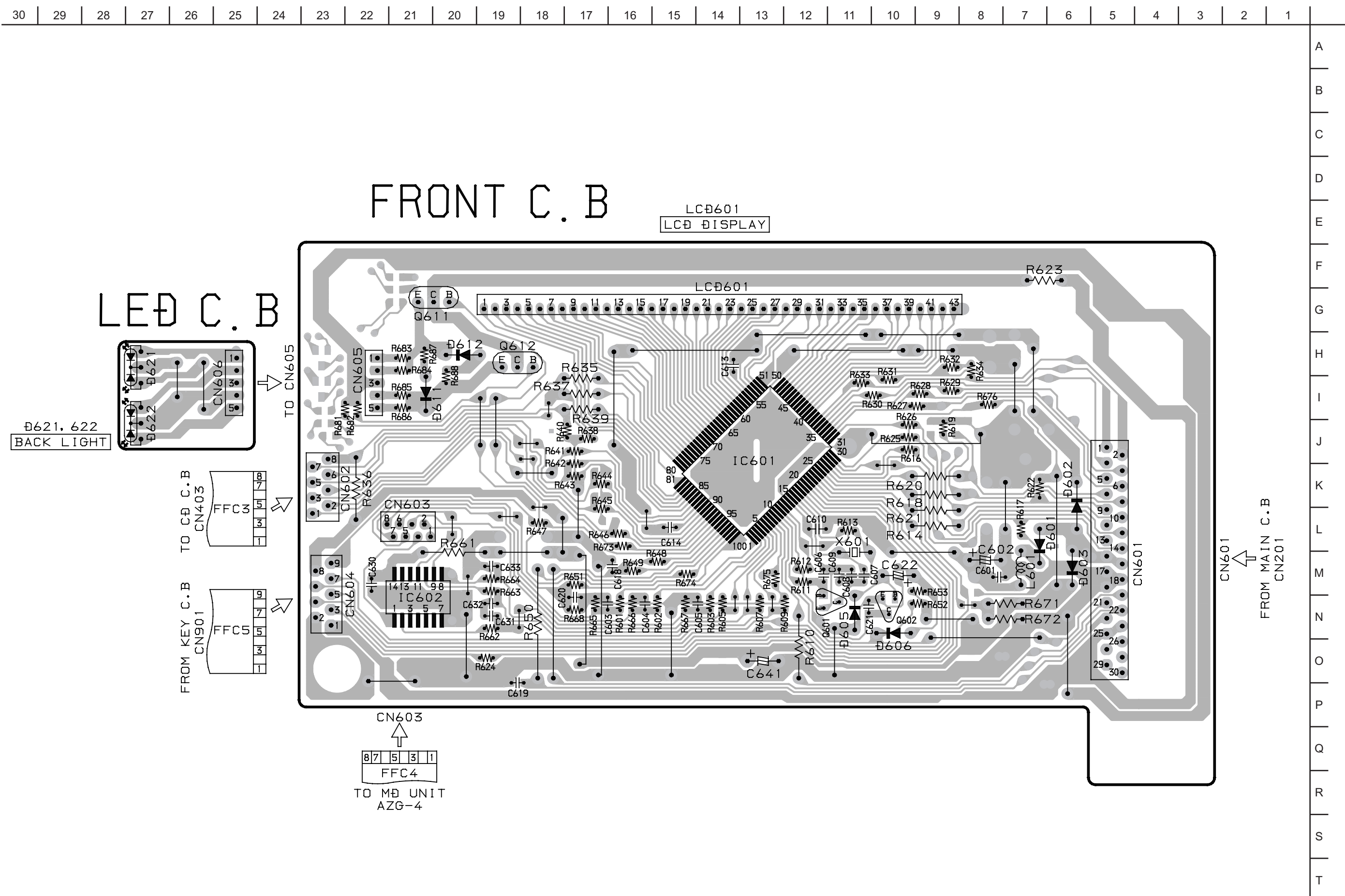

U

WIRING-4(KEY)

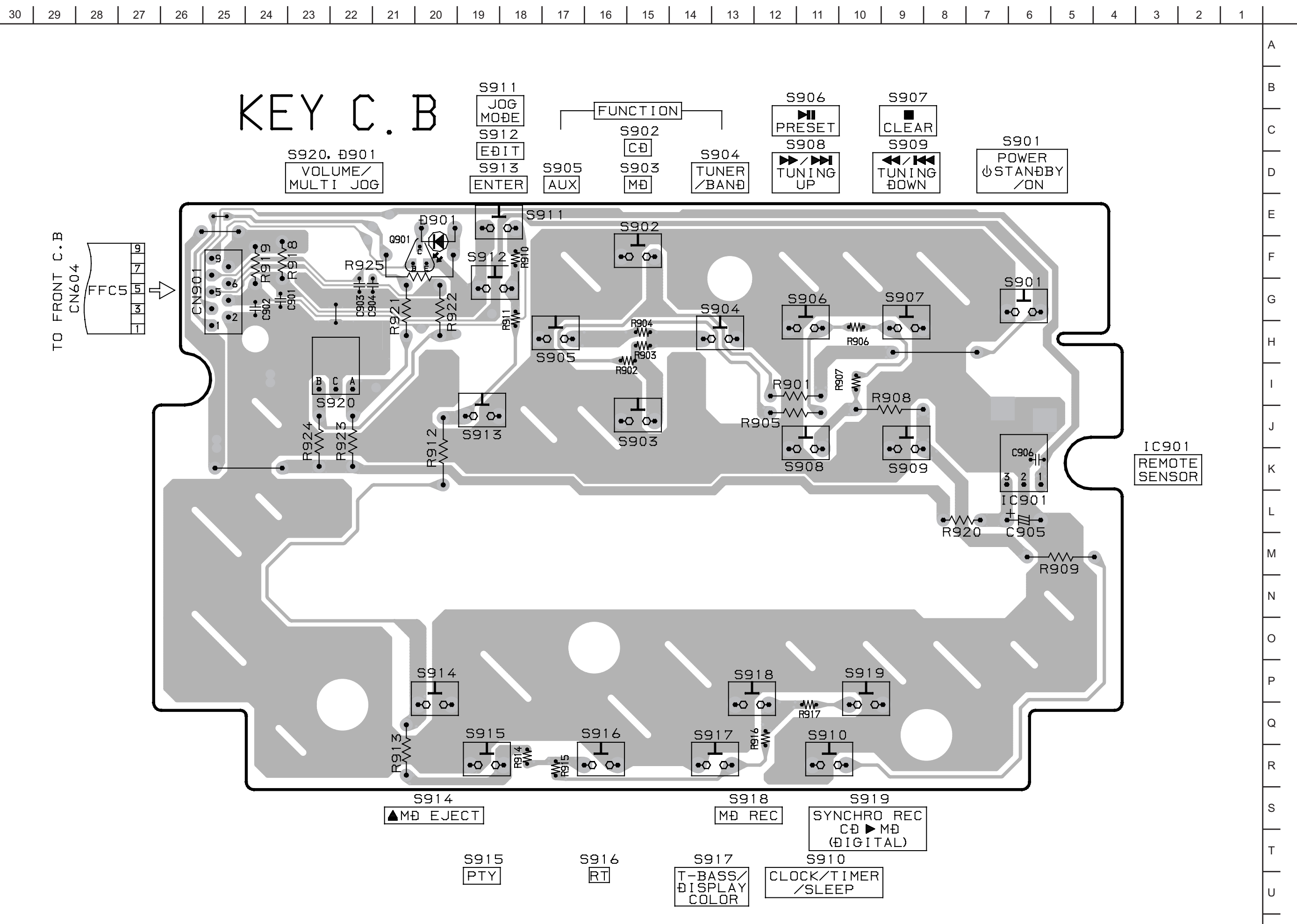

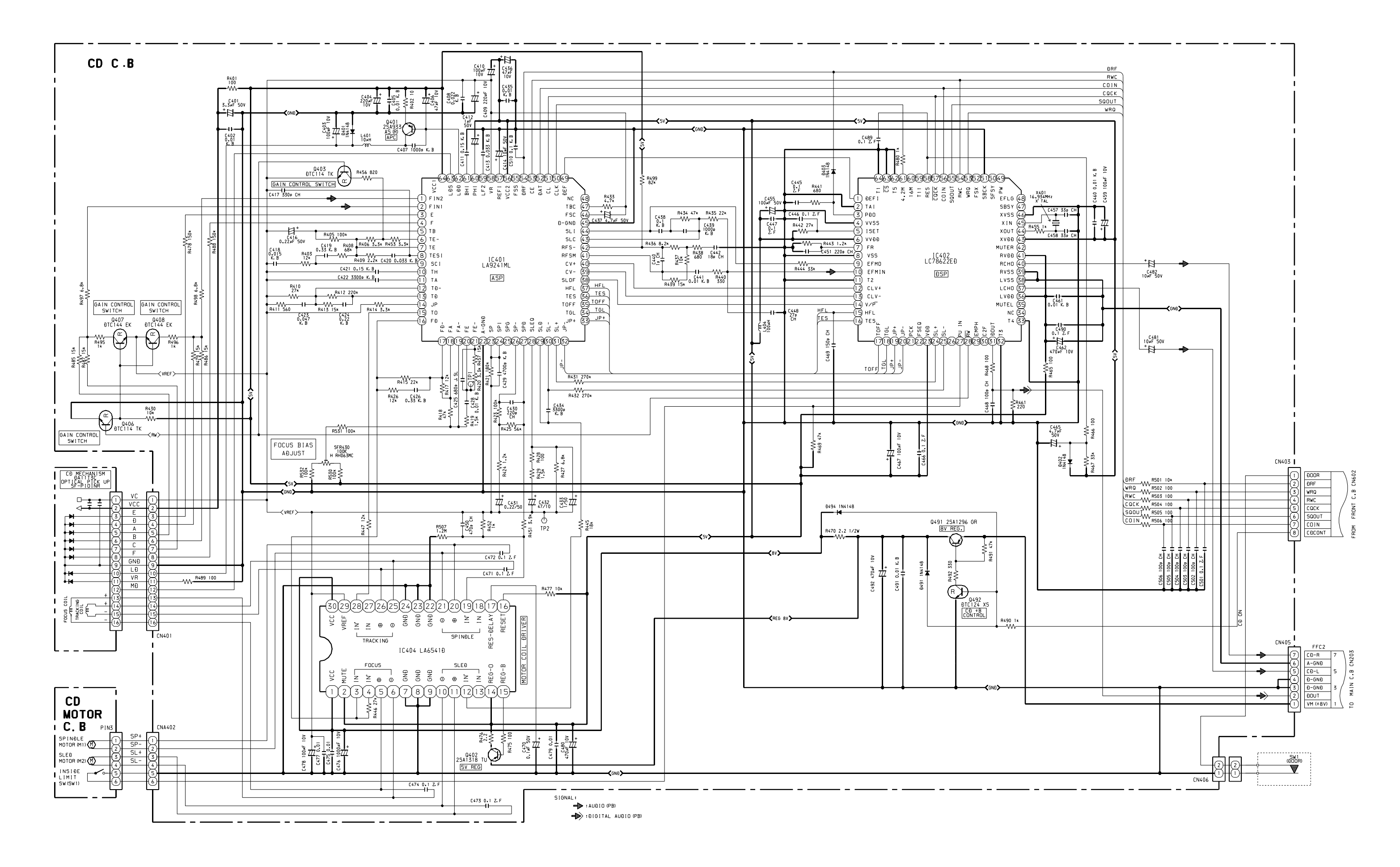

#### WIRING - 5 (CD)

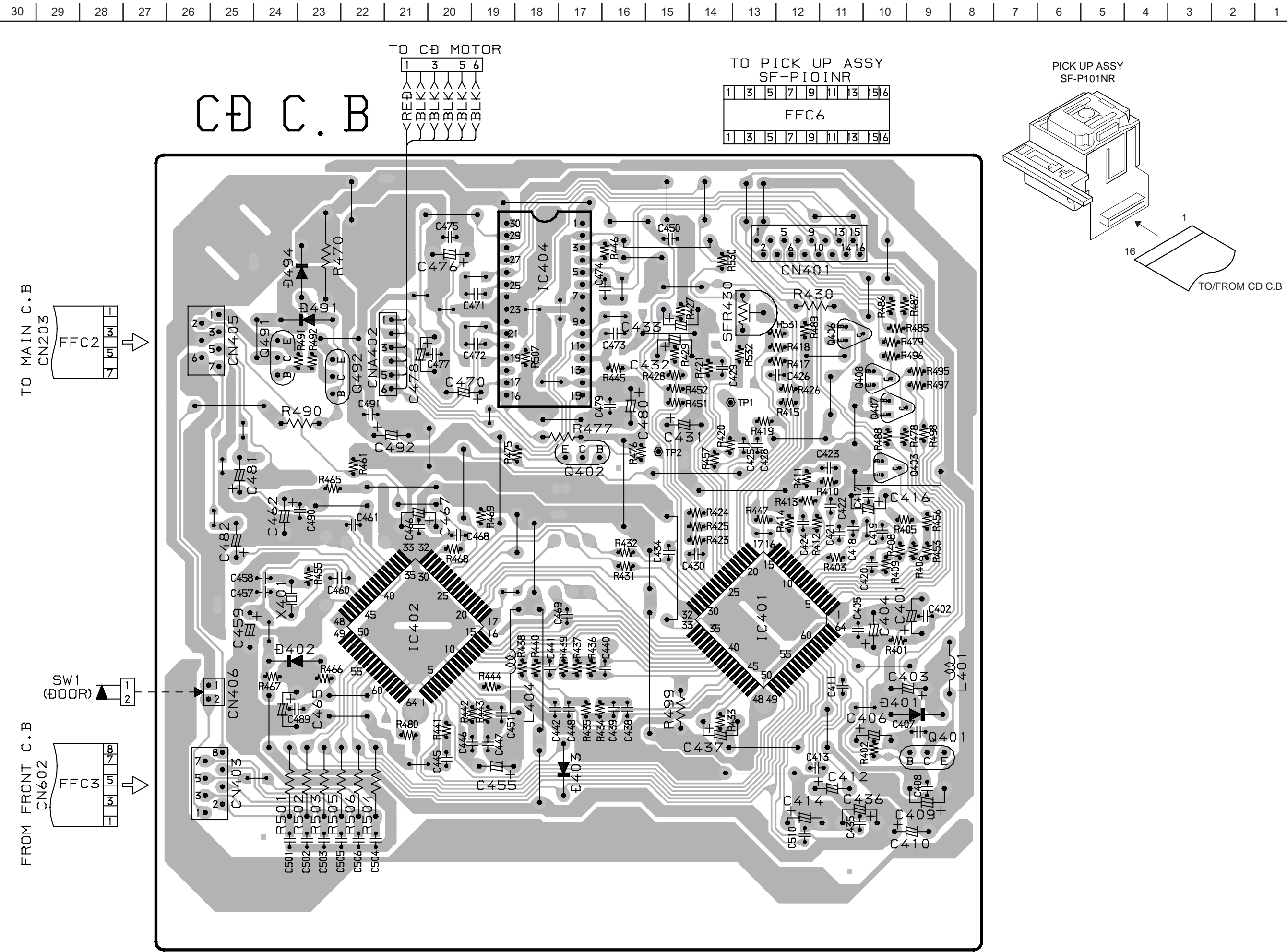

В С D G U

# CD MOTOR C.B

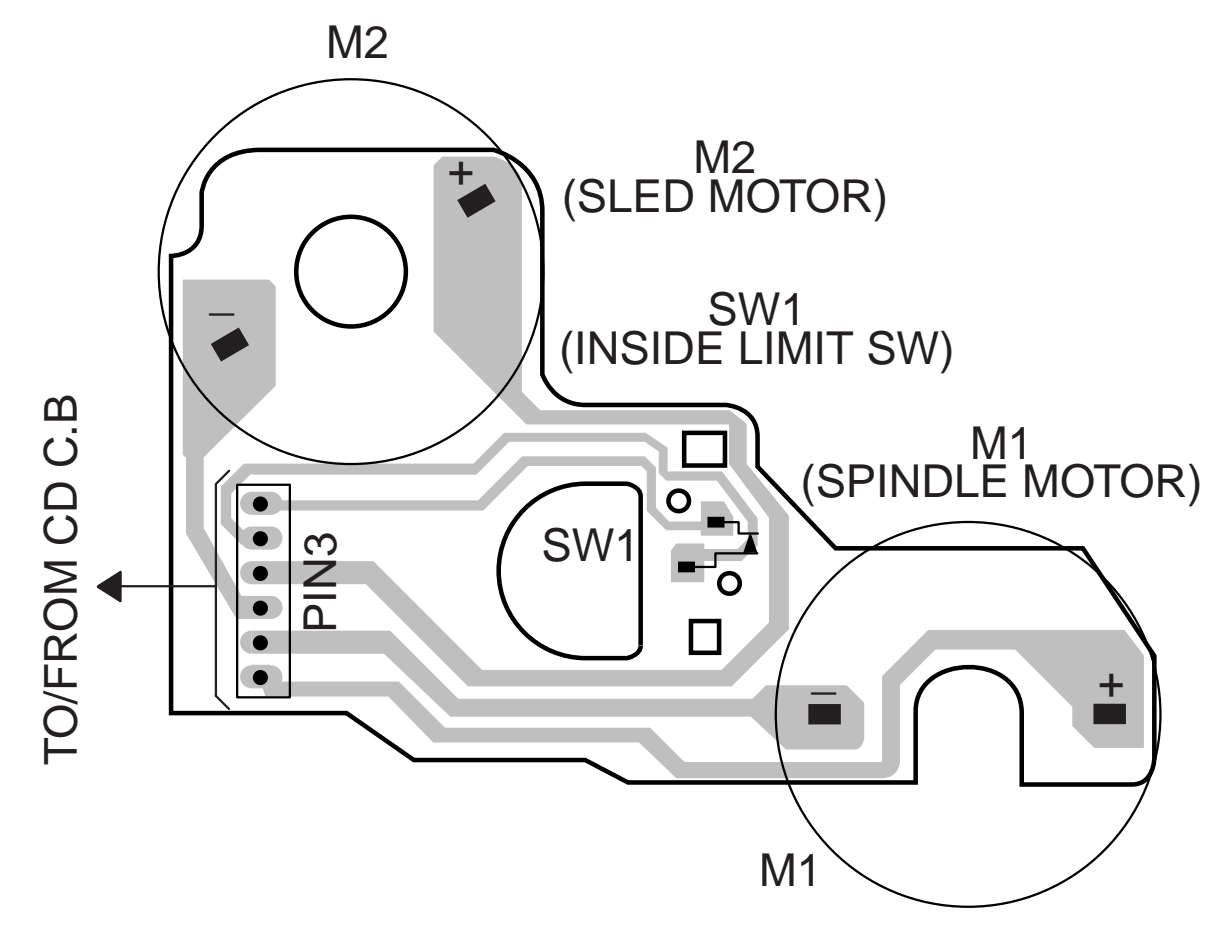

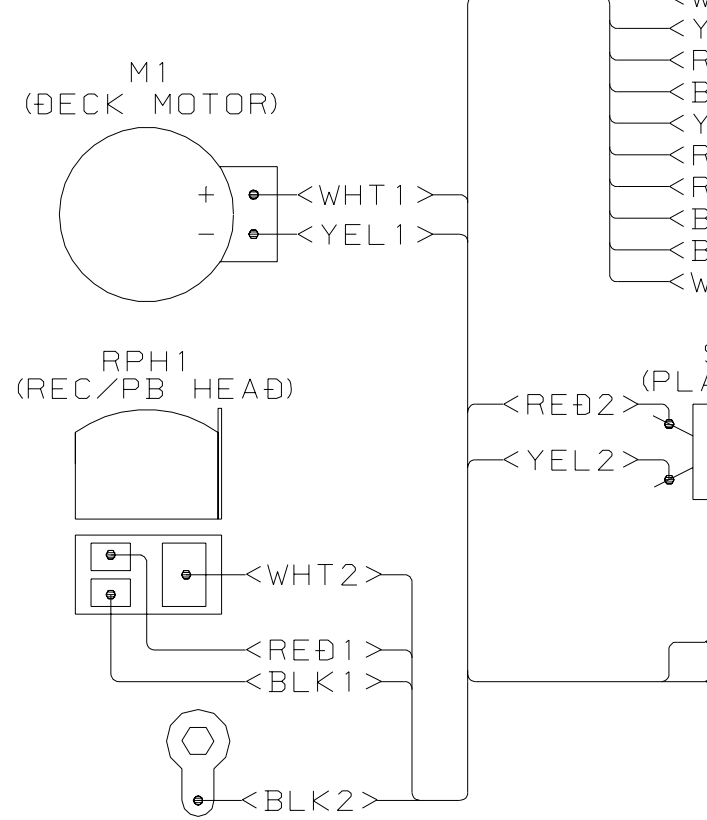

|                   | 6                    | 5                  | 4             | 3   | 2   | 1 |   |
|-------------------|----------------------|--------------------|---------------|-----|-----|---|---|
|                   |                      |                    |               |     |     |   | A |
|                   |                      |                    |               |     |     |   | В |
|                   |                      |                    |               |     |     |   | С |
|                   |                      |                    |               |     |     |   | D |
|                   |                      |                    |               |     |     |   | E |
| √  <br>Y [<br>R [ | +⊤1≻<br>Ξ∟1≻<br>ΞÐ3≻ | 1<br>3             | т<br>С        |     |     |   | F |
| BI<br>Y I<br>R I  | _K3≻<br>EL2≻<br>EÐ2≻ | 5                  | a i n<br>1301 |     |     |   | G |
| R I<br>B I<br>R I | ΞÐ1≻<br>_K2≻<br>ĸ1≻  | - 7<br>- 9         |               |     |     |   | н |
| //                | HT2>                 | 10                 | I             |     |     |   | I |
| Ā                 | Y SW                 | ′)                 |               |     |     |   | J |
|                   |                      |                    |               | S2  |     |   | к |
|                   |                      |                    |               | TOR | SW) |   | L |
| ~<br>~            | BLK3<br>REÐ3         | 5> <b>→</b><br>5>→ | -4            |     |     |   | М |
|                   |                      |                    |               |     |     |   | N |
|                   |                      |                    |               |     |     |   | 0 |
|                   |                      |                    |               |     |     |   | Р |
|                   |                      |                    |               |     |     |   | Q |
|                   |                      |                    |               |     |     |   | R |
|                   |                      |                    |               |     |     |   | S |
|                   |                      |                    |               |     |     |   | т |
|                   |                      |                    |               |     |     |   | U |
|                   |                      |                    |               |     |     |   |   |

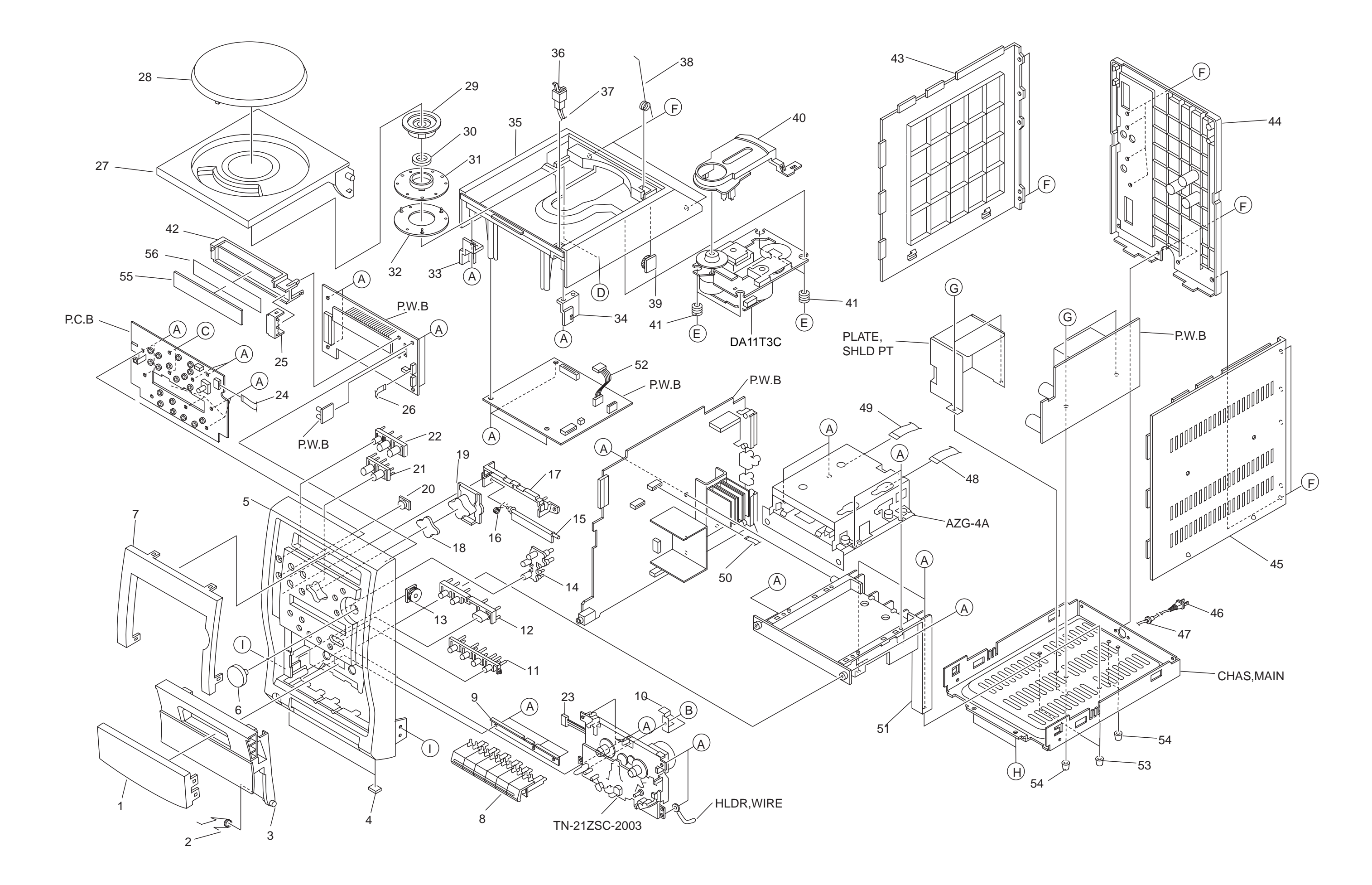

# MECHANICAL PARTS LIST 1/1

| REF. NO | . PART NO.                       | KANRI<br>NO | DESCRIPTION      | REF.          | NO     | . PART NO.                       | KAN<br>NO | RI DESCRIPTION              |
|---------|----------------------------------|-------------|------------------|---------------|--------|----------------------------------|-----------|-----------------------------|
| 1       | 8A-C.TB-044-010                  | WINDOW (    | 2255 (5)         | 31            | 6      | 87-036-389-010                   |           | SW PUSH LOCK                |
| 2       | 82_NF7_218_010                   | SDD-T CT    | 199              | 3.            | 7      | 87-CIB-626-010                   |           | CONN ASSY 2D CD DOOD        |
| 2       | 02 NF7 210 010                   | ITD CAR     | 200              | 30            | 2      | 97_CTP_211_010                   |           | CONN ASSI, ZI CD DOOK       |
| 1       | 9A_CTP_061_010                   | CHEU FOC    | ) (5)<br>От маты | 30            | 2      | 07_NE0_220_010                   |           | DMDD 150                    |
| 4<br>5  | 8A-CJB-057-010                   | CART FR     | FZ (S)           | J.<br>41      | פ<br>ר | 87-CDB-169-010                   |           | PANEL CD SANYO              |
| 5       | ON COD 037 010                   | CHD1, IK    | 11 (5)           |               | 5      | 02 000 100 010                   |           | IANEL, CD SANTO             |
| 6       | 8A-CJB-020-010                   | KNOB, RTF   | RY JOG           | 4             | 1      | 88-CH6-220-010                   |           | CUSHION,CD A                |
| 7       | 8A-CJB-065-010                   | WINDOW, D   | DISP (S) RDS     | 42            | 2      | 8A-CJB-208-010                   |           | GUIDE, LCD                  |
| 8       | 8A-CJB-019-010                   | KEY,CASS    | 3                | 43            | 3      | 8A-CJB-003-010                   |           | PANEL,L                     |
| 9       | 8A-CJB-207-010                   | HLDR,KEY    | Y CASS           | 4             | 1      | 8A-CJB-028-010                   |           | PANEL, REAR EZ              |
| 10      | 8A-CJB-212-010                   | SPR-P,RE    | EC               | 4             | 5      | 8A-CJB-004-010                   |           | PANEL,R                     |
| 11      | 07 CTD 010 010                   | VEV TIME    | - D              | A 4           | c .    | 07 700 002 010                   |           | AC CODD ACCY E DIV CUN EAT  |
| 12      | 0A-CJD-010-010                   | KEI, IIME   | SK               | <u>/:\</u> 41 | 0<br>7 | 07-A00-092-010                   |           | AC CORD ASSI, E BLA SUN FAL |
| 12      | 0A-CUD-010-010                   | NEI, KEC    |                  | 4             | /<br>> | 07-00J-10J-010                   |           | DUSHING, AC CORD (E)        |
| 13      | 80-NF4-231-010                   | DMPR, /U    |                  | 40            | 5      | 8A-CJB-620-010                   |           | FF-CABLE, 8P 1.0 250MM      |
| 14      | 8A-CJB-017-010                   | KEY,EDIT    |                  | 4             | 9      | 8A-CJB-621-010                   |           | FF-CABLE, 14P 1.0 250MM     |
| 15      | 8A-CJB-041-010                   | LID,MD (    | (5)              | 51            | )      | 88-90/-211-110                   |           | FF-CABLE, /P 1.25 210MM     |
| 16      | 8Z-CK3-221-010                   | SPR-T,FI    | LAP              | 51            | 1      | 8A-CJB-202-010                   |           | CHAS, MD                    |
| 17      | 8A-CJB-203-010                   | HLDR, LII   | ) MD             | 52            | 2      | 8A-CJB-622-010                   |           | FF-CABLE,16P 1.0 150MM      |
| 18      | 8A-CJB-047-010                   | COVER, F    | KEY FUNC (S)     | 53            | 3      | 8Z-NB8-254-010                   |           | COVER, PL M3                |
| 19      | 8A-CJB-015-010                   | KEY, FUNC   |                  | 54            | 1      | 8Z-NB8-240-010                   |           | COVER, PL                   |
| 20      | 8A-CJB-012-010                   | WINDOW, F   | RC               | 55            | 5      | 8A-CJB-218-010                   |           | PLATE, REFRECTOR            |
|         |                                  |             |                  |               |        |                                  |           | ·                           |
| 21      | 8A-CJB-014-010                   | KEY,FF      |                  | 50            | 6      | 8A-CJB-209-010                   |           | GUIDE, LED                  |
| 22      | 8A-CJB-013-010                   | KEY, POWE   | 2R               | ž             | Ą      | 87-067-703-010                   |           | TAPPING SCREW, BVT2+3-10    |
| 23      | 8A-CJB-625-010                   | CONN ASS    | SY,10P DECK      | 1             | 3      | 87-571-032-410                   |           | VIT+2-3                     |
| 24      | 88-909-121-110                   | FF-CABLE    | E,9P 12CM        | (             | 2      | 87-067-684-010                   |           | BVT2+2.6-6 W/O SLOT         |
| 25      | 8A-CJB-210-010                   | COVER, LE   | ED               | 1             | C      | 87-253-033-110                   |           | SCREW, U+2-4                |
| 26      | 88-908-101-110                   | FF_CARIE    | 7 8 D 1 25 10 MM | 1             | -      | 87-085-222-010                   |           | S-SUDEM CD+3 6-6 E0         |
| 20      | 8A_CTB_052_010                   |             | (c)              | 1             | -      | 87_B10_230_010                   |           | BVT2+3-10 W/O GIOT GIIVED   |
| 20      | 0A-CJB-0J2-010<br>9A-CTP-042-010 | MINDOW (    | (3)<br>(9) (9)   | 1             | ~      | 07-BI0-230-010                   |           | DVIZTO W/O SLOI SILVER      |
| 20      | 0A-CUB-042-010                   | DIATE MA    |                  |               | 3      | 07-007-000-010                   |           |                             |
| 29      | 04-010-209-010                   | PLAIE, MA   | AGNET            | 1             | 1<br>T | 87-067-384-010<br>07 700 005 410 |           | BX12+3-6 W/O SLOT           |
| 30      | 87-036-368-010                   | MAGNET      |                  | -             | L      | 8/-/23-095-410                   |           | ÕIS+3-8 M\O STOL RTK        |
| 31      | 8Z-CDB-170-010                   | BASE, CHU   | JCK              |               |        |                                  |           |                             |
| 32      | 88-CD9-211-210                   | RING, CHU   | JCK              |               |        |                                  |           |                             |
| 33      | 8A-CJB-205-010                   | HLDR, CHA   | AS CD L          |               |        |                                  |           |                             |
| 34      | 8A-CJB-206-010                   | HLDR, CHA   | AS CD R          |               |        |                                  |           |                             |
| 35      | 8A-CJB-005-010                   | CHAS, CD    |                  |               |        |                                  |           |                             |
|         |                                  |             |                  |               |        |                                  |           |                             |

# COLOR NAME TABLE

| Basic color symbol | Color             | Basic color symbol | Color              | Basic color symbol | Color              |
|--------------------|-------------------|--------------------|--------------------|--------------------|--------------------|
| В                  | Black             | С                  | Cream              | D                  | Orange             |
| G                  | Green             | Н                  | Gray               | L                  | Blue               |
| LT                 | Transparent Blue  | N                  | Gold               | Р                  | Pink               |
| R                  | Red               | S                  | Silver             | ST                 | Titan Silver       |
| Т                  | Brown             | V                  | Violet             | W                  | White              |
| WT                 | Transparent White | Y                  | Yellow             | ΥT                 | Transparent Yellow |
| LM                 | Metallic Blue     | LL                 | Light Blue         | GT                 | Transparent Green  |
| LD                 | Dark Blue         | DT                 | Transparent Orange | GM                 | Metallic Green     |
| YM                 | Metallic Yellow   | DM                 | Metallic Orange    |                    |                    |

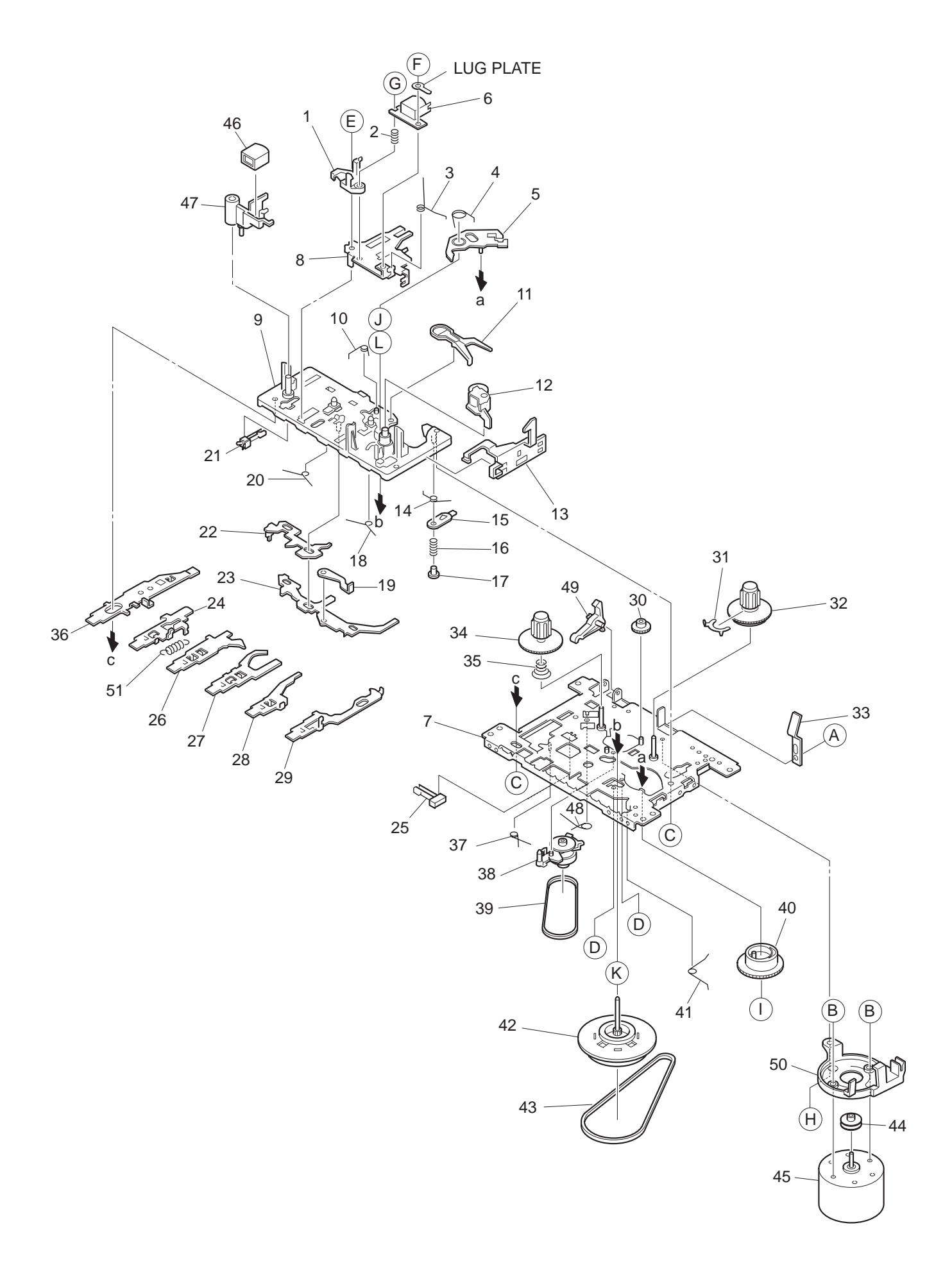

# TAPE MECHANISM PARTS LIST 1/1

| REF. NO. | PART NO.        | KANRI     | DESCRIPTION     | REF. NO. | PART NO.                         | KANRI       | DESCRIPTION          |
|----------|-----------------|-----------|-----------------|----------|----------------------------------|-------------|----------------------|
|          |                 | NO.       |                 |          |                                  | NU.         |                      |
| 1        | S1-921-030-4A0  | HEAD BAS  | SE              | 36       | S1-921-140-220                   | REC BUTTO   | DN LEVER             |
| 2        | S1-821-030-070  | AZIMUTH   | SPRING          | 37       | S1-921-140-170                   | P.S.LEVEF   | R SPRING             |
| 3        | S1-921-030-090  | PANEL P   | SPRING          | 38       | S1-921-073-040                   | RF CLUTCH   | H ASSY               |
| 4        | S1-921-260-050  | GEAR PLA  | ATE SPRING      | 39       | S1-921-070-030                   | RF BELT     |                      |
| 5        | S1-921-265-020  | GEAR PL   | ATE ASSY        | 40       | S1-921-260-020                   | CAM GEAR    |                      |
| 6        | S6-201-011-110  | HEAD, RP  | 7442ES-0951     | 41       | S1-921-140-160                   | E ACTUATO   | DR SPRING            |
| 7        | S1-921-015-010  | CHASSIS   | ASSY            | 42       | S1-921-093-210                   | FLYWHEEL    | ASSY                 |
| 8        | S1-921-030-110  | HEAD PAI  | NEL             | 43       | S1-921-090-380                   | MAIN BELT   | 2                    |
| 9        | S1-921-143-160  | BASE AS   | SY              | 44       | S1-921-120-590                   | MOTOR PUI   | LEY                  |
| 10       | S1-921-141-8A0  | M CONTRO  | OL SPRING       | 45       | S6-002-030-220                   | MOTOR EGS   | 30AD-2B              |
| 11       | S1-921-260-4A0  | SENSING   | LEVER           | 46       | s6-209-100-100                   | E HEAD PH   | I-K380-MS1           |
| 12       | S1-921-043-100  | PINCH R   | OLLER ARM ASSY  | 47       | S1-921-030-050                   | MG ARM      |                      |
| 13       | S1-921-130-020  | EJECT SI  | LIDE LEVER      | 48       | S1-921-140-210                   | REC BUTTO   | ON LEVER SPRING      |
| 14       | S1-921-141-3A0  | P CONTRO  | OL SPRING       | 49       | S1-821-100-690                   | RECORD SA   | AFETY LEVER          |
| 15       | S1-921-140-550  | PAUSE LI  | EVER(E)         | 50       | S1-821-128-9A0                   | MOTOR BRA   | ACKET                |
| 16       | S1-921-140-120  | PAUSE LI  | EVER SPRING     | 51       | S1-821-010-500                   | PLAY BUTT   | CON LEVER SPRING     |
| 17       | S1-921-140-110  | PAUSE S   | FOPPER          | А        | S9-P04-200-310                   | C TAPPINO   | G SCREW 2-3          |
| 18       | S1-921-140-150  | BUTTON    | LEVER SPRING(B) | В        | S1-921-120-020                   | MOTOR COL   | LER SCREW            |
| 19       | S1-821-011-590  | E KICK I  | LEVER           | C        | S9-B10-200-510                   | P TAPPINO   | BIND SCREW M2-5      |
| 20       | S1-921-141-070  | BUTTON 1  | LEVER SPRING(A) | D        | S9-C07-204-510                   | SCREW, TAE  | PING (CAMERA) M2-4.5 |
| 21       | s6-401-011-490  | LEAF SW   | MSW-1541T       | Е        | S9-P01-200-610                   | SCREW, M2-  | -6                   |
| 22       | \$1-921-140-090 | SWITCH    | ACTUATOR        | न        | S9-B01-200-310                   | (+) BIND S  | SCREW M2-3           |
| 23       | \$1-921-140-080 | DIIGH BIT | TTON ACTUATOR   | Ē        | S9-F08-200-710                   | Δ7.TMIITH 9 | SCREW M2-7           |
| 2.0      | s1_921_140_000  | DIAV BU   | TTON IEVER      | с<br>Ч   | SJ 100 200 710<br>S1_921_120_030 | MB CODEW    | Jerem Hz /           |
| 27       | CE 101 011 610  | IEAE OW   | MON 17020MUET   | 11<br>T  | CO WO2 200 100                   | D WACHED    |                      |
| 20       | 50-401-011-010  | LLAF SW   | MSW-1/020MVE1   | 1        | 59-WUZ-300-100                   | P WASHER    | 01 1.2-3.0-0.3       |
| 26       | S1-921-140-240  | REW BUT   | FON LEVER       | J        | S9-W02-500-100                   | P WASHER    | CUT 1.45-3.8-0.5     |
| 27       | S1-921-140-250  | FF BUTT   | ON LEVER        | K        | S9-W01-400-100                   | P WASHER    | 2-3.5-0.4            |
| 28       | S1-921-140-260  | STOP BU   | TTON LEVER      | T,       | S9-W01-130-200                   | P WASHER    | 2.1-4-0.13           |
| 29       | \$1-921-140-610 | PAUSE B   | TTTON LEVER     | -        | 00 101 100 100                   | 1 111011211 | 2.11 1 0.110         |
| 30       | S1-821-100-700  | FF GEAR   |                 |          |                                  |             |                      |
| 31       | S1-921-050-060  | SENSER    |                 |          |                                  |             |                      |
| 32       | S1-921-053-100  | TAKE UP   | REEL ASSY       |          |                                  |             |                      |
| 33       | S1-829-100-010  | PACK SPI  | RING            |          |                                  |             |                      |
| 34       | \$1-921-050-150 | S REFL I  | HUB             |          |                                  |             |                      |
| 35       | s1_921_050_220  | BACK TE   | NSTON SPRING    |          |                                  |             |                      |
| 55       | 51 JZ1 -0J0-ZZ0 | DACK IE   | NOTON SEIVING   |          |                                  |             |                      |

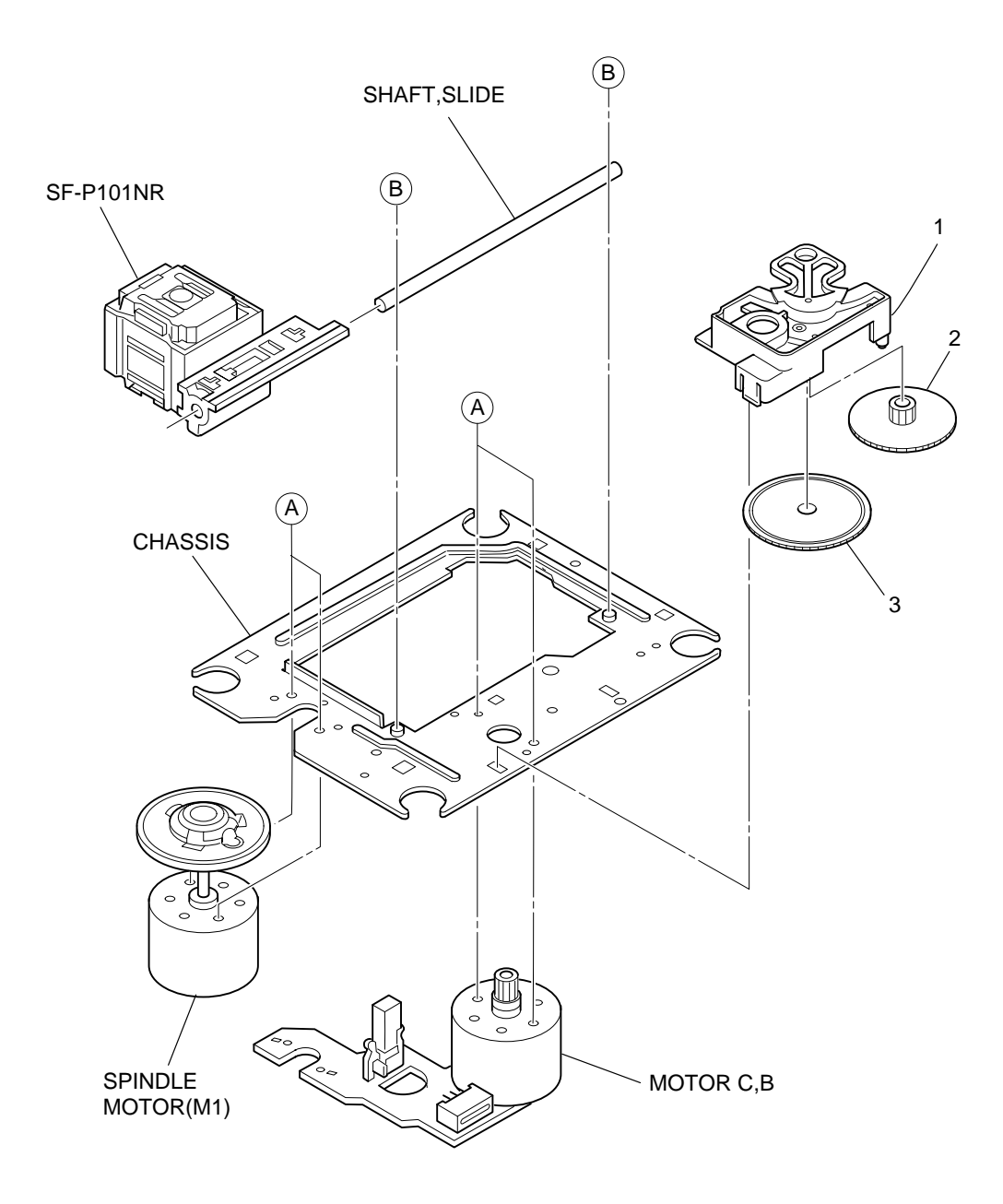

# CD MECHANISM PARTS LIST 1/1

| REF. NO. | PART NO.       | kanri<br>No. | DESCRIPTION  |
|----------|----------------|--------------|--------------|
| 1        | S2-121-A28-400 | COVER GE     | AR           |
| 2        | SZ-511-AZ1-000 | GEAR MIL     | DTE          |
| 3        | S2-511-A21-100 | GEAR,DRI     | VE           |
| A        | S1-PN2-03R-OSE | SCR PAN      | PCS 2-3      |
| В        | 87-261-073-410 | SCR S-TE     | PG FLT 2.6-6 |
| ALL      | M8-ZZK-E90-070 | DA11T3C      |              |

# SPEAKER PARTS LIST (SX-MD210)

| REF. NO. | PART NO.       | kanri<br>No. | DESCRIPTION |
|----------|----------------|--------------|-------------|
| 1        | 8A-CJB-954-010 | PANEL AS     | SY,SPKR(S)  |
| 2        | 8A-CJB-021-110 | CABI, SPK    | R FR        |
| 3        | 87-067-703-010 | BVT2+3-1     | 0 W/O SLOT  |
| 4        | 87-067-698-010 | BVT2+3-1     | 8 W/O SLOT  |
| 5        | 8A-CJB-627-010 | CORD, SPK    | R           |
| 6        | 8A-CJB-027-010 | CUSH, FOO    | Г           |
| 7        | 8A-CJB-220-110 | HLDR, SPK    | R REAR      |
| 8        | 8A-CJB-204-110 | HLDR,SPK     | R WIRE      |
| 9        | 8A-CJB-632-010 | SPKR, 1001   | MM 40HM     |

# TEST MODE CD TEST MODE

1-1 How to activate CD Test Mode

Insert the AC plug while pressing the "CD function" button. Test mode will be activated and [CD TEST] will be appeared in the LCD display.

Note: Test mode can not be activated when CD door switch is opened.

#### 1-2 CD Test Mode Functions

| Mode          | Function                 | Display             | Operation                                                                                                    | Content                                                                                                    |
|---------------|--------------------------|---------------------|----------------------------------------------------------------------------------------------------|----------------------------------------------------------------------------------------------------|
| Start Mode    | Activate CD<br>Test Mode | CD TEST             |                                                                                                    |                                                                                                    |
| Search Mode   |                          | SEARCH              | Continuous Focus Search (Pickup lens<br>repeat full swing)<br>* Note 1                                                                     | <ul> <li>APC circuit check</li> <li>Laser current measurement</li> <li>Focus error waveform check</li> </ul> |
| Play Mode     | ►II                      | PLAY                | <ul> <li>Normal Playback</li> <li>When TOC READ is unavailable,<br/>continuous Focus Search (Same as<br/>Search Mode Operation)</li> </ul> | <ul><li>Focus servo</li><li>Tracking servo</li><li>CLV servo</li><li>Sled servo</li></ul>                    |
| Traverse Mode | Tuner Function<br>Button | TRAVERS             | Playback pause status                                                                                                    | Tracking servo OFF                                                                                           |
| Sled Mode     | **                       | SLED IN<br>SLED OUT | <ul><li>Shift to the internal circumference of pickup</li><li>Shft to the external circumference of pickup</li></ul>                       | <ul><li>Sled servo</li><li>Mecha operation check</li></ul>                                                   |

\* Note 1: There are cases when CD cannot be operated owing to the protection circuit being operated when heat builds up in the driver IC if the focus search is operated continually for more than 10 minutes. In this case, the power supply should be switched off for ten minutes until heat has been reduced and then re-start.

1-3 How to cancel CD Test Mode

Either one of the following operations will cancel the CD test mode.

- Open the CD door switch.
- Press "POWER" button.
- Disconnect the AC plug.

#### LCD TEST MODE

1-1 How to activate LCD Test Mode Insert the AC plug while pressing the "DISPLAY" button. LCD display is fully illuminated and then all segments are lit on and off every one second.

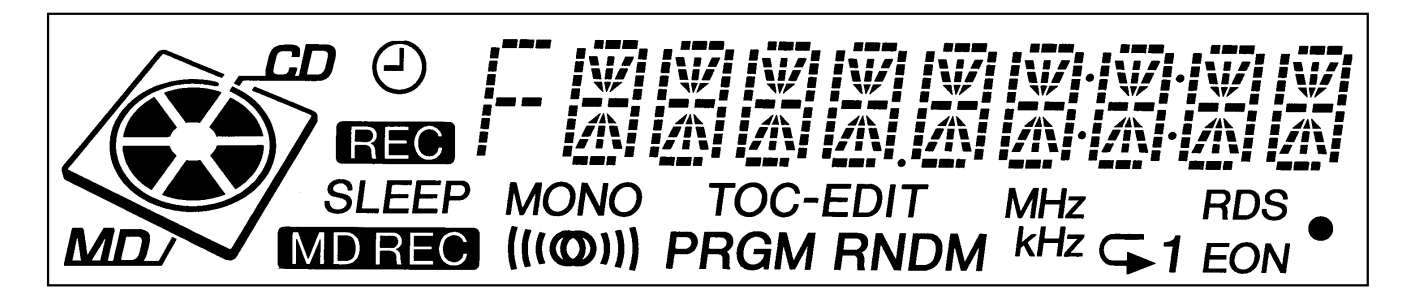

#### 1-2 How to cancel LCD Test Mode

LCD test mode will cancel by press "POWER" button or disconnect the plug.

#### MD TEST MODE

#### 1-1 How to start up MD Test Mode

Insert the AC plug while pressing the "MD function" button.

After the MD test mode has started up, [MD TEST] message appears and the test mode becomes operatable.

Note: • Disconnect the AC plug immediately if any mechanism abnormalities. • Playback and recording are not possible during the test mode.

#### 1-2 How to cancel MD Test Mode

- 1) Press the "MD EJECT" button and remove the disc.
- 2) Disconnect the AC plug or press "POWER" button.

#### 1-3 Operation Check Mode

- 1) Checks after the test mode has started up.
  - The following playback audio circuits can be checked.
  - Enable circuit to check ----- DAC, LINEAMP, HEADPHONE AMP
  - Output level ----- 1KHz, -24dB

#### 2) Switch status check

ON/OFF statuses of main unit and mechanism switches can be checked on display.

| Switch name                                                                               | Switch state                                      | Indication on Display | Usalde disc          |
|-------------------------------------------------------------------------------------------|---------------------------------------------------|-----------------------|----------------------|
| REC PROTECT                                                                               | When the write-protection tab of disc is stopped. | TOC – EDIT            | Record/playback disc |
| REFRECT                                                                                   | When the high reflection disc (CD) is used.       | MD REC                | Playback only disc   |
| INNER When the pickup is the positioned at the innermost track (when the LIMIT SW is ON). |                                                   | MONO                  |                      |

1-4 How to switch to Servo Standby Mode

When the test mode has been established, the mode changes to the servo standby mode by pressing " $\blacksquare$ " button (Indication on display : ALL SVOFF).

The various check modes can be entered from this mode.

Pressing the "■" button during each operation returns to [ALL SVOFF].

#### 1-5 Checking Sled Operation

1) When "▶▶" button is pressed in the [ALL SVOFF] state, pickup moves in the outer direction. [T SLEDFWD] is displayed.

2) When "▶▶" button is pressed in the [ALL SVOFF] state, pickup moves in the inner direction. [T SLEDRVS] is displayed.

#### 1-6 Checking Laser Power

1) The laser power is switched each time the "EDIT" button is pressed in the "ALL SVOFF" state. Laser power output is changed as OFF→LASER READ→LASER 1/2→LASER WRITE→OFF order and indication on the display is follows;

| Mode            | Indication on display |
|-----------------|-----------------------|
| OFF             | ALL SVOFF             |
| LASER READ      | LA READ               |
| LASER 1/2 WRITE | LA 1/2                |
| LASER WRITE     | LA WRITE              |

2) Press "
" button to return the display to [ALL SVOFF] after checking.

1-7 Checking OWH (Over Write Head) Operation

The operation of OWH can be checked by pressing following buttons in the loading status.

"MD EJECT" button-----OWH UP

"SYNCHRO REC" button-----OWH DOWN

\* Note: Do not down OWH when using the high reflection disc (CD).

#### 1-8 Checking Servo Operation

• Checking the focus search and spindle kick 1

1) When "►II" button is pressed in the [ALL SVOFF] state without disc, focus search and spindle kick are executed continuously. [FOCUS SCH] is displayed.

2) Press "
" button to display [ ALL SVOFF ] after checking

• Checking the focus search and spendle kick 2

- 1) When "TUNER function" button is pressed in the "ALL SVOFF" state regardless disc existence, focus search and spindle kick are executed continuously. FOCUS CHK j is displayed and S curve can be checked if disc is loaded.
- 2) Press "
  " button to display [ ALL SVOFF ] after checking.

Checking Focus Servo

- 1) Insert a test disc.
- 2) Move pickup to center track by pressing ">>>" or "<<" buttons.
- 3) Press "JOG MODE" button to set the servo mode according to the inserted disc as follows;
- MO disc (MO)-----Indication on display [SEL GRV].
  PIT disc (CD)-----Indication on display [SEL PIT].

4) Press "**I**" button.

If focus servo is operating normally, the messge [FOCUS ON] is displayed after [FOCUS SCH].

5) Press "■" button to display [ALL SVOFF] after checking.

• Checking all Servos are turned on.

1) Tracking and sled servos and turned on and all servos work when "ENTER" button is pressed in the [FOCUS ON!] state. [ALL SV ON] is displayed if all servos are normal.

2) Press "
" button to display [ALL SVOFF] after checking.

# ADJUSTMENT <TUNER / DECK>

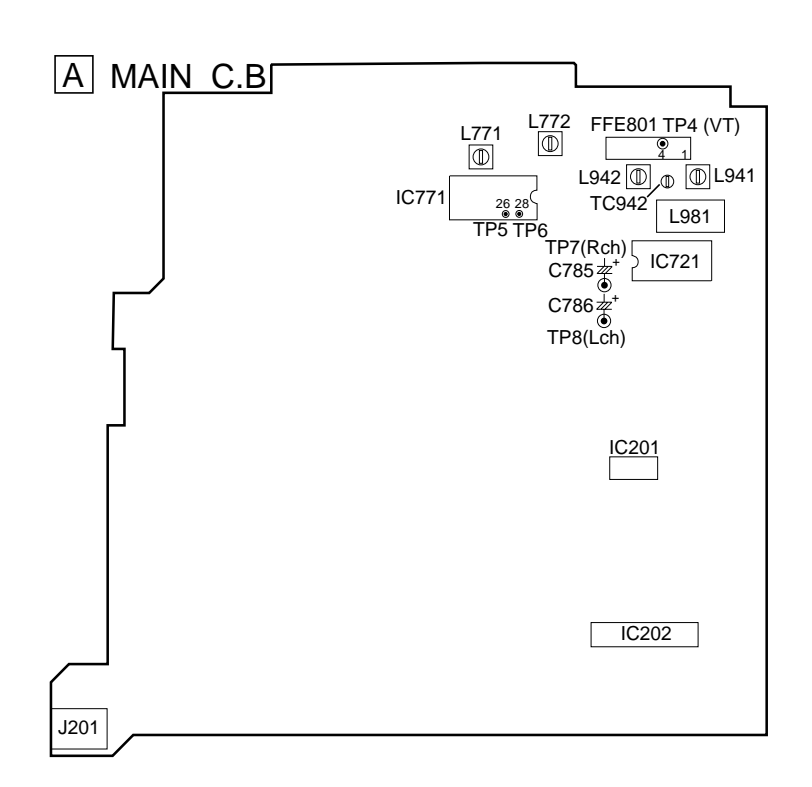

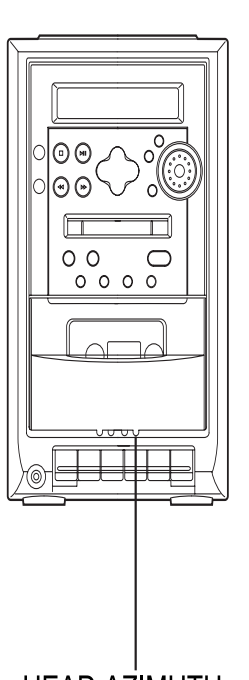

HEAD AZIMUTH ADJUSTMENT SCREW

7. FM Tracking Check

#### Settings : • Test point : TP7 (RCH), TP8 (LCH) Method : Set to FM 98MHz and check that the test point is less

- than 18dB.
- 8. DC Balance / Mono Distortion Adjustment Settings : • Test point : TP5, TP6 (DC balance)
  - TP7 (RCH), TP8(LCH)(Distortion)
  - Adjustment location : L771
  - Input level : 54dB
  - Method : Set to FM 98MHz and adjust L771 so that the voltage between TP3 and TP4 becomes  $0V \pm 0.04V$ . Next, check that the distortion is less than 1.5%.
- 9. FM Separation Check
  - Settings : Test point : PHONE JACK (J201) • Input level : 54dB
  - Method : Set to FM 98MHz and check that the test point is more than 20dB.

#### < DECK SECTION >

- 10. Head Azimuth Adjustment
  - Settings : Test tape : TTA-330
    - Test point : PHONE JACK (J201)
    - Adjustment location : Head azimuth

adjustment screw

- Method : 1) Connect the L positive terminal to CH1 probe (positive side) of oscilloscope and L negative terminal to CH1 probe (negative side). Connect the R positive and negative terminals to CH2 probe same condition as CH1 probe.
  - 2) Play back the 10kHz signal of the test tape.
  - 3) Adjust the head azimuth adjustment screw to become maximum waveform in the oscilloscope and same phase for CH1 and CH2.

# < TUNER SECTION >

- 1. MW VT Check
- Settings : Test point : TP4 (VT)Method : Set to MW 1602kHz and check that the test point is less than 5.6V.
- 2. MW Tracking Adjustment
  - Settings: Test point : TP7 (RCH), TP8 (LCH)
     Adjustment location : L981
    Method : Set to MW 999kHz and adjust L981so that the test point becomes maximum.

#### 3. AM IF Adjustment

- 4. LW VT Adjustment
  - Settings: Test point : TP4 (VT)
     Adjustment location : L942
    Method : Set to LW 153kHz and adjust L942 so that the test point becomes 1.3V ± 0.05V.

# 5. LW Tracking Adjustment

- level at 285kHz is adjusted to maxinum by TC942.
- 6. FM VT Check
  - Settings : Test point : TP4 (VT)
  - Method : Set to FM 108MHz and check that the test point is less than 8.2V .Then set to FM 87.5MHz and check that the test poit is more than 1.5V.

# CD C.B

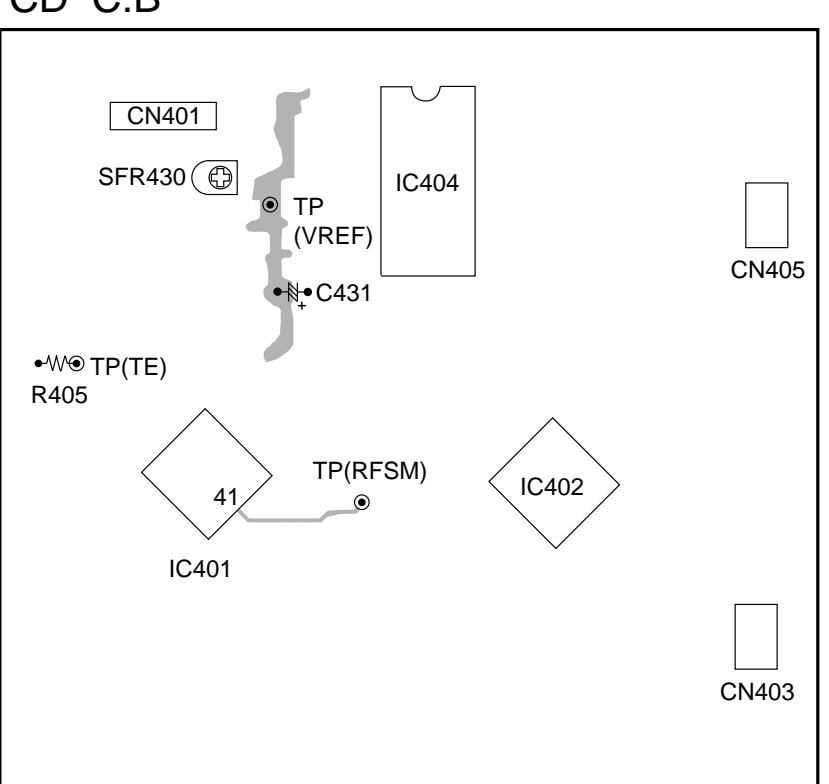

- Note: Connect a provbe (10 : 1) of the oscilloscope to adjust.
   Connect negative side of the oscilloscope to TP (VREF) for each adjustment.
- 1. Focus Bias Adjustment

Adjust focus bias when replaing or repairing the optical block.

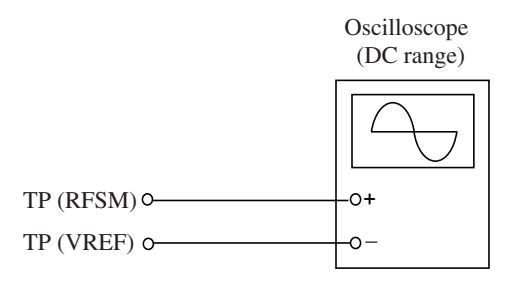

- 1) Connect an oscilloscope to the test points TP (RFSM) and TP(VREF).
- 2) Turn on the "POWER" button.
- 3) Insert the test disc TCD-782 (YEDS-18) and playack the 2nd composition.
- 4) Adjust SFR430 so that RF signal of the test point is MAX and CLEARREST.

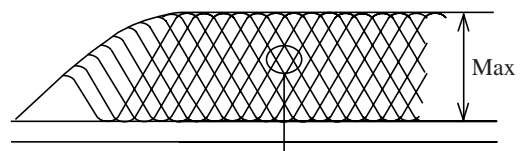

EYE PATTERN must be CLEAR and MAX

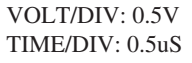

2. Tracking Balance Adjustment

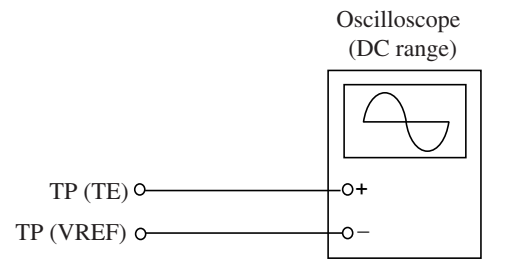

- 1) Connect an oscilloscope to the test point TP (TE) and TP (VREF).
- 2) Active the CD test mode.
- 3) Insert the test disc TCD-782 (YEDS-18) and choose traverse mode of CD test mode.
- 4) Check that the waveform of traverse is vertically symmetrical as shown below.
- 5) Cancel CD test mode after checking.

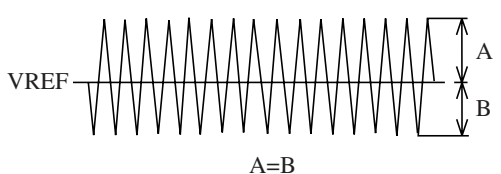

VOLT/DIV: 20mV TIME/DIV: 1mS

# <MD>

- Perform 1~3 adjustment when display showing [NO ADJUST].
- 1. Temperature Compensation Adjustment
- Test point: Check on the display.
- Tool : Thermometer
- Adjustment procedure
- 1) After MD test mode has started up, press "■" button to display [ALL SVOFF].
- 2) Press "DISPLAY" button to display  $\lceil \text{TEMP} = \Diamond \Diamond \rfloor$ .
- 3) Press "T-BASS" button to display  $\lceil T + **C \pm \#\# \rfloor$ .
- 4) Put the thermometer near the MD mechanism to measure the room temperature.
- 5) Adjust the indication value \*\* using "▶" and "◄" buttons until the value is the same as room temperature.
   Press "ENTER" button after adjusting.
- 6) Ptess "∎" button to display [ALL SVOFF] after adjusting.
- 7) After adjustment is completed, once again set the display to [TMP + \*\* C ± ##] and check the value that has been caluculated with the addition or subtraction of the numerical values of ## in relation to the \*\* value. This value is to be the same sa room temperature.
  - NOTE: Do not perform this adjustment if it is not possible to measure the room temperature.
- 2. Laser Power Adjustment
  - Test point: Pickup laser output
  - Tool : Laser power meter
  - Adjustment procedure
  - 1) Starting in the [ALL SVOFF] status, press "EDIT" button three times to change the display to [LA WRITE].
  - 2) Press "T-BASS" button once and change the display to  $\lceil LASER = ** \rfloor$ .
  - 3) Measure the laser output of pickup with the laser power meter and adjust output by "▶▶" or "◄◄" buttons so that the measurement value becomes 6.8mW ± 0.03mW.
     Press "ENTER" button after adjusting.
  - 4) Press "■" button to display [ALL SVOFF] after adjusting. Caution: There is a possibility that pickup may be damaged if laser output exceeds 7.0mW.
- 3.Auto Sequence Adjustment (EFB/IVR/FOCUS AGC/TRACKING AGC adjustment)
  - Test disc: MDW-60, TGYS-1

Adjustment MO disc

- 1) Insert the MDW-60 test disc.
- 2) Press "■" button to display [ALL SVOFF].
- 3) Press "JOG MODE" button to display [SEL GRV].
- 4) When pressing "MD function" button, [AUTO ADJ] is displayed and adjustment start.
  - After adjusting, [DONE] is displayed.
  - (If [FAILED] is displayed, the adjustment failed.)
- 5) Press " $\blacksquare$ " button to display [ALL SVOFF].
  - NOTE: 1.As there is a posibility that adjustment may not be able to adequately performed if the disc is dirty or scratched, make sure to keep the disc clean.
    - 2.When using a MO disc, one section will be erased in order to change it to WRITE POWER, so a special disc is to be used.
- Checking for IVR, EFB and focus/tracking/sled gain of MO disc
- 1) Move the pickup to the center track using ">>> " or "<< " buttons.
- 2) Press "**\blacktrianglerightII**" button to display [FOCUS ON].
- 3) Press "ENTER" button to switch the mode to  $\lceil ALL \text{ SV ON} \rfloor$ .
- 4) Press "
  " button and "DISPLAY" button twice.

Then, confirm the values of  $\lceil I ** E$ in the display are within the following range.

| 「 ** 」                    |  |
|---------------------------|--|
| $[ \longleftrightarrow ]$ |  |
|                           |  |

- 5) Press "DISPLAY" button again. Confirm the values of [F \*\* T ## S △△ ] in the display are within the following range.
  - [∗∗] ...... 1A~45
  - 「##」 ..... 00~03
- 6) Press " $\blacksquare$ " button to display [ALL SVOFF].

Adjustment for PIT disc

- 1) Insert the TGYS-1 test disc.
- 2) Press "■" button to display [ALL SVOFF].
- 3) Press "JOG MODE" button to display [SEL PIT].
  4) When pressing "MD function" button, [AUTO ADJ] is displayed and adjustment start. After adjusting, [DONE] is displayed. (If [failed] is displayed, the adjustment failed.)
- 5) Press "
   button to display [ALL SVOFF].

Checking IVR, EFB and focus/tracking/sled gain of PIT disc Perform the same procedures as for MO disc and check that the display is within the range below;

|                 | 0     |
|-----------------|-------|
| [IVR]           | 14~19 |
| [EFB]           | 09~15 |
| FOCUS GAIN J    | 1A~45 |
| [Tracking gain] | 00~3F |
| Sled gain       | 00~3F |

4. Checking Error Rate (PIT disc)

- 1) Insert the TGYS-1 test disc.
- 2) Move the pickup to the center track using ">>>" or "<<" buttons.
- 3) Press "JOG MODE" button to display  $\lceil$  SEL PIT $\rfloor$ .
- 4) Press "**\blacktrianglerightIII**" button to display [FOCUS ON].
- 5) Press "ENTER" button to switch the mode to [AL SV ON]. Then press "DISPLAY" button twice to display [00 \*\* 000].
- 6) Check the value of \*\* is below  $\lceil 30 \rfloor$  at this time.
- 7) Press " $\blacksquare$ " button to display [ALL SVOFF].
- 5. Checking Record/Playback Error Rate (MO disc)
  - 1) Insert the MDW-60 test disc.
  - 2) Move the pickup to the center track using "►►" or "◄<" buttons.
  - 3) Press "JOG MODE" button to display  $\lceil SEL \ GRV \rfloor$ .
  - 4) Press "MD REC" button to display  $\lceil R | ANALOG \rfloor$ .
  - 5) Press "**\blacktrianglerightIII**" button to display [FOCUS ON].
  - 6) After displaying [ALL SV ON] by pressing "ENTER" button, press "SYNCRO REC" button.
  - 7) Recording begins after OWH has moved when "MD REC" button is pressed once again.
    At this time, display will change from [ALL SV ON] to [A0600C ## S].
  - 8) Press "■" button after recording has progressed for about 15 seconds, changing the display to [ALL SVOFF].
  - 9) Press "MD EJECT" button to raise the OWH.
  - 10) Press "▶III" button to display [FOCUS ON].
    11) Once [ALL SV ON] has been displayed by pressing "ENTER" button, press "DISPLAY" button to display [A \*\*\*\* C ## S]. After \*\*\*\* reaching 600, press "DISPLAY" button once again to display [00 \*\* 000].

Check that the value of  $\frac{1}{2}\frac{1}{2}$  is below than  $\lceil 20 \rfloor$  at this time.

12) Press "
" button to display [ALL SVOFF].

#### 6. UTOC Erase

To be performed only when erasure is needed with disc that have already been recorded upon.

- 1) Insert the disc that is to be used to erase the UTOC.
- 2) Move the pickup to the center track using "▶▶" or "◀◀" buttons.
- 3) Press "JOG MODE" button to display  $\lceil$  SEL GRV $\rfloor$ .
- 4) Press "MD REC" button to display  $\lceil R | ANALOG \rfloor$ .
- 5) Press " $\blacktriangleright$ II" button to display [FOCUS ON].
- 6) Press "ENTER" button to display  $\lceil ALL SV ON \rfloor$ .
- 7) Press "MD REC" button for move than one second continuously, [UTOC ERASE] will be displayed and UTOC erased.
- 8) Once the UTOC has been erased, [ALL SVOFF] will be displayed.
- 7. EEP-ROM Initialization
  - \* Initialize adjusted values in the EEP-ROM to default values as following steps.
  - \* Perform 1~3 adjustment after initialized EEP-ROM.
  - 1) Press "CLOCK/TIMER" button.
  - 2) Press "POWER" button and confirm display is shown [NO Adjust].

NOTE: MD operation is able to work in the NO Adjust status.

# SERVICE JIG AND TOOLS

Service jigs and tools for repairing as follows;

|    | Usage            | Parts Name               | Parts No       |
|----|------------------|--------------------------|----------------|
| CD | CD mecha stand   | JIG, P-CD BY TORIKOSHI   | SV-J00-018-010 |
|    | PU extention FFC | FFC-CABLE, 16P 1.0 250mm | 87-CE1-640-010 |
| MD | S.T.I. G-98-50   | FFC, 8P-1.0              | SV-J00-043-010 |
|    | S.T.I. G-98-50   | FFC, 14P-1.0             | SV-J00-044-010 |

# LCD DISPLAY

GRIDASSIGNMENT

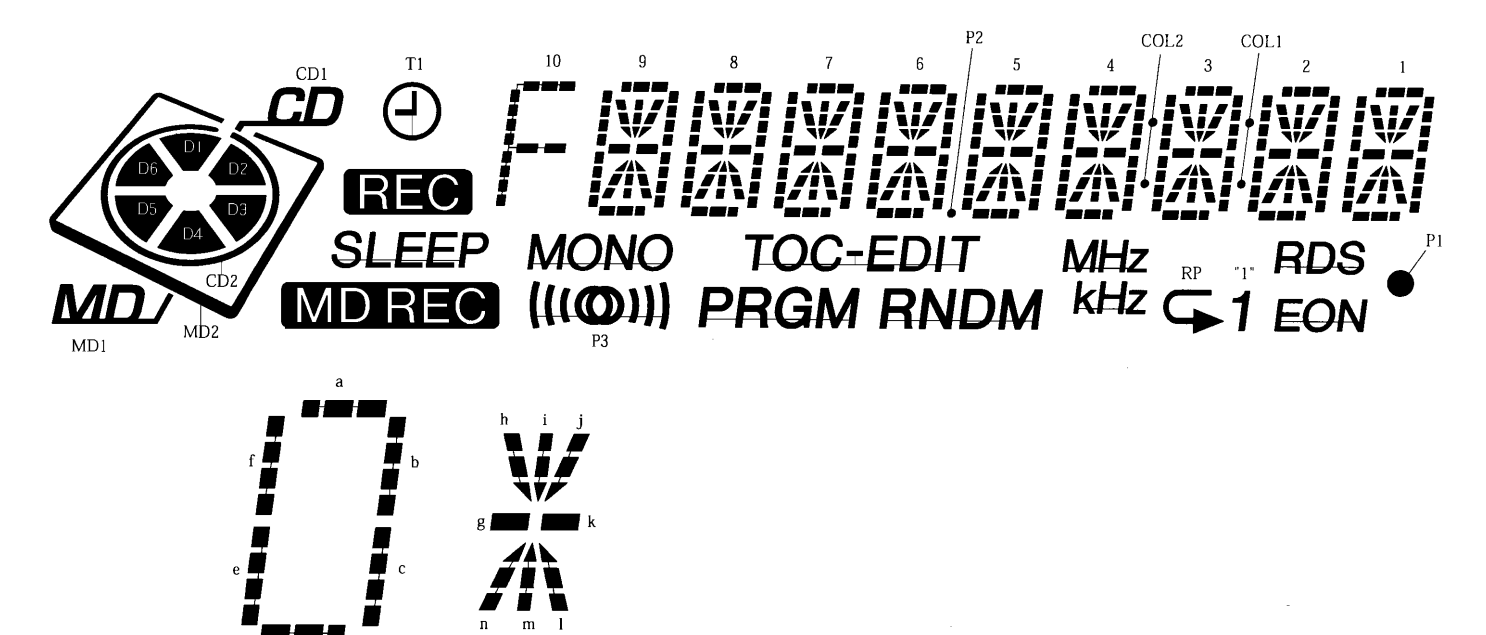

#### ANODECONNECTION

| No    | 1     | 2     | 3     | 4     | 5  | 6  | 7  | 8   | 9   | 10 | 11 | 12   | 13  | 14 | 15 |
|-------|-------|-------|-------|-------|----|----|----|-----|-----|----|----|------|-----|----|----|
| COM 1 |       |       |       | COM 1 | la | 1i | 1h | 1f  | 2a  | 2i | 2h | COL1 | 3a  | 3i | 3h |
| COM 2 |       |       | COM 2 |       | 1b | 1j | 1g | 1e  | 2b  | 2ј | 2g | 2f   | 3b  | 3ј | 3g |
| СОМ З |       | СОМ З |       |       | 1c | 1k | ln | 1d  | 2c  | 2k | 2n | 2e   | 3C  | 3k | 3n |
| COM 4 | COM 4 |       |       |       | P1 | 11 | 1m | EON | RDS | 21 | 2m | 2d   | "1" | 31 | 3m |

| No    | 16 | 17   | 18 | 19 | 20 | 21 | 22 | 23 | 24 | 25   | 26 | 27 | 28 | 29   | 30            |
|-------|----|------|----|----|----|----|----|----|----|------|----|----|----|------|---------------|
| COM 1 | 3f |      | 4a | 4i | 4h | 4f | 5a | 5i | 5h | 5f   | 6a | 6i | 6h | 6f   | 7a            |
| COM 2 | 3e | COL2 | 4b | 4j | 4g | 4e | 5b | 5j | 5g | 5e   | 6b | 6j | 6g | 6e   | 7b            |
| СОМ З | 3d | MHz  | 4c | 4k | 4n | 4d | 5c | 5k | 5n | 5d   | 6C | 6k | 6n | 6d   | 7c            |
| COM 4 | RP | kH z |    | 41 | 4m |    | P3 | 51 | 5m | RNDM | P2 | 61 | 6m | PRGM | TO C<br>ED IT |

| No    | 31 | 32 | 33         | 34   | 35 | 36 | 37    | 38  | 39 | 40 | 41 | 42  | 43    |
|-------|----|----|------------|------|----|----|-------|-----|----|----|----|-----|-------|
| COM 1 | 7i | 7h | 7f         | 8a   | 8i | 8h | 8f    | 9a  | 9i | 9h | 9f | MD1 | D3,D6 |
| COM 2 | 7j | 7g | 7e         | 8b   | 8j | 8g | 8e    | 9b  | 9j | 9g | 9e | T1  | D2,D5 |
| СОМ З | 7k | 7n | 7d         | 8c   | 8k | 8n | 8d    | 9c  | 9k | 9n | 9d | CD1 | CD2   |
| COM 4 | 71 | 7m | M D<br>REC | MONO | 81 | 8m | SLEEP | REC | 91 | 9m | 10 | MD2 | D1,D4 |

# IC DESCRIPTION

# IC, LC877264A-EZ

| Pin No. | Pin Name    | I/O | Description                                                                              |
|---------|-------------|-----|------------------------------------------------------------------------------------------|
| 1       | O-ARDY      | 0   | Output ready signal for MD micro controller communication. L: Enable.                    |
| 2       | O-SREQ      | 0   | Request system micro controller output for MD micro controller communication. L: Enable. |
| 3       | O-SOUT      | 0   | Output serial data for MD micro controller communication.                                |
| 4       | I-SIN       | Ι   | Input serial data for MD micro controller communication.                                 |
| 5       | I-ACLK      | Ι   | Input serial clock for MD micro controller communication.                                |
| 6       | I-MREQ      | Ι   | Request system micro controller output for MD micro-computer communication. L: Enable.   |
| 7       | NC (SELECT) | -   | Not used.                                                                                |
| 8       | O-PCONT     | 0   | Output system power control. H: ON.                                                      |
| 9       | I-HOLD      | Ι   | Detect Hold status. L: HOLD.                                                             |
| 10      | O-CLKSFT    | 0   | Control clock shift. L: Shift.                                                           |
| 11      | I-RESET     | Ι   | Input reset.                                                                             |
| 12      | XT1         | Ι   | Not used (pull up in VDD).                                                               |
| 13      | XT2         | -   | Not connected.                                                                           |
| 14      | VSS1        | -   | Power supply (-) terminal.                                                               |
| 15      | CF1         | Ι   | Input terminal for ceramic oscillator (5.76MHz).                                         |
| 16      | CF2         | 0   | Output terminal for ceramic oscillator (5.76MHz).                                        |
| 17      | VDD1        | -   | Power supply (+) terminal.                                                               |
| 18      | I-JOGA      | Ι   | Detect jog dial A.                                                                       |
| 19      | I-JOGB      | Ι   | Detect jog dial B.                                                                       |
| 20      | I-KEY1      | T   | Detect fact key AD input                                                                 |
| 21      | I-KEY2      |     |                                                                                          |
| 22      | I-RDSIG     | Ι   | Input RDS signal level and AD.                                                           |
| 23      | I-CTON      | Ι   | Detect CT deck power. H: OFF, L: ON.                                                     |
| 24      | I-RDDT      | Ι   | Input RDS data.                                                                          |
| 25      | I-COLOR     | Ι   | Input LCD back light initial setting.                                                    |
| 26      | I-TMBASE    | Ι   | Input reference frequency for 8Hz clock.                                                 |
| 27      | I-INIT      | Ι   | Input diode matrix initial setting.                                                      |
| 28      | I-RDCL      | Ι   | Input RDS clock.                                                                         |
| 29      | I-RMC       | Ι   | Input received singnal for remote controller.                                            |
| 30      | I-CTPLAY    | Ι   | Detect CT deck play. H: PLAY.                                                            |
| 31      | I-CTREC     | Ι   | Detect CT deck record. H: REC.                                                           |
| 32      | O-TUCONT    | 0   | Control tuner power. H: ON.                                                              |
| 33      | O-TUCE      | 0   | Output chip enable for tuner PLL communication.                                          |
| 34      | O-TUDI      | 0   | Output serial data for tuner PLL communication.                                          |
| 35      | O-TUCL      | 0   | Output clock for tuner PLL communication.                                                |
| 36      | I-TUDO      | Ι   | Input serial data for tuner PLL communication.                                           |
| 37      | I-STEREO    | Ι   | Detect receiving tuner stereo. H: MONO, L: STEREO.                                       |
| 38      | NC          | -   | Not connected.                                                                           |
| 39~53   | \$9~\$23    | 0   | Output LCD segment.                                                                      |
| 54      | VDD2        | -   | Power supply (+) terminal.                                                               |
| 55      | VCC2        | -   | Power supply (-) terminal.                                                               |
| 56~79   | S24~S47     | 0   | Output LCD segment.                                                                      |

| Pin No. | Pin Name | I/O | Description                                                                 |
|---------|----------|-----|-----------------------------------------------------------------------------|
| 80      | I-DOOR   | Ι   | Detect CD door. H: OPEN, L: CLOSE.                                          |
| 81      | I-WRQ    | Ι   | Sub code Q read standby for CD LSI communication.                           |
| 82      | I-DRF    | Ι   | Input RF level detection.                                                   |
| 83      | COM0     | 0   | Output COM1.                                                                |
| 84      | COM1     | 0   | Output COM2.                                                                |
| 85      | COM2     | 0   | Output COM3.                                                                |
| 86      | COM3     | 0   | Output COM4.                                                                |
| 87      | O-CDCONT | 0   | Control CD power. H: ON.                                                    |
| 88      | I-SQOUT  | Ι   | Input sub code Q for CD LSI communication                                   |
| 89      | VSS3     | -   | Power supply (-) terminal.                                                  |
| 90      | VDD3     | -   | Power supply (+) terminal.                                                  |
| 91      | O-RWC    | 0   | Input/output switching control for CD LSI communication. H: Write, L: Read. |
| 92      | O-COIN   | 0   | Output serial data for CD LSI communication.                                |
| 93      | O-CQCK   | 0   | Output serial clock for CD LSI communication.                               |
| 94      | O-LIGHT1 | 0   | Output LCD back light control 1.                                            |
| 95      | O-JOGLED | 0   | Indicate the JOG function status. L: Volume.                                |
| 96      | O-SCONTM | 0   | Control sound processor. H: H, M: H, L: L.                                  |
| 97      | O-SCONTL | 0   | Control sound processor. H: H, M: L, L: L.                                  |
| 98      | O-MUTE   | 0   | Output audio signal mute. H: ON.                                            |
| 99      | O-LIGHT2 | 0   | Output LCD back light cotrol 2.                                             |
| 100     | O-SRST   | 0   | Reset MD micro controller. L: Reset.                                        |

#### IC, LA9241ML

| Pin No. | Pin Name | I/O | Description                                                                                                    |
|---------|----------|-----|----------------------------------------------------------------------------------------------------|
| 1       | FIN2     | Ι   | Connect to the pickup's photo diode; adding this pin to pin FIN1 generates RF signal, and subtracting it generates FE signal. |
| 2       | FIN1     | Ι   | Connect to the pickup's photo diode.                                                                                          |
| 3       | Е        | Ι   | Connect to the pickup's photo diode; subtracting this pin from pin F generates TE signal.                                     |
| 4       | F        | Ι   | Connect to the pickup's photo diode.                                                                                          |
| 5       | ТВ       | Ι   | Input for DC component of TE signal.                                                                                          |
| 6       | TE-      | Ι   | Connect to the resistor between this pin and TE pin for setting the gain of TE signal.                                        |
| 7       | TE       | 0   | Output for TE signal.                                                                                                    |
| 8       | TESI     | Ι   | Input for TES (Track Error Sense) comparator, TE signal is band-passed and inputted.                                          |
| 9       | SCI      | Ι   | Input for shock detection.                                                                                                    |
| 10      | TH       | Ι   | For setting tracking gain time constant.                                                                                      |
| 11      | ТА       | 0   | TA amplifier output pin.                                                                                                    |
| 12      | TD-      | Ι   | For constructing tracking phase compensation constant between TD and VR pins.                                                 |
| 13      | TD       | 0   | For setting tracking phase compensation.                                                                                      |
| 14      | JP       | Ι   | For setting the amplifier of tracking jump signal (kick pulse).                                                               |
| 15      | ТО       | 0   | Output for tracking control signal.                                                                                           |
| 16      | FD       | 0   | Output for focusing control signal.                                                                                           |
| 17      | FD-      | Ι   | For constructing focusing phase compensation constant between FD and FA pins.                                                 |
| 18      | FA       | 0   | For constructing focusing phase compensation constant between FD- and FA- pins.                                               |
| 19      | FA-      | Ι   | For constructing focusing phase compensation constant between FA and FE pins.                                                 |
| 20      | FE       | 0   | Output for FE signal.                                                                                                    |
| 21      | FE-      | Ι   | Connect to the gain-setting resistor of FE signal between this pin and FE pin.                                                |
| 22      | AGND     | -   | GND for analog signals.                                                                                                    |
| 23      | SP       | 0   | Single end output of CV+ and CV- pin input signal.                                                                            |
| 24      | SPI      | Ι   | Input spindle amplifier.                                                                                                    |
| 25      | SPG      | Ι   | Connect to the gain-setting resistor during spindle 12cm mode. (Not connected)                                                |
| 26      | SP-      | Ι   | Connect to spindle phase compensation constant together with SPD pin.                                                         |
| 27      | SPD      | 0   | Output for spindle control signal.                                                                                            |
| 28      | SLEQ     | Ι   | Connect to sled phase compensation constant.                                                                                  |
| 29      | SLD      | 0   | Output for sled control signal.                                                                                               |
| 30      | SL-      | т   | Transfor all discussions of from missions and the                                                                             |
| 31      | SL+      |     | input for sied-sending signal from microcontroller.                                                                           |
| 32      | JP–      | т   | Input for tracking jump signal from DCD                                                                                       |
| 33      | JP+      |     | Input for tracking jump signal from DSP.                                                                                      |
| 34      | TGL      | Ι   | Input for tracking gain control signal from DSP; gain is low if TGL = "H".                                                    |
| 35      | TOFF     | Ι   | Input for tracking off control signal from DSP; off if TOFF = "H".                                                            |
| 36      | TES      | 0   | Output TES signal to DSP.                                                                                                    |
| 37      | HFL      | 0   | HIGH FREQUENCY LEVEL; used to determine whether the main beam is on a pit or on a mirror.                                     |
| 38      | SLOF     | Ι   | Input for sled servo off control.                                                                                             |

| Pin No. | Pin Name | I/O | Description                                                                                   |
|---------|----------|-----|-----------------------------------------------------------------------------------------------|
| 39      | CV-      | T   |                                                                                               |
| 40      | CV+      |     | Input for CLV error signal from DSP.                                                          |
| 41      | RFSM     | 0   | Output for RF.                                                                                |
| 42      | RFS-     | 0   | For setting RF gain and 3T compensation constant together with RFSM.                          |
| 43      | SLC      | 0   | SLICE LEVEL CONTROL; output for controlling the data slice level of DSP with RF waveform.     |
| 44      | SLI      | Ι   | Input for controlling the data slice level of DSP.                                            |
| 45      | DGND     | _   | GND for digital system.                                                                       |
| 46      | FSC      | 0   | Output pin for focus search smoothing capacitor.                                              |
| 47      | TBC      | Ι   | (Tracking Balance Control) EF balance variable range setting pin.                             |
| 48      | NC       | -   | Not connected.                                                                                |
| 49      | DEF      | 0   | Output for disk defect detection.                                                             |
| 50      | CLK      | Ι   | Reference clock input; DSP's 4.23MHz is inputted.                                             |
| 51      | CL       | Ι   | Clock input for micro controller command.                                                     |
| 52      | DAT      | Ι   | Data input for micro controller command.                                                      |
| 53      | CE       | Ι   | Chip-enable input for micro controller command.                                               |
| 54      | DRF      | 0   | Detect RF; output for RF level detection.                                                     |
| 55      | FSS      | Ι   | (Focus Search Mode) = search/+search against reference voltage switching pin. (Not connected) |
| 56      | VCC2     | -   | VCC pin for servo and digital systems.                                                        |
| 57      | REFI     | -   | For connecting pass capacitor to reference voltage.                                           |
| 58      | VR       | 0   | Reference voltage output.                                                                     |
| 59      | LF2      | -   | For setting disk defect-detection time constant.                                              |
| 60      | PHI      | -   | Connect to capacitor for RF signal peak hold.                                                 |
| 61      | BHI      | -   | Connect to capacitor for RF signal bottom hold.                                               |
| 62      | LDD      | 0   | Output for APC circuit.                                                                       |
| 63      | LDS      | Ι   | Input for APC circuit.                                                                        |
| 64      | VCC1     | _   | VCC pin for RF system.                                                                        |

# IC, LC78622ED

| Pin No. | Pin Name | I/O | Description                                                                                                    |
|---------|----------|-----|----------------------------------------------------------------------------------------------------|
| 1       | DEFI     | Ι   | Defect detection signal (DEF) input.                                                                                                    |
| 2       | TAI      | Ι   | Test input. A pull-down resistor is built in. (Must be connected to 0V)                                                                                                    |
| 3       | PDO      | 0   | External VCO control phase comparator output.                                                                                                    |
| 4       | VVSS     | -   | Internal VCO ground. (Must be connected to 0V)                                                                                                    |
| 5       | ISET     | Ι   | PDO output current adjustment resistor connection.                                                                                                    |
| 6       | VVDD     | -   | Internal VCO power supply.                                                                                                    |
| 7       | FR       | Ι   | VCO frequency range adjustment.                                                                                                    |
| 8       | VSS      | -   | Digital system ground. (Must be connected to 0V)                                                                                                    |
| 9       | EFMO     | 0   | Slice level control; EFM signal output.                                                                                                    |
| 10      | EFMIN    | Ι   | Slice level control; EFM signal input.                                                                                                    |
| 11      | T2       | Ι   | Test input. A pull-down resistor is built in. (Must be connected to 0V)                                                                                                    |
| 12      | CLV+     |     | Disc motor control output.                                                                                                    |
| 13      | CLV-     |     | Three-value ouput is also possible when specified by microprocessor command.                                                                                                    |
| 14      | V/P      | 0   | Rough servo/phase control automatic switching monitor output. H: Rough servo, L:phase servo.                                                                                                    |
| 15      | HFL      | Ι   | Track detection signal input. This is a Schmitt input.                                                                                                    |
| 16      | TES      | Ι   | Tracking error signal input. This is a Schmitt input.                                                                                                    |
| 17      | TOFF     | 0   | Tracking off output.                                                                                                    |
| 18      | TGL      | 0   | Tracking gain switching output. Increase the gain when low.                                                                                                    |
| 19      | JP+      | 0   | Track jump output.                                                                                                    |
| 20      | JP–      |     | Three-value output is also possible when specified by microprocessor command.                                                                                                    |
| 21      | РСК      | 0   | EFM data playback clock monitor. Outputs 4.3218 MHz when the phase is locked. (Not connected)                                                                                                    |
| 22      | FSEQ     | 0   | Synchronization signal detection ouput. Outputs a high level when the synchronization signal detected from the EFM signal and the internally generated synchronization signal agree. (Not connected) |
| 23      | VDD      | -   | Digital system power supply.                                                                                                    |
| 24      | SL+      | 0   | Sled advance + signal output.                                                                                                    |
| 25      | SL-      | 0   | Sled advance - signal output.                                                                                                    |
| 26      | NC       | -   | Not connected.                                                                                                    |
| 27      | PU IN    | Ι   | CD pickup inside limit switch. When inside limit input "L", when CD-RW output "H".                                                                                                    |
| 28      | RW       | 0   | Gain control.                                                                                                    |
| 29      | EMPH     | 0   | De-emphasis monitor pin. De-emphasis disc is being played back at H. (Not connected)                                                                                                    |
| 30      | C2F      | 0   | C2 flag output. (Not connected)                                                                                                    |
| 31      | DOUT     | 0   | Digital output (EIAJ format).                                                                                                    |
| 32      | Т3       | T   |                                                                                                    |
| 33      | T4       |     | lest input. A pull-down resistor is built in. (Must be connected to 0v)                                                                                                    |
| 34      | NC       | -   | Not connected.                                                                                                    |
| 35      | MUTEL    | 0   | Left channel one-bit DAC L channel mute output. (Not connected)                                                                                                    |
| 36      | LVDD     | -   | Left channel one-bit DAC L channel power supply.                                                                                                    |
| 37      | LCHO     | 0   | Left channel one-bit DAC L channel output.                                                                                                    |
| 38      | LVSS     | -   | Left channel one-bit DAC L channel ground. (Must be connected to 0V)                                                                                                    |

| Pin No. | Pin Name | I/O | Description                                                                                                    |
|---------|----------|-----|----------------------------------------------------------------------------------------------------|
| 39      | RVSS     | -   | Right channel one-bit DAC R channel ground. (Must be connected to 0V)                                                     |
| 40      | RCHO     | 0   | Right channel one-bit DAC R channel output.                                                                               |
| 41      | RVDD     | -   | Right channel one-bit DAC R channel power supply.                                                                         |
| 42      | MUTER    | 0   | Right channel one-bit DAC R channel mute ouput. (Not connected)                                                           |
| 43      | XVDD     | -   | Crystal oscillator power supply.                                                                                          |
| 44      | XOUT     | 0   | Connection for a 16.024MHz crustal oscillator alament                                                                     |
| 45      | XIN      | Ι   | Connection for a 10.954MHz crystal oscillator element.                                                                    |
| 46      | XVSS     | -   | Crystal oscillator ground. (Must be connected to 0V)                                                                      |
| 47      | SBSY     | 0   | Subcode block synchronization signal output. (Not connected)                                                              |
| 48      | EFLG     | 0   | C1, C2 single and double error correction monitor pin. (Must be connected to 0V)                                          |
| 49      | PW       | 0   | Subcode P, Q, R, S, T, U, V and W output. (Not connected)                                                                 |
| 50      | SFSY     | 0   | Subcode frame synchronization signal output. This signal falls when the subcode are in the standby state. (Not connected) |
| 51      | SBCK     | Ι   | Subcode readout clock input. This is a Schmitt input. (Must be connected to 0V)                                           |
| 52      | FSX      | 0   | Output for the 7.35 kHz synchronization signal divided from the crystal oscillator.<br>(Not connected)                    |
| 53      | WRQ      | 0   | Subcode Q output standby output.                                                                                          |
| 54      | RWC      | Ι   | Read/write control input. This is a Schmitt input.                                                                        |
| 55      | SQOUT    | 0   | Subcode Q output.                                                                                                    |
| 56      | COIN     | Ι   | Command input from the control microprocessor.                                                                            |
| 57      |          | T   | Command input read clock or subcode readout input clock from SQOUT pin.                                                   |
|         |          |     | This is a Schmit input                                                                                                    |
| 58      | RES      | Ι   | Reset pin. This pin must be set low briefly after power is first applied.                                                 |
| 59      | T11      | 0   | Test output. Leave open. (Normally outputs a low level). (Not connected)                                                  |
| 60      | 16M      | 0   | 16.9344 MHz output. (Not connected)                                                                                       |
| 61      | 4.2M     | 0   | 4.2336 MHz output.                                                                                                    |
| 62      | T5       | Ι   | Test input. A pull-down resistor is built in. (Must be connected to 0V)                                                   |
| 63      | CS       | Ι   | Chip select input. A pull-down resistor is built in. (Must be connected to 0V)                                            |
| 64      | T1       | Ι   | Test input. No pull-down resistor. (Must be connected to 0V)                                                              |

IC, LC72131D

| Pin No. | Pin Name    | I/O | Description                                                                           |  |  |  |
|---------|-------------|-----|---------------------------------------------------------------------------------------|--|--|--|
| 1       | X IN        | Ι   | A crystal oscillator (4.5MHz) is connected to X OUT pin.                              |  |  |  |
| 2       | NC          | -   | Not connected.                                                                        |  |  |  |
| 3       | CE          | Ι   | To enable the IC. Active "H".                                                         |  |  |  |
| 4       | DI          | Ι   | Digital data input from CPU (LC877264A-EZ) when relevant key is operated. Active "H". |  |  |  |
| 5       | CL          | Ι   | To clock in the data DI.                                                              |  |  |  |
| 6       | DO          | 0   | Digital data output to CPU (LC877264A-EZ).                                            |  |  |  |
| 7       | T-BASE      | 0   | Output a reference clock signal (8Hz) for the clock.                                  |  |  |  |
| 8       | MONO / BEAT | 0   | Output "L" when MONO / BEAT is switched.                                              |  |  |  |
| 9       | FM / SW     | О   | Output "L" or "H" as follows:2 BAND3 BANDAMFMLWMWHLHL                                 |  |  |  |
| 10      | MW / SW     | 0   | Output "L" or "H" as follows:2 BAND3 BANDAMFMLWMWAMFMLLHL                             |  |  |  |
| 11      | IF-MUTE     | 0   | To control internal counter.                                                          |  |  |  |
| 12      | IF-IN       | Ι   | General purpose counter input.                                                        |  |  |  |
| 13      | TUNE        | Ι   | Receives "L" when station is tuned.                                                   |  |  |  |
| 14      | NC          | -   | Not connected.                                                                        |  |  |  |
| 15      | AMIN        | Ι   | Receives the AM local oscillator frequency signal.                                    |  |  |  |
| 16      | FMIN        | Ι   | Receives the FM local oscillator frequency signal.                                    |  |  |  |
| 17      | VDD         | -   | Supply power to IC (+5V).                                                             |  |  |  |
| 18      | PD          | 0   | PLL charge pump output.                                                               |  |  |  |
| 19      | AIN         | Ι   |                                                                                       |  |  |  |
| 20      | AOUT        | 0   | The MOS transistor used for PLL active low pass filter.                               |  |  |  |
| 21      | VSS         | -   | Ground.                                                                               |  |  |  |
| 22      | X OUT       | 0   | A crystal oscillator (4.5MHz) is connected to X IN pin.                               |  |  |  |

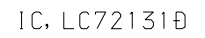

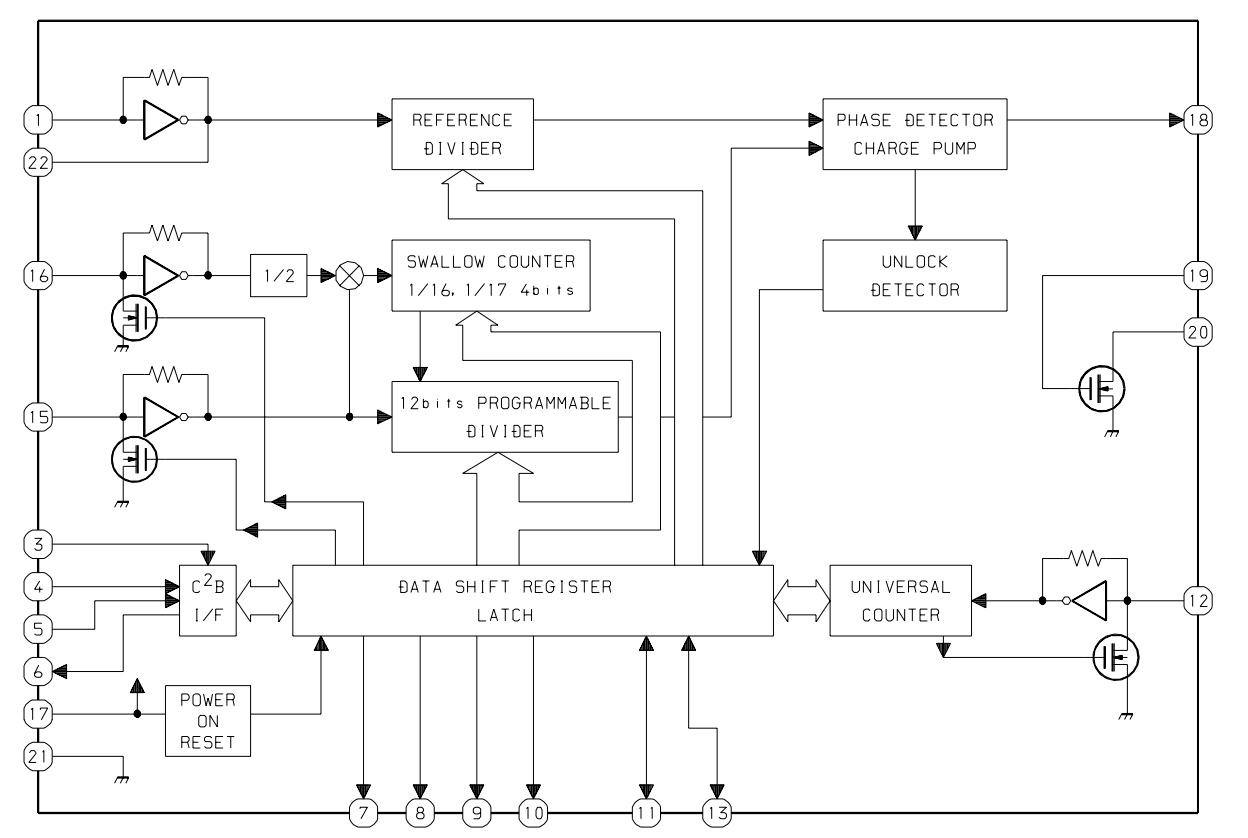

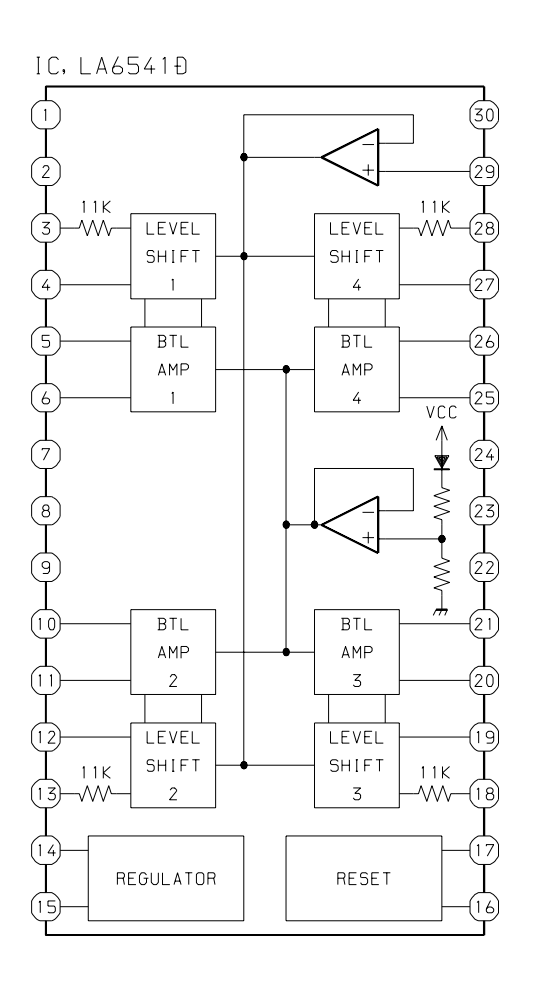

IC, LA1837NL

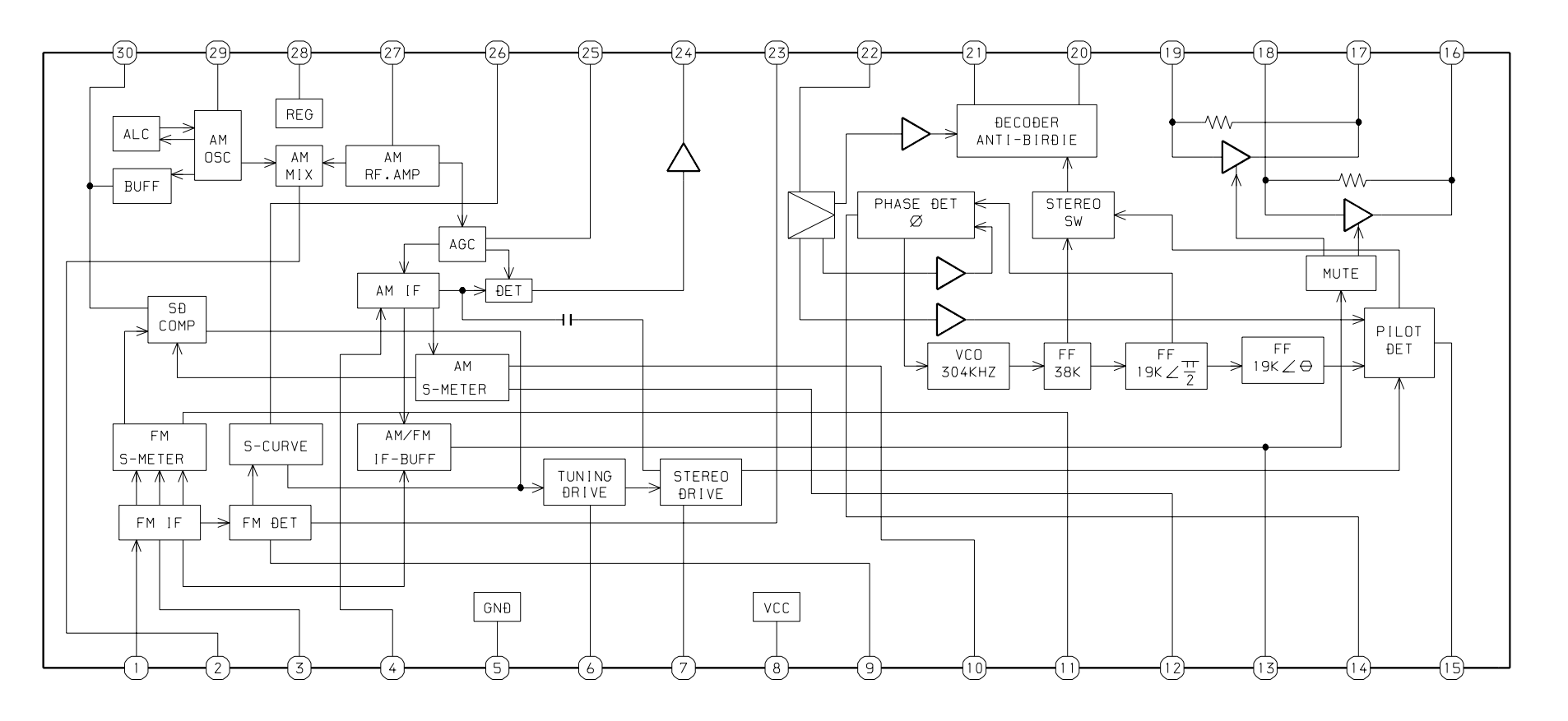

IC, RPM6938-H4

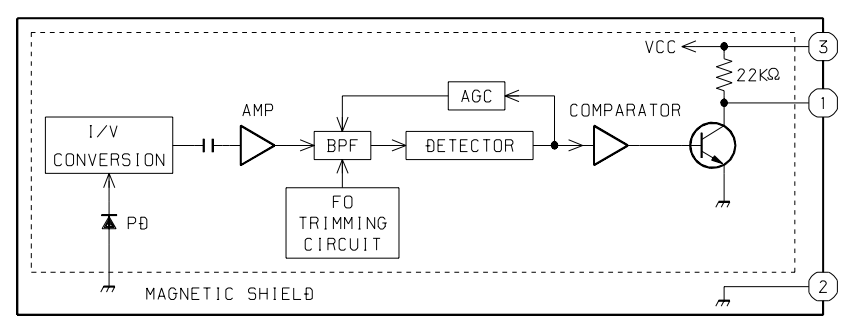

IC, BA4560N

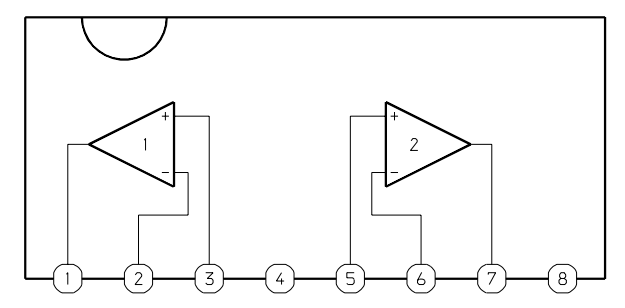

IC, M62495AFP

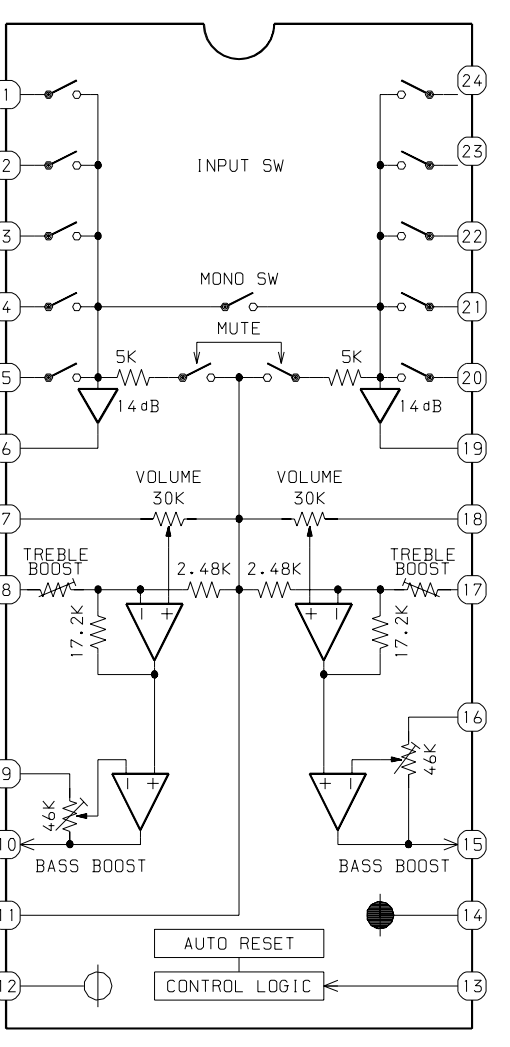

IC, NJM78L06A

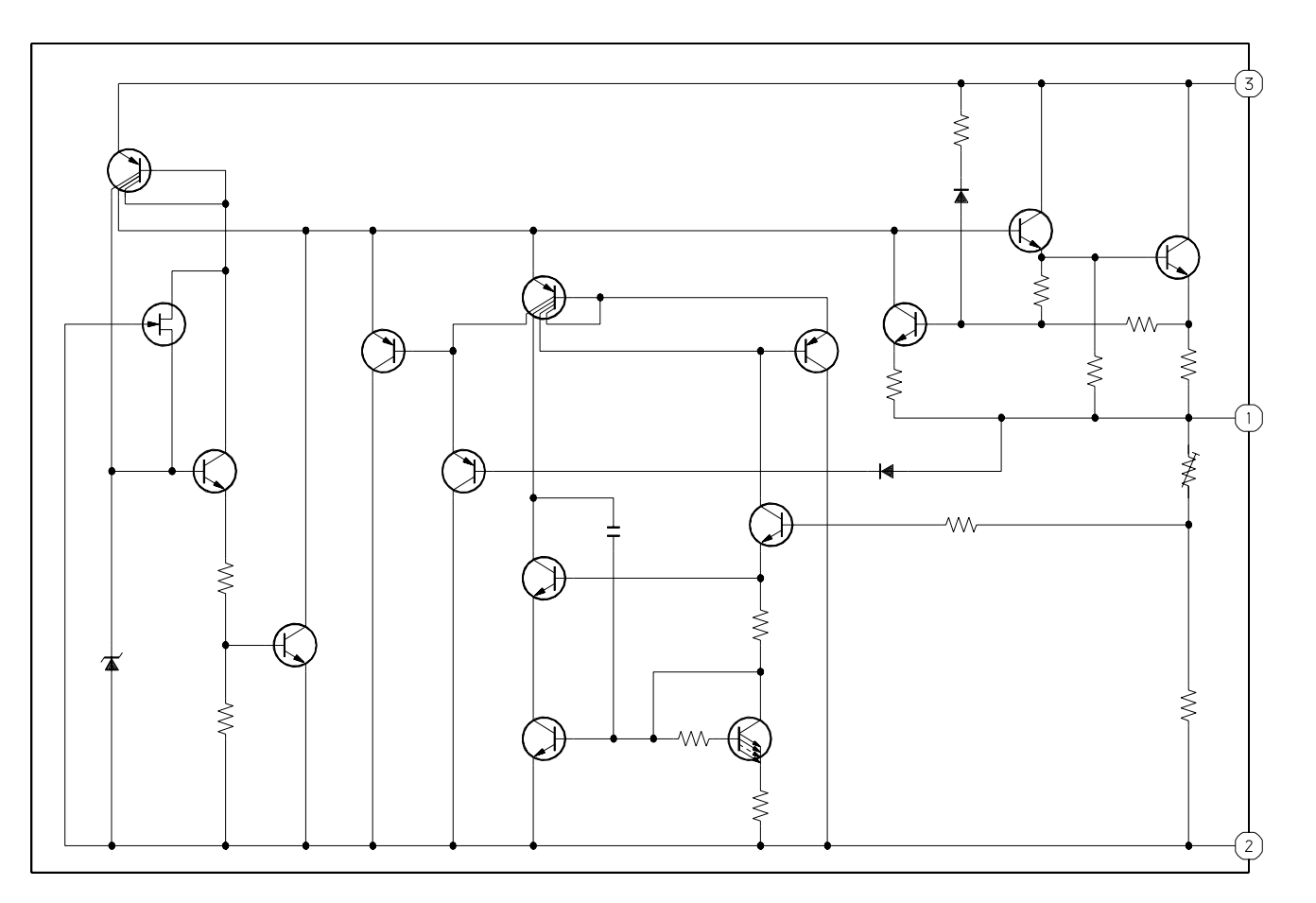

# IC, NJM7806FA

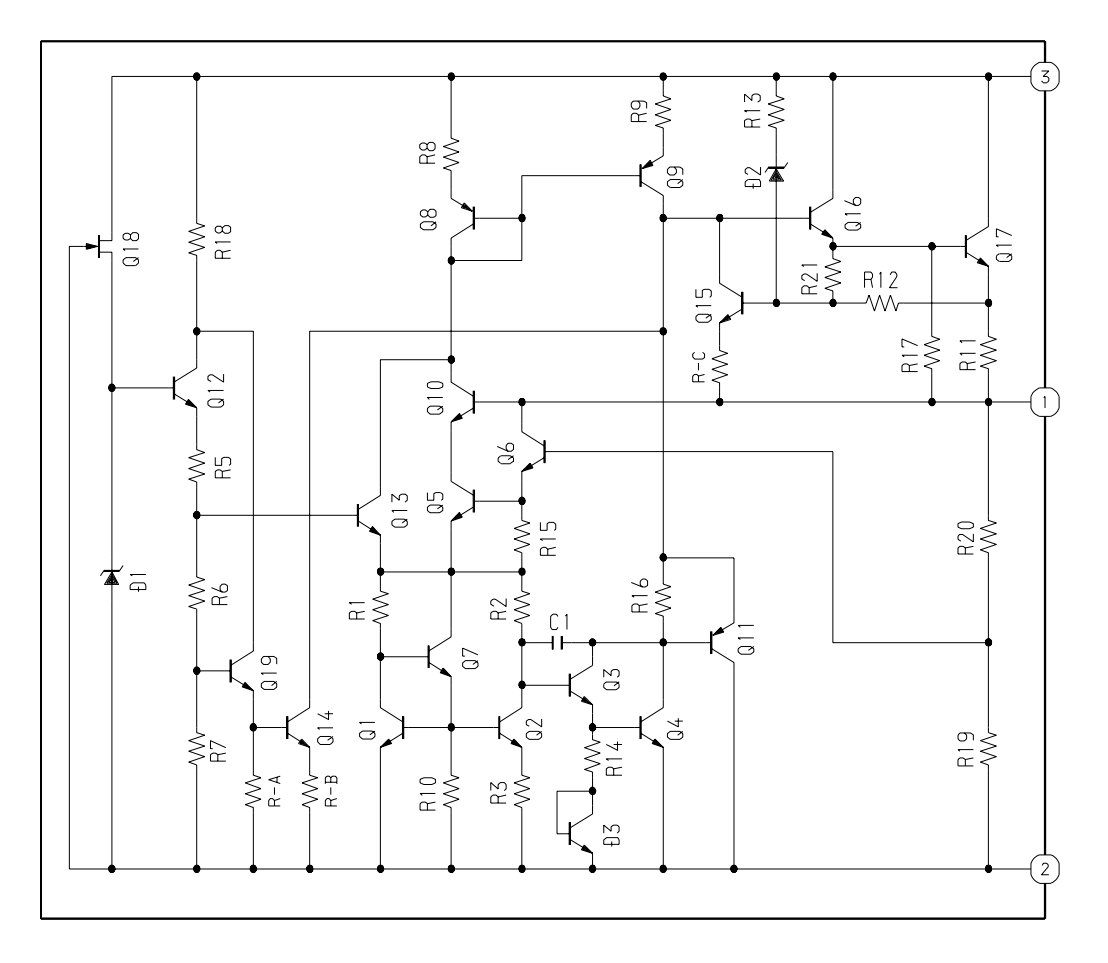

IC, BA17808T

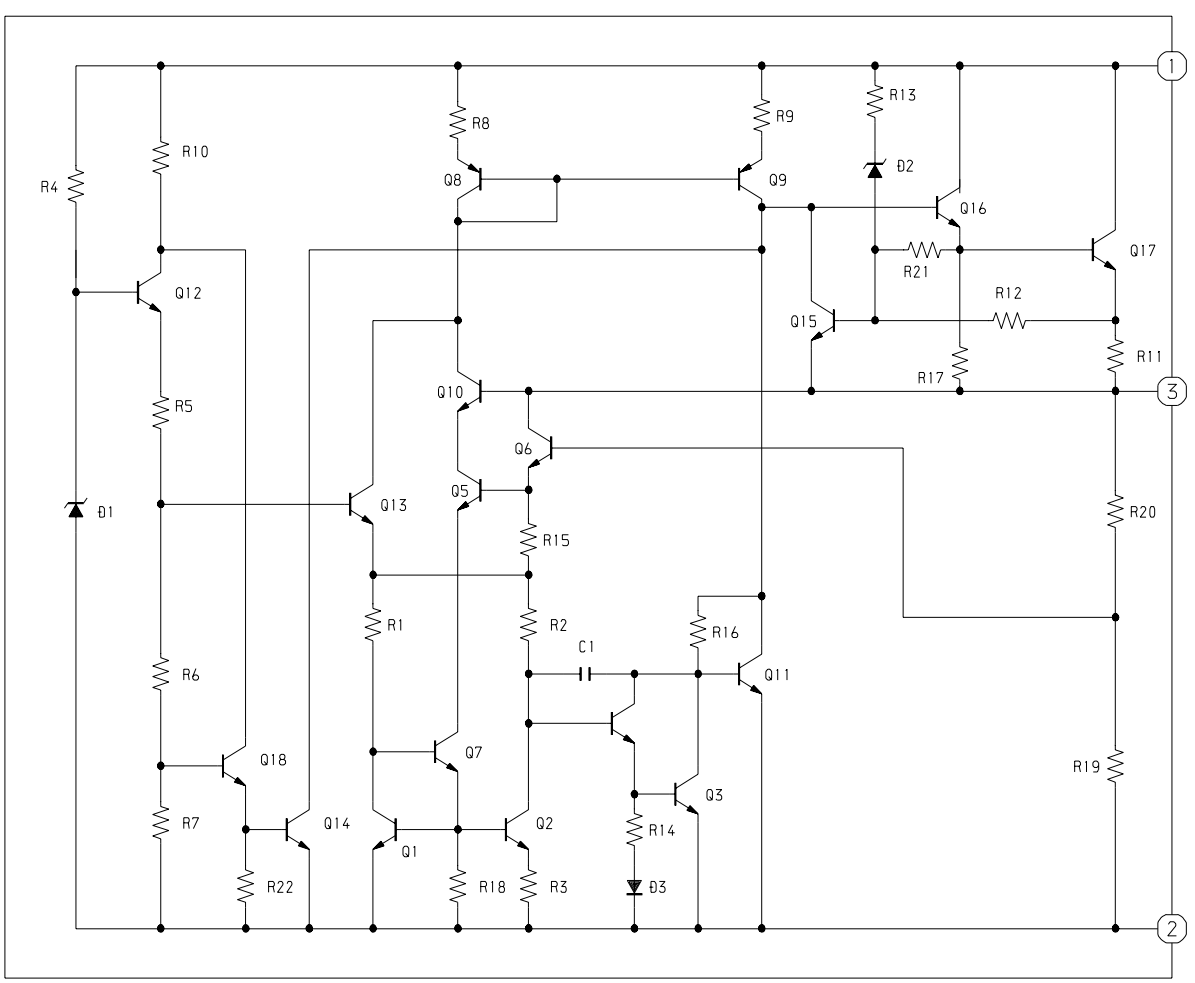

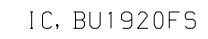

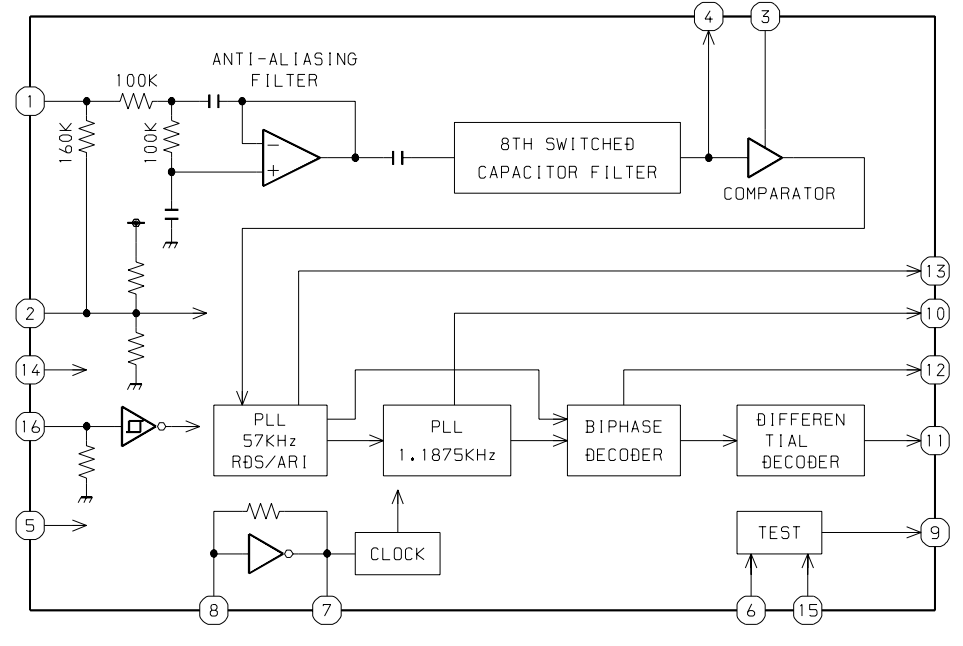

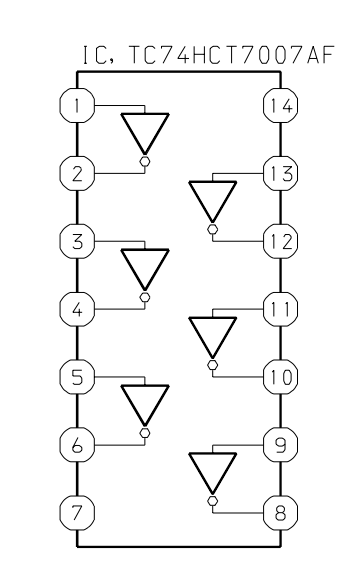

# **VOLTAGE CHART**

< CD > Test condition : CD play

# IC401(LA9241ML)

|         | 241 MLD) |         |
|---------|----------|---------|
| Pin No. | Voltage  | Pin No. |
| 1       | 2.5      | 41      |
| 2       | 2.5      | 42      |
| 3       | 2.5      | 43      |
| 4       | 2.5      | 44      |
| 5       | 2.5      | 45      |
| 6       | 2.5      | 46      |
| 7       | 2.5      | 47      |
| 8       | 2.5      | 48      |
| 9       | 2.5      | 49      |
| 10      | 2.5      | 50      |
| 11      | 2.5      | 51      |
| 12      | 2.5      | 52      |
| 13      | 2.4      | 53      |
| 14      | 2.5      | 54      |
| 15      | 2.5      | 55      |
| 16      | 2.5      | 56      |
| 17      | 2.5      | 57      |
| 18      | 2.5      | 58      |
| 19      | 2.5      | 59      |
| 20      | 2.5      | 60      |
| 21      | 2.5      | 61      |
| 22      | 0        | 62      |
| 23      | 2.5      | 63      |
| 24      | 2.5      | 64      |
| 25      | 2.5      | -       |
| 26      | 2.5      | -       |
| 27      | 2.6      | -       |
| 28      | 2.5      | -       |
| 29      | 2.6      | -       |
| 30      | 2.3      | -       |
| 31      | 2.3      | -       |
| 32      | 0        | -       |
| 33      | 0        | -       |
| 34      | 5.0      | -       |
| 35      | 0        | -       |
| 36      | 1.6      | -       |
| 37      | 0        | -       |
| 38      | 0        | -       |
| 39      | 0        | -       |
| 40      | 0.2      |         |

|         | IC402(LC78 |
|---------|------------|
| Voltage | Pin No.    |
| 2.3     | 1          |
| 2.4     | 2          |
| 2.6     | 3          |
| 2.5     | 4          |
| 0       | 5          |
| 2.5     | 6          |
| 2.5     | 7          |
| 0       | 8          |
| 0       | 9          |
| 2.5     | 10         |
| 4.3     | 11         |
| 5.1     | 12         |
| 0       | 13         |
| 4.8     | 14         |
| 0       | 15         |
| 5.0     | 16         |
| 2.5     | 17         |
| 2.5     | 18         |
| 2.4     | 19         |
| 2.4     | 20         |
| 2.2     | 21         |
| 3.7     | 22         |
| 0.2     | 23         |
| 5.0     | 24         |
|         | 25         |
|         | 26         |
|         | 27         |
|         | 28         |
|         | 29         |
|         | 30         |
|         | 31         |
|         | 32         |
|         | 33         |
|         | 34         |

| 022LD)  |         |         |
|---------|---------|---------|
| Voltage | Pin No. | Voltage |
| 0       | 41      | 4.8     |
| 0       | 42      | 0       |
| 1.5     | 43      | 5.0     |
| 0       | 44      | 2.1     |
| 1.9     | 45      | 2.1     |
| 5.0     | 46      | 0       |
| 0.3     | 47      | 0.1     |
| 0       | 48      | 0       |
| 2.5     | 49      | 0.1     |
| 2.6     | 50      | 2.5     |
| 0       | 51      | 0       |
| 0.2     | 52      | 2.5     |
| 0       | 53      | 1.6     |
| 0       | 54      | 0       |
| 0       | 55      | 0.3     |
| 1.6     | 56      | 5.1     |
| 0       | 57      | 4.3     |
| 5.0     | 58      | 5.0     |
| 0       | 59      | 0       |
| 0       | 60      | 2.5     |
| 2.5     | 61      | 2.4     |
| 5.0     | 62      | 0       |
| 5.0     | 63      | 0       |
| 0       | 64      | 0       |
| 0       |         |         |
| 5.0     |         |         |
| 5.0     |         |         |
| 0       |         |         |

# 622ED)

0

4.8

2.1 0

0

2.1

35

36

37

38 39

40

< CD >

# IC403(LA6541D)

| < TUNER > Test condition : | Tuner function |
|----------------------------|----------------|
| IC721(LC72131D)            | IC             |

| Pin No. | Voltage |
|---------|---------|
| 1       | 7.8     |
| 2       | 5.0     |
| 3       | 0       |
| 4       | 2.5     |
| 5       | 3.5     |
| 6       | 3.5     |
| 7       | 0       |
| 8       | 0       |
| 9       | 0       |
| 10      | 3.5     |
| 11      | 3.5     |
| 12      | 2.5     |
| 13      | 2.5     |
| 14      | 5.0     |
| 15      | 7.1     |
| 16      | 5.0     |
| 17      | 4.9     |
| 18      | 2.5     |
| 19      | 2.5     |
| 20      | 3.7     |
| 21      | 3.2     |
| 22      | 0       |
| 23      | 0       |
| 24      | 0       |
| 25      | 3.5     |
| 26      | 3.5     |
| 27      | 2.5     |
| 28      | 2.5     |
| 29      | 2.5     |
| 30      | 7.8     |

| Pin No. | Voltage |     |
|---------|---------|-----|
|         | AM      | FM  |
| 1       | 2.6     | 2.5 |
| 2       | 0       | 0   |
| 3       | 0       | 0   |
| 4       | 0       | 0   |
| 5       | 0       | 0   |
| 6       | 5.2     | 2.4 |
| 7       | 2.5     | 2.5 |
| 8       | 0       | 8.0 |
| 9       | 8.0     | 0   |
| 10      | 0       | 0   |
| 11      | 0       | 0   |
| 12      | 0       | 0   |
| 13      | 7.9     | 2.5 |
| 14      | 0       | 0   |
| 15      | 2.6     | 0   |
| 16      | 0       | 2.6 |
| 17      | 5.3     | 5.2 |
| 18      | 1.0     | 1.0 |
| 19      | 1.0     | 1.0 |
| 20      | 1.3     | 0.9 |
| 21      | 0       | 0   |
| 22      | 2.6     | 2.5 |

# Q771(2SA952)

| Е   | С   | В   |
|-----|-----|-----|
| 8.0 | 8.0 | 7.3 |

# Q773(DTC114Y)

| Е | С | В   |
|---|---|-----|
| 0 | 0 | 3.3 |

| 7771     | (T A 1 | 077NT                |
|----------|--------|----------------------|
| . / / 14 | LAI    | $X \rightarrow / N $ |
| ~ / / 1  |        | 05/11/               |

| Pin No. | Vo  | oltage |
|---------|-----|--------|
|         | AM  | FM     |
| 1       | 3.6 | 3.6    |
| 2       | 8.0 | 8.0    |
| 3       | 3.6 | 3.6    |
| 4       | 3.6 | 0      |
| 5       | 0   | 0      |
| 6       | 7.9 | 2.5    |
| 7       | 5.7 | 5.6    |
| 8       | 8.0 | 8.0    |
| 9       | 8.0 | 8.0    |
| 10      | 1.2 | 1.2    |
| 11      | 0   | 0.9    |
| 12      | 0   | 0      |
| 13      | 0.4 | 0.4    |
| 14      | 4.1 | 6.9    |
| 15      | 4.6 | 6.9    |
| 16      | 4.3 | 4.3    |
| 17      | 4.3 | 4.3    |
| 18      | 4.3 | 4.3    |
| 19      | 4.3 | 4.3    |
| 20      | 3.3 | 3.3    |
| 21      | 3.3 | 3.3    |
| 22      | 2.8 | 2.9    |
| 23      | 3.5 | 3.6    |
| 24      | 0.7 | 0.3    |
| 25      | 0.6 | 0      |
| 26      | 3.6 | 3.6    |
| 27      | 3.6 | 3.6    |
| 28      | 3.6 | 3.6    |
| 29      | 3.6 | 3.6    |
| 30      | 2.0 | 2.2    |

#### < TAPE / AMP > Test condition : Tape function(tape stop)

| IC103(BA4560N) |         |
|----------------|---------|
| Pin No.        | Voltage |
| 1              | 3.3     |
| 2              | 3.3     |
| 3              | 3.3     |
| 4              | 0       |
| 5              | 3.3     |
| 6              | 3.3     |
| 7              | 3.3     |
| 8              | 6.7     |

#### IC201(M62495AFP)

| Pin No. | Voltage |
|---------|---------|
| 1       | 2.5     |
| 2       | 2.5     |
| 3       | 2.5     |
| 4       | 2.5     |
| 5       | 2.5     |
| 6       | 2.5     |
| 7       | 2.5     |
| 8       | 2.2     |
| 9       | 2.5     |
| 10      | 2.5     |
| 11      | 2.5     |
| 12      | 5.3     |
| 13      | 2.7     |
| 14      | 0       |
| 15      | 2.5     |
| 16      | 2.5     |
| 17      | 2.2     |
| 18      | 2.5     |
| 19      | 2.5     |
| 20      | 2.5     |
| 21      | 2.5     |
| 22      | 2.5     |
| 23      | 2.5     |
| 24      | 2.5     |

| IC202(TA8223K) |         |  |
|----------------|---------|--|
| Pin No.        | Voltage |  |
| 1              | 0       |  |
| 2              | 20.4    |  |
| 3              | 10.8    |  |
| 4              | 20.7    |  |
| 5              | 10.8    |  |
| 6              | 20.4    |  |
| 7              | 0       |  |
| 8              | 20.7    |  |
| 9              | 10.7    |  |
| 10             | 0.6     |  |

11

12

13

14

15

1

2

3

Pin No.

1

2

3

Pin No.

1

2

3

IC103(NJM78L06)

IC102(NJM7806FA)

IC101(BA17808) Pin No.

0

0

0

0.6

0

Voltage

12.8

8.0 0

Voltage

12.8

5.9

0

Voltage

12.8

5.9

0

#### Q101(2SB1370E)

| Е    | С    | В    |
|------|------|------|
| 12.8 | 12.8 | 12.1 |

#### Q102(DTC114Y)

| Е | С | В   |
|---|---|-----|
| 0 | 0 | 4.2 |

#### Q103(2SB1370E)

| Е    | С    | В    |
|------|------|------|
| 20.7 | 10.8 | 20.1 |

#### Q104(KTC3198GR)

| Е    | С    | В    |
|------|------|------|
| 10.1 | 20.1 | 10.7 |

# Q203(2SA952)

| Е    | С    | В    |
|------|------|------|
| 20.7 | 20.7 | 20.0 |

#### Q204(KTC3198GR)

| Е   | С    | В   |
|-----|------|-----|
| 3.3 | 12.8 | 4.0 |